User Manual Original Instructions

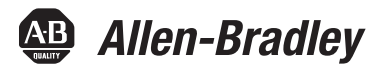

# Compact 5000 I/O and FLEX 5000 EtherNet/IP Communication Modules in Logix 5000 Control Systems

Compact 5000 I/O Catalog Numbers 5069-AENTR, 5069-AEN2TR FLEX 5000 Catalog Numbers 5094-AENTR, 5094-AENTRXT, 5094-AEN2TRXT

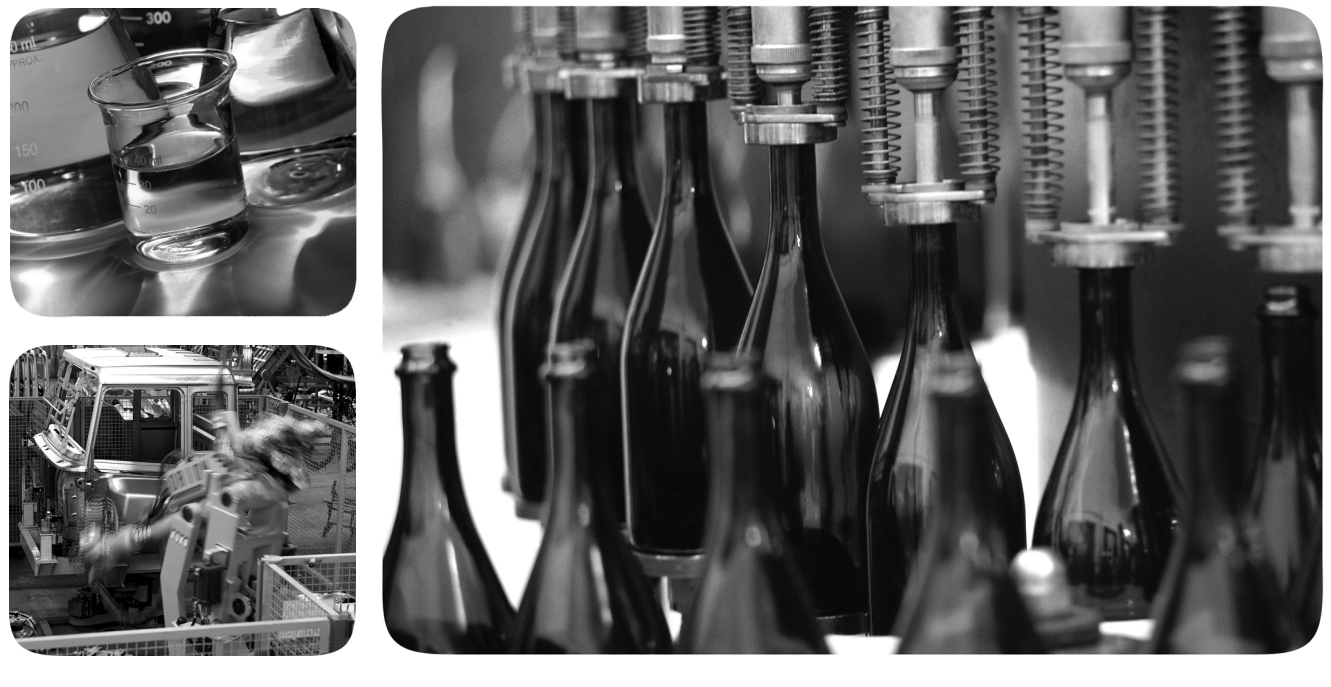

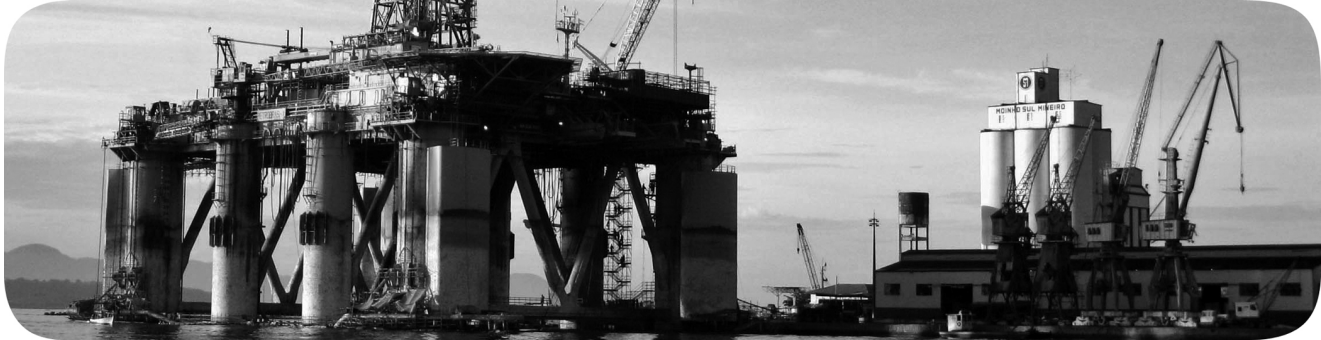

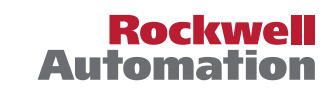

### **Important User Information**

Read this document and the documents listed in the additional resources section about installation, configuration, and operation of this equipment before you install, configure, operate, or maintain this product. Users are required to familiarize themselves with installation and wiring instructions in addition to requirements of all applicable codes, laws, and standards.

Activities including installation, adjustments, putting into service, use, assembly, disassembly, and maintenance are required to be carried out by suitably trained personnel in accordance with applicable code of practice.

If this equipment is used in a manner not specified by the manufacturer, the protection provided by the equipment may be impaired.

In no event will Rockwell Automation, Inc. be responsible or liable for indirect or consequential damages resulting from the use or application of this equipment.

The examples and diagrams in this manual are included solely for illustrative purposes. Because of the many variables and requirements associated with any particular installation, Rockwell Automation, Inc. cannot assume responsibility or liability for actual use based on the examples and diagrams.

No patent liability is assumed by Rockwell Automation, Inc. with respect to use of information, circuits, equipment, or software described in this manual.

Reproduction of the contents of this manual, in whole or in part, without written permission of Rockwell Automation, Inc., is prohibited

Throughout this manual, when necessary, we use notes to make you aware of safety considerations.

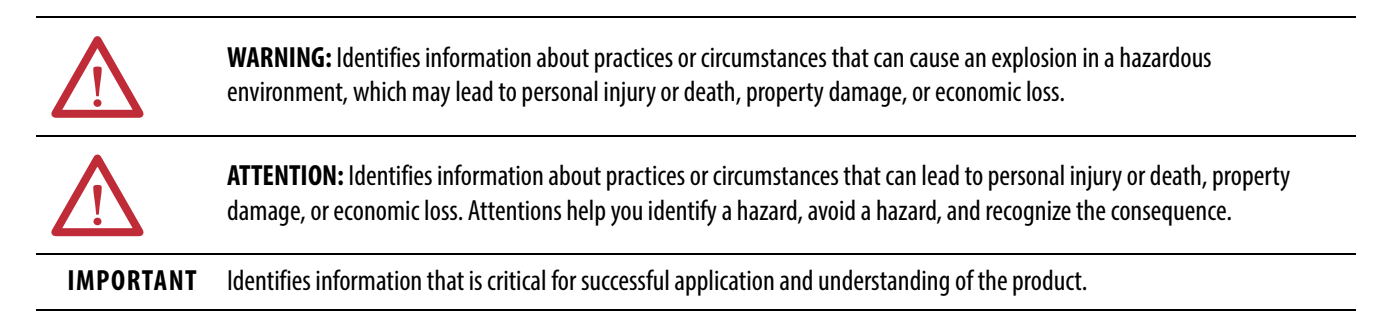

Labels may also be on or inside the equipment to provide specific precautions.

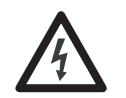

**SHOCK HAZARD:** Labels may be on or inside the equipment, for example, a drive or motor, to alert people that dangerous voltage may be present.

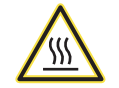

**BURN HAZARD:** Labels may be on or inside the equipment, for example, a drive or motor, to alert people that surfaces may reach dangerous temperatures.

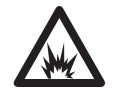

**ARC FLASH HAZARD:** Labels may be on or inside the equipment, for example, a motor control center, to alert people to potential Arc Flash. Arc Flash will cause severe injury or death. Wear proper Personal Protective Equipment (PPE). Follow ALL Regulatory requirements for safe work practices and for Personal Protective Equipment (PPE).

## Table of Contents

| Table of Contents                                             | Important User Information2Preface5Summary of Changes5Additional Resources6                                                                                                    |
|---------------------------------------------------------------|----------------------------------------------------------------------------------------------------|
| EtherNet/IP Communication<br>Module Overview                  | Chapter 1EtherNet/IP Communication Module Functionality.10Compact 5000 I/O and FLEX 5000 EtherNet/IP AdapterFunctionalities12Secure Digital Card.14Power I/O Modules and Field-side Devices16Protected Mode24Enter and Exit Protected Mode25Restrictions Imposed By Protected Mode25Perform Tasks When Not Restricted25                                                                                                    |
| Configure Communication Drivers<br>in RSLinx Classic Software | <b>Chapter 2</b><br>Configure the Ethernet Communication Driver in RSLinx Classic<br>Software                                                                                                    |
| Start to Use the Adapter                                      | Chapter 3Determine Network Parameters38Set the IP Address on the Adapter40Out-Of-Box State40Set the IP Address with the Rotary Switches42Set the IP Address with the BOOTP DHCP EtherNet/IP43Commissioning Tool43Disable BOOTP/DHCP with RSLinx Classic Software46Set the IP Address with a DHCP Server47Set the IP Address Detection51Duplicate IP Address Resolution51DNS Addressing52Configure Port Settings with RSLinx Classic Software53 |
| Configure the Adapter                                         | <b>Chapter 4</b><br>Add the Module to a Project                                                                                                    |

|                                                  | Chapter 5                                              |       |
|--------------------------------------------------|--------------------------------------------------------|-------|
| Use the Module on a Device Level<br>Ping Network | Chapter 6                                              |       |
|                                                  |                                                        |       |
| Module Diagnostics                               | Diagnostics with the Logix Designer Application        | . 75  |
|                                                  | Connection Category                                    | . 76  |
|                                                  | Module Info Category                                   | . 78  |
|                                                  | Port Configuration Category                            | . 82  |
|                                                  | Time Sync Category                                     | . 84  |
|                                                  | Diagnostics with RSLinx Classic Software               | . 86  |
|                                                  | General Tab                                            | . 86  |
|                                                  | Port Diagnostics Tab                                   | . 87  |
|                                                  | Connection Manager Tab                                 | . 89  |
|                                                  | USB Tab                                                | . 90  |
|                                                  | EtherNet/IP Adapter Diagnostic Web Pages               | . 91  |
|                                                  | Access Web Browser Support                             | . 92  |
|                                                  | Diagnostic Overview Page                               | . 93  |
|                                                  | Network Settings                                       | . 94  |
|                                                  | Ethernet Statistics                                    | . 95  |
|                                                  | Ring Statistics                                        | . 97  |
|                                                  | Reset the Adapter                                      | . 98  |
|                                                  | Reset the 5069-AENTR or a FLEX 5000 EtherNet/IP Adapte | er 98 |
|                                                  | Reset the 5069-AEN2TR EtherNet/IP Adapter              | . 99  |
|                                                  | Appendix A                                             |       |
| EtherNet/IP Communication                        | 5069-AENTR Adapter Status Indicators                   | 101   |
| module Status indicators                         | FLEX 5000 EtherNet/IP Adapter Status Indicators        | 107   |

|   | 109 |
|---|-----|
| , | 1   |

This manual describes how to use Compact 5000<sup>™</sup> I/O and FLEX 5000<sup>™</sup> EtherNet/IP communication modules in Logix 5000<sup>™</sup> control systems.

Make sure that you are familiar with the following:

- Use of a controller in a Logix 5000 control system, including the following controllers:
  - CompactLogix<sup>™</sup> 5380 controllers
  - Compact GuardLogix® 5380 controllers
  - ControlLogix<sup>®</sup> 5580 controllers
  - GuardLogix 5580 controllers
- Use of an EtherNet/IP network
- Use of various software applications from Rockwell Automation

| IMPORTANT | Throughout this document, 'FLEX 5000 EtherNet/IP adapters' refers to all 5094 adapter catalogs, collectively, and 'FLEX 5000 EtherNet/IP adapter' refers to any single 5094 catalog listed below: |
|-----------|----------------------------------------------------------------------------------------------------|
|           | • 5094-AENTR adapter                                                                                                    |
|           | • 5094-AENTRXT adapter                                                                                                    |
|           | • 5094-AEN2TR adapter                                                                                                    |
|           | • 5094-AEN2TRXT adapter                                                                                                    |

**IMPORTANT** Information in this user manual applies to all FLEX 5000 EtherNet/IP adapters and Compact 5000 I/O EtherNet/IP adapters unless specified.

### **Summary of Changes**

This manual was changed to add information about FLEX 5000 EtherNet/IP adapters.

### **Additional Resources**

These documents contain more information concerning related products from Rockwell Automation.

Table 1 - Additional Resources

| Resource                                                                                                    | Description                                                                                                    |
|----------------------------------------------------------------------------------------------------|----------------------------------------------------------------------------------------------------|
| Compact 5000 I/O Modules Specifications<br>Technical Data, publication <u>5069-TD001</u>                      | Provides Compact 5000™ I/O module and Compact 5000 I/O<br>EtherNet/IP adapter specifications.                                                                                                    |
| Compact 5000 I/O EtherNet/IP Adapter<br>Installation Instructions, publication<br>5069-IN003                  | Describes how to install a Compact 5000 I/O EtherNet/IP adapter.                                                                                                    |
| FLEX 5000 Modules Specifications<br>Technical Data, publication <u>5094-TD001</u>                             | Provides FLEX 5000 modules and EtherNet/IP adapters specifications.                                                                                                    |
| FLEX 5000 EtherNet/IP Adapters with RJ45<br>Ports Installation Instructions,<br>publication <u>5094-IN001</u> | Describes how to install a FLEX 5000 EtherNet/IP adapter with RJ45 ports.                                                                                                    |
| EtherNet/IP Media Planning and<br>Installation Manual                                                         | Describes how to use the required media components and how to plan for, install, verify, troubleshoot, and certify your EtherNet/IP network.                                                                                                    |
|                                                                                                    | This manual is available from the Open DeviceNet Vendor Association (ODVA) at: <a href="http://www.odva.org">http://www.odva.org</a> .                                                                                                    |
| Ethernet Design Considerations Reference                                                                      | Describes the following Ethernet concepts:                                                                                                    |
| Manual, publication <u>ENCLY MINOUZ</u>                                                                       | Overview     Network layout and components                                                                                                    |
|                                                                                                    | Network layout and components     Network infractructure devices                                                                                                    |
|                                                                                                    | Network infrastructure features                                                                                                    |
|                                                                                                    | Protocol                                                                                                    |
| EtherNet/IP Socket Interface Application Technique, publication <u>ENET-AT002</u>                             | Describes the socket interface that you can use to program MSG instructions to communicate between a Logix5000 <sup>™</sup> controller and Ethernet devices. In this case, the interface is used because the Ethernet devices that do not support the EtherNet/IP application protocol. Such devices include bar code scanners, RFID readers, or other standard Ethernet devices. |
| EtherNet/IP Embedded Switch Technology<br>Application Guide, publication <u>ENET-AP005</u>                    | Describes how to install, configure, and maintain linear and Device<br>Level Ring (DLR) networks by using Rockwell Automation® EtherNet/<br>IP devices that are equipped with embedded switch technology.                                                                                                    |
| Compact 5000 I/O Digital and Safety<br>Modules User Manual, publication<br><u>5000-UM004</u>                  | Provides information on how to install, configure, and operate 5000<br>Series digital I/O modules.                                                                                                    |
| 5000 Series Analog I/O Module User<br>Manual, publication <u>5000-UM005</u>                                   | Provides information on how to install, configure, and operate 5000<br>Series analog I/O modules.                                                                                                    |
| 5000 Series High-speed Counter Module<br>User Manual, publication <u>5000-UM006</u>                           | Provides information on how to install, configure, and operate 5000 Series high-speed counter modules.                                                                                                    |
| FLEX 5000 Digital I/O Modules User<br>Manual, publication <u>5094-UM001</u>                                   | Provides information on how to install, configure, and operate FLEX 5000 digital I/O modules.                                                                                                    |
| FLEX 5000 Analog I/O Modules User<br>Manual, publication <u>5094-UM002</u>                                    | Provides information on how to install, configure, and operate FLEX 5000 analog I/O modules.                                                                                                    |
| FLEX 5000 High-speed Counter I/O<br>Modules User Manual,<br>publication <u>5094-UM003</u>                     | Provides information on how to install, configure, and operate FLEX 5000 high-speed counter modules.                                                                                                    |
| Integrated Architecture and CIP Sync<br>Configuration Application Technique,<br>publication <u>IA-AT003</u>   | Provides information on CIP Sync and the IEEE 1588-2008 Precision<br>Time Protocol.                                                                                                    |
| Integrated Motion on the EtherNet/IP<br>Network Reference Manual, publication<br>MOTION-RM003                 | Reference descriptions of the AXIS_CIP_DRIVE attributes and the Studio 5000 Logix Designer® application Control Modes and Methods                                                                                                    |

#### Table 1 - Additional Resources

| Resource                                                                                                    | Description                                                                                      |
|----------------------------------------------------------------------------------------------------|--------------------------------------------------------------------------------------------------|
| Electronic Keying in Logix5000 Control<br>Systems Application Technique,<br>publication <u>LOGIX-AT001</u>                                               | Describes how to use electronic keying in Logix5000 control system applications.                 |
| Network Technology web page,<br>http://www.rockwellautomation.com/<br>rockwellautomation/products_<br>technologies/network-technology/<br>overview.page? | Provides information on reference architectures and white papers on networking.                  |
| Industrial Automation Wiring and Grounding Guidelines, publication <u>1770-4.1</u>                                                                       | Provides general guidelines for installing a Rockwell Automation <sup>®</sup> industrial system. |
| Product Certifications website,<br>http://www.rockwellautomation.com/<br>rockwellautomation/certification/<br>overview.page                              | Provides declarations of conformity, certificates, and other certification details.              |

You can view or download publications at

http://www.rockwellautomation.com/literature/. To order paper copies of technical documentation, contact your local Allen-Bradley distributor or Rockwell Automation sales representative.

### Notes:

## **EtherNet/IP Communication Module Overview**

| Торіс                                                              | Page |
|--------------------------------------------------------------------|------|
| EtherNet/IP Communication Module Functionality                     | 10   |
| Compact 5000 I/O and FLEX 5000 EtherNet/IP Adapter Functionalities | 12   |
| Protected Mode                                                     | 24   |

EtherNet/IP networks offer a comprehensive suite of messages and services for many automation applications.

These application examples use EtherNet/IP networks:

- Real-time Control
- Time Synchronization
- Motion

This open network standard uses standard Ethernet communication products to support real-time I/O messaging, information exchange, and general messaging.

EtherNet/IP networks also support CIP Safety. Such support makes the simultaneous transmission of safety and standard control data and diagnostics information over a common network possible.

### EtherNet/IP Communication Module Functionality

EtherNet/IP communication modules can provide the following functionality:

- Support for messaging, produced/consumed tags, and distributed I/O
- Encapsulate messages within standard TCP/UDP/IP protocol
- Share a common application layer with ControlNet and DeviceNet network protocols
- Interface via RJ45, category 5, unshielded, twisted-pair cable connectors
- Support for the following EtherNet/IP network communication rates:
  - 10 Mbps
  - 100 Mbps
  - 1Gbps

| IMPORTANT | • | When the adapter uses the 1 Gbps network communication rate, it supports only full-duplex mode.                         |
|-----------|---|----------------------------------------------------------------------------------------------------|
|           | • | When the adapter uses the 10 Mbps or 100 Mbps network communication rate, it supports full-duplex and half-duplex mode. |

- No network scheduling or routing table requirements
- Communicate with Logix 5000<sup>™</sup> controllers to function as a remote gateway for I/O modules
- Support for the following EtherNet/IP network topologies:
  - Device Level Ring (DLR)
  - Linear
  - Star
- Option to operate as a Ring supervisor on a Device Level Ring (DLR) network

<u>Figure 1</u> shows how Rockwell Automation<sup>®</sup> EtherNet/IP communication modules fit into a control system. In this example, the following can occur over the EtherNet/IP network:

- Controllers produce and consume tags
- Controllers initiate MSG instructions that send and receive data and configure devices
- Control of I/O modules
- Use of Integrated Motion over an EtherNet/IP network
- Workstations upload or download projects to the controllers

#### Figure 1 - EtherNet/IP Communication Modules in a Control System

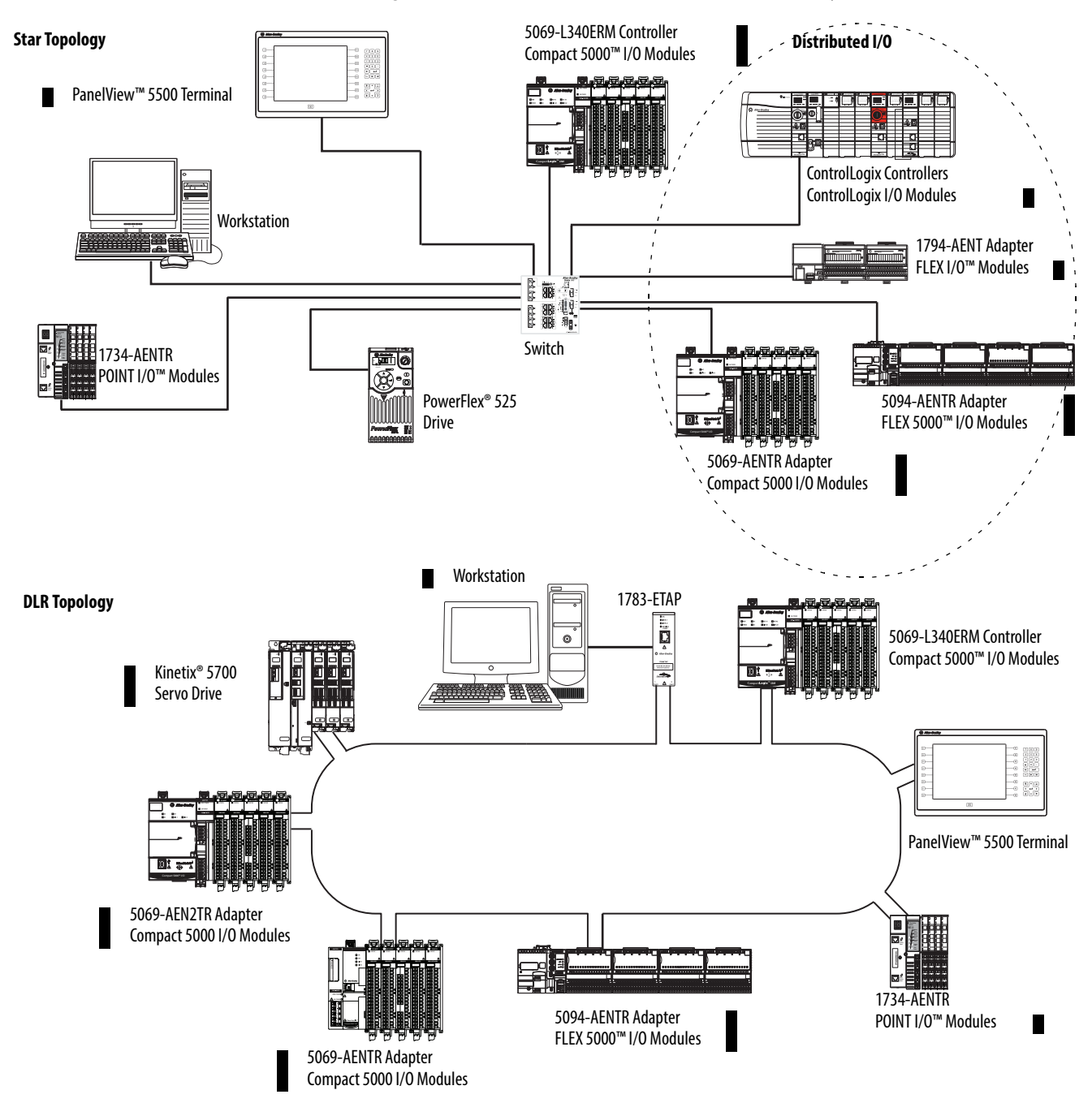

### Compact 5000 I/O and FLEX 5000 EtherNet/IP Adapter Functionalities

A Compact 5000<sup>™</sup> I/O or FLEX 5000<sup>™</sup> EtherNet/IP adapter performs the following functions:

- Facilitates high-speed data transfer between some Logix 5000<sup>™</sup> controllers and remote I/O modules.
- Provides power to the I/O modules, as follows:
  - Compact 5000 I/O EtherNet/IP adapters provide system-side power and field-side power to Compact 5000 I/O system.
  - FLEX 5000 EtherNet/IP adapters provide system-side power to FLEX 5000 I/O modules.

For more information, see page 16.

- Connects to multiple EtherNet/IP network topologies, as shown in the graphics that begin on page 11.
- Supports multiple I/O modules, as follows:
  - 5069-AENTR and 5069-AEN2TR adapters support as many as 31 Compact 5000 I/O modules.
  - 5094-AENTR and 5094-AENTRXT adapters support as many as 8 FLEX 5000 I/O modules.
  - 5094-AEN2TR and 5094-AEN2TRXT adapters support as many as 16 FLEX 5000 I/O modules.

#### Figure 2 - Compact 5000 I/O Modules

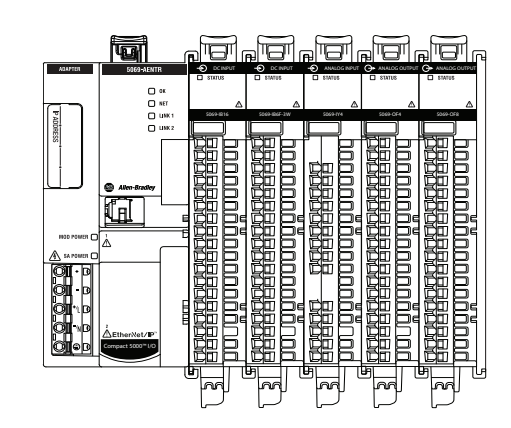

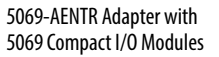

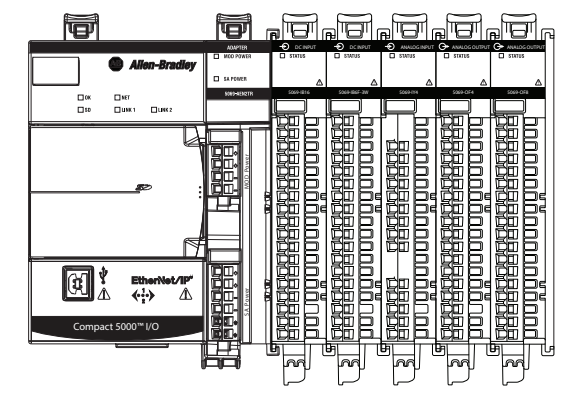

5069-AEN2TR Adapter with 5069 Compact I/O Modules

Figure 3 - FLEX 5000 Modules

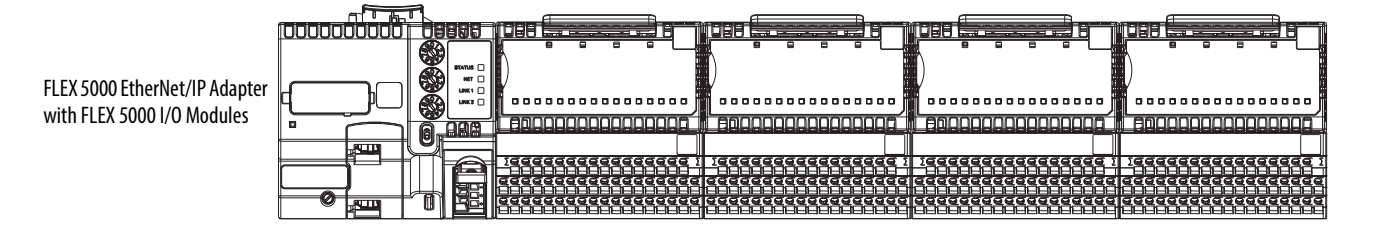

#### **Secure Digital Card**

The 5069-AEN2TR EtherNet/IP adapter supports the use of a Secure Digital (SD) card to store all configuration data that is stored in nonvolatile memory, for example, the IP address or network communication rate for each port.

**IMPORTANT** The 5069-AENTR adapter and FLEX 5000 EtherNet/IP adapters do not support the use of an SD card.

The adapter supports the use of a 1784-SD1 (1 GB) and 1784-SD2 (2 GB) card. You can use third-party SD cards with the controller. You can use SD cards with as much as 32 GB of memory. Keep in mind, Rockwell Automation **does not test the use of third-party SD cards** with the controller.

If you use an SD card other than those cards that are available from Rockwell Automation, unexpected results can occur. For example, you can experience data corruption or data loss.

SD cards that are not provided by Rockwell Automation can have different industrial, environmental, and certification ratings as those cards that are available from Rockwell Automation. These cards can have difficulty with survival in the same industrial environments as the industrially rated versions available from Rockwell Automation.

An SD card slot is on the front of the adapter.

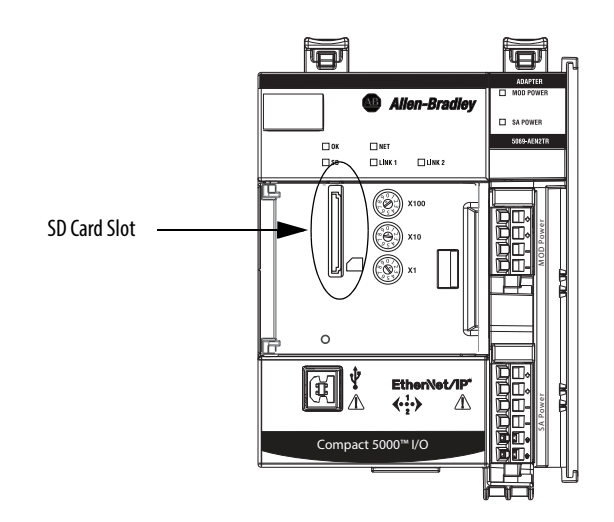

#### Adapter and SD Card Interaction

The 5069-AEN2TR adapter interacts with the SD card at power-up and when the card is installed while the adapter is running.

# **IMPORTANT** No user action is required for the interaction between the adapter and the SD card to occur.

Whenever configuration is written to the adapter, either at initial configuration or when changes occur, it is written to the internal memory in the adapter and the SD card.

The following apply with respect to the adapter and SD card interacting:

| Conditions                                                                                                    | Action That Occurs                                                                                                    |
|----------------------------------------------------------------------------------------------------|----------------------------------------------------------------------------------------------------|
| <ul> <li>The adapter powers-up.</li> <li>The installed SD card does not contains adapter configuration data.</li> </ul>                                                      | The adapter configuration is copied from the internal memory to the SD card.                                                                                                    |
| <ul> <li>The adapter powers-up.</li> <li>The installed SD card contains configuration data that differs from what is stored on the internal memory.</li> </ul>               | The configuration data on the SD card is copied to the<br>internal memory and overwrites what was<br>previously there.<br>If the configuration data on the SD card includes an IP<br>address that differs from the what is on the adapter, the<br>overwrite changes the adapter IP address to match what<br>is on the SD card.                                                                                                    |
| <ul> <li>The adapter is running.</li> <li>You insert an SD card that contains configuration<br/>data that differs from what is stored on the internal<br/>memory.</li> </ul> | <ul> <li>There is no change to the configuration data in either the internal memory or the SD card.</li> <li>A fault occurs and is indicated by the following: <ul> <li>The message SD Data Mismatch scrolls across the adapter 4-character display.</li> <li>The S.MemoryCardDataMismatch tag changes to 1.</li> </ul> </li> <li>We recommend that you keep the data on the internal memory and SD card the same.</li> <li>In this case, you can take one of the following actions to clear the fault and make sure the configuration in the internal memory matches that on the SD card: <ul> <li>If you want to use the configuration that is on the SD card, cycle power.</li> <li>After power-up, the configuration data on the SD card is copied to the internal memory.</li> </ul> </li> <li>If you want to use the configuration that is in the internal memory and then copied to the SD card.</li> <li>The you want to use the configuration data is updated in the internal memory. The configuration data is updated in the internal memory and then copied to the SD card.</li> </ul> |
| <ul><li> The adapter is running.</li><li> The adapter configuration changes.</li></ul>                                                                                       | The updated configuration data is copied from the internal memory to the SD card.                                                                                                    |
| The adapter firmware revision is updated.                                                                                                    | The adapter configuration data on the SD card is deleted<br>before the update begins.<br>After the firmware revision is updated, the adapter<br>configuration is copied from the internal memory to the<br>SD card.                                                                                                    |

#### Power I/O Modules and Field-side Devices

The adapters provide power to I/O modules as follows:

• Compact 5000 I/O and FLEX 5000 EtherNet/IP adapters provide system-side power that powers the I/O modules and lets them transfer data and execute logic.

System-side power is provided through the Module (MOD) Power connector and is passed to each module as it is added to the system.

System-side power is also known as MOD power.

• Compact 5000 I/O EtherNet/IP adapters also provide field-side power that powers some Compact 5000 I/O modules and field-side devices that are connected to them.

Field-side power is provided through the Sensor/Actuator (SA) Power connector and is passed to each module as it is added to the system.

Field-side power is also known as SA power.

Power begins at the EtherNet/IP adapter and passes across the I/O module internal circuitry via power buses. The MOD power bus and SA power bus are isolated from each other.

| IMPORTANT | For Compact 5000 I/O EtherNet/IP adapter and I/O modules, we recommend that you use a separate external power supply for the MOD power and SA power, respectively.                                                                                                    |
|-----------|----------------------------------------------------------------------------------------------------|
|           | If you use one external power supply and power is lost from that supply, the system loses both MOD power and SA power. That is, system-side and field side power, respectively, is lost.                                                                                                    |
|           | If you use separate external power supplies, the loss of power from one<br>external power supply does not affect the availability of power from the<br>other supply. For example, if separate external power supplies are used and<br>SA power is lost, MOD power remains available for the Compact 5000 I/O<br>EtherNet/IP adapter and Compact 5000 I/O modules. |

| IMPORTANT | <ul> <li>We recommend the following power supplies for FLEX 5000 EtherNet/IP adapters:</li> <li>1606-XLP72E power supply for 5094-AENTR and 5094-AENTRXT adapters</li> </ul> |
|-----------|----------------------------------------------------------------------------------------------------|
|           | <ul> <li>1606-XLE80E power supply for 5094-AEN2TR and 5094-AEN2TRXT<br/>adapters</li> </ul>                                                                                  |
|           | For more information, refer to Switched Mode Power Supplies Technical Data, publication 1606-TD002.                                                                          |

#### Power Connectors for Each Adapter

You connect external power supplies to removable terminal blocks (RTBs) to provide MOD power and SA power. The adapters use different RTBs to connect power.

The 5069-AENTR adapter uses a 5-terminal Power RTB to connect MOD power and SA power. Both power types are provided to the system via one RTB.

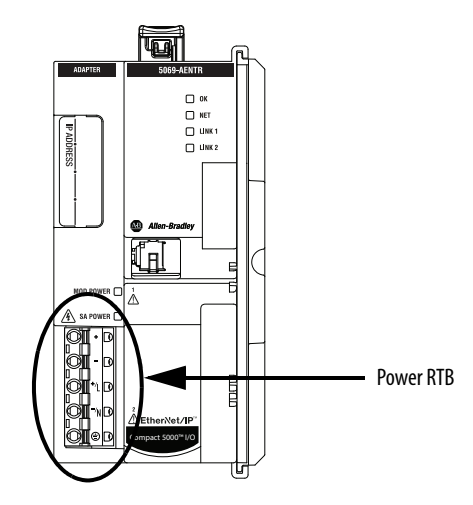

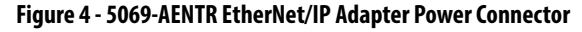

The 5069-AEN2TR adapter uses two RTBs to connect MOD power and SA power. You connect an external power supply to the MOD power RTB to provide MOD power. You connect an external power supply to the SA power RTB to provide SA power.

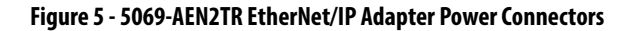

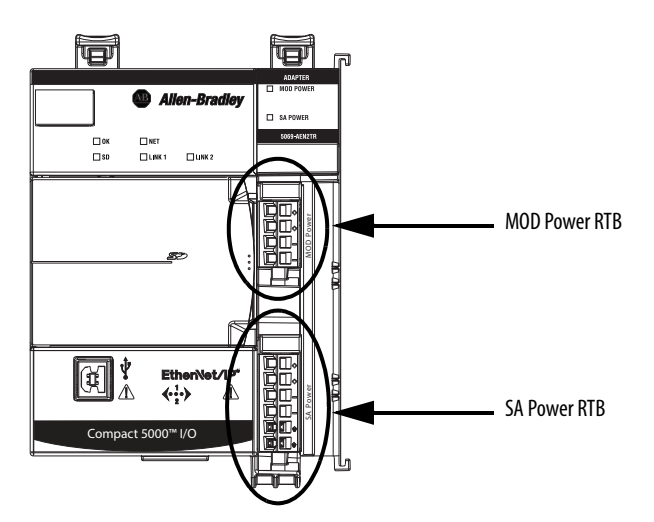

For more information on how to connect MOD power and SA power, see the Compact 5000 I/O EtherNet/IP Adapter Installation Instructions, publication <u>5069-IN003</u>.

FLEX 5000 EtherNet/IP adapters use one 4-terminal Power RTB.

#### Figure 6 - FLEX 5000 EtherNet/IP Adapter Power Connection

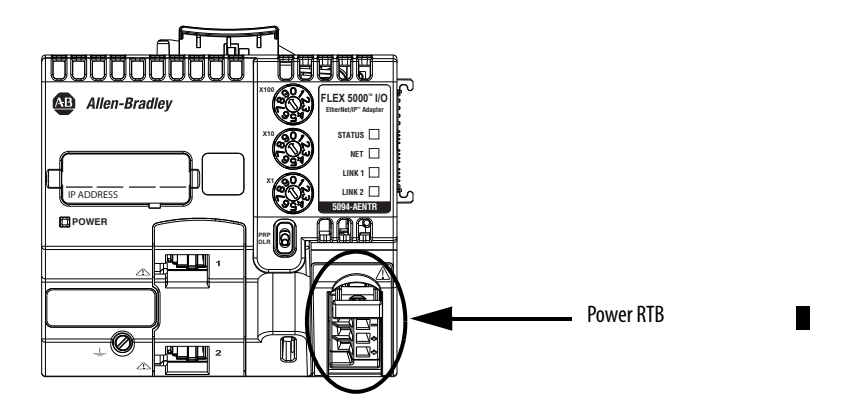

For more information on how to connect MOD power, see the FLEX 5000 EtherNet/IP Adapters with RJ45 Ports Installation Instructions, publication 5094-IN001.

#### MOD Power Bus

MOD power is a DC power source that is required to operate the adapter and the I/O modules installed with it. Remember the following:

- The adapter and the I/O modules that are installed with it use only one MOD power bus.
- Every module draws current from the MOD power bus and passes the remaining current to the next module.
- You must limit the MOD power source to 10 A, max, at 18...32V DC.
- We recommend that you use an external power supply that is adequately sized for the total MOD power bus current drawn by the adapter and I/O modules.

For example, if the total MOD power current draw is 5 A, you can use a MOD power supply that is limited to 5 A.

You must consider **current inrush requirements** when you calculate the total MOD power bus current draw in the system.

When the MOD power source is turned on, that is, I/O modules receive system-side power, the following occurs.

- 1. The adapter draws current from the MOD power bus current and passes the remaining current through to the next module.
- 2. The next module draws MOD power bus current and passes the remaining current through to the next module.

3. The process continues until MOD power bus current needs are met for all modules.

For more information on the current that the modules draw from the MOD power bus, see the following publications:

- Compact 5000 I/O Modules Specifications Technical Data, publication <u>5069-TD001</u>.
- FLEX 5000 I/O Modules Specifications Technical Data, publication <u>5094-TD001</u>.

#### Compact 5000 I/O System SA Power Bus

SA power provides power to devices that are connected to some Compact 5000 I/O modules. Remember the following:

- Some Compact 5000 I/O modules draw current from the SA power bus and pass the remaining current to the next module.
- Some Compact 5000 I/O modules only pass current along the SA power bus to the next module.
- A Compact 5000 I/O EtherNet/IP adapter and the I/O modules installed with it can have multiple SA power buses. You use a 5069-FPD field potential distributor to establish a new SA power bus. The new SA power bus is isolated from the SA power bus to its left in the system.

For more information on 5069-FPD field potential distributors, see <u>page 22</u>.

• If AC and DC modules that require SA power are installed with a Compact 5000 I/O EtherNet/IP adapter, you must use a 5069-FPD field potential distributor to establish a new SA power bus.

You install one set of the same module types, for example, DC modules, to the first SA power bus. Then you install the other set, for example, AC modules to the second SA power bus. That is, the SA power bus to the right of the 5069-FPD field potential distributor.

The SA power source limitations described previously apply to each isolated SA power bus separately.

- You must limit the SA power source to one of the following:
  - If you use DC voltage, you must limit the SA power source to 10 A, max at 18...32V DC.
  - If you use AC voltage, you must limit the SA power source to 10 A, max at 18...240V AC.

• We recommend that you use an external power supply that is adequately sized for the total SA power bus current draw.

For example, if the total SA power current draw is 4 A, you can use an SA power supply that is limited to 4 A.

You must consider **current inrush requirements** when you calculate the total SA power bus current draw.

• Connections to an SA power bus use a **shared common**. All inputs that draw current from an SA power bus to power field-side devices have a return through circuitry to the SA - terminal on the SA power connector.

| IMPORTANT | Each SA power bus has a shared common unique to that bus because SA power buses are isolated from each other.                                                                                                    |
|-----------|----------------------------------------------------------------------------------------------------|
|           | That is, the SA power bus that the adapter establishes has a shared<br>common. If you use a 5069-FPD field potential distributor to<br>establish a new SA power bus in the system, the second bus has its<br>own shared common for modules that draw current from it. |

When the SA power source is turned on, that is, the adapter and I/O modules receive field-side power, the following occurs.

- 1. The Compact 5000 I/O EtherNet/IP adapter draws current from the SA power bus current and passes the remaining current through to the next module.
- 2. The next module completes one of the following tasks.
  - If the module uses SA power to power a field-side device, the module draws current from the SA power bus and passes the remaining current through to the next module.
  - If the module does not use SA power bus current, the module passes the remaining current through to the next module.
- 3. The process continues until all SA power bus current needs are met for the modules on the SA power bus.

For more information on the current that the 5069 Compact I/O modules draw from the SA power bus, see the 5069 Compact I/O Modules Specifications Technical Data, publication <u>5069-TD001</u>.

#### Track SA Power Bus Current Draw

We recommend that you track the SA power bus current draw, max, per module, and collectively for the adapter and I/O modules installed with it.

Consider the following with this example:

- The values in this example represent a worst-case calculation. That is, all modules that draw SA power bus current, draw the maximum available on the module.
- Not all modules that are shown in Figure 7 use SA power bus current. For example, the 5069-ARM and 5069-OW4I modules only pass SA power bus current to the next module. Some other Compact 5000 I/O modules do not use SA power bus current, but are not shown in the graphic, for example, the 5069-OB16 module.
- System SA power bus current, max, is calculated as each module draws SA power bus current.

In the example in Figure 7, after the 5069-IB16 module in slot 1 draws SA power bus current, the system SA power bus current, max, is 138 mA. After the 5069-IB16 module in slot 2 draws SA power bus current, the system SA power bus current draw is 266 mA.

This process continues until the system SA power bus current, max, is 1.222 A.

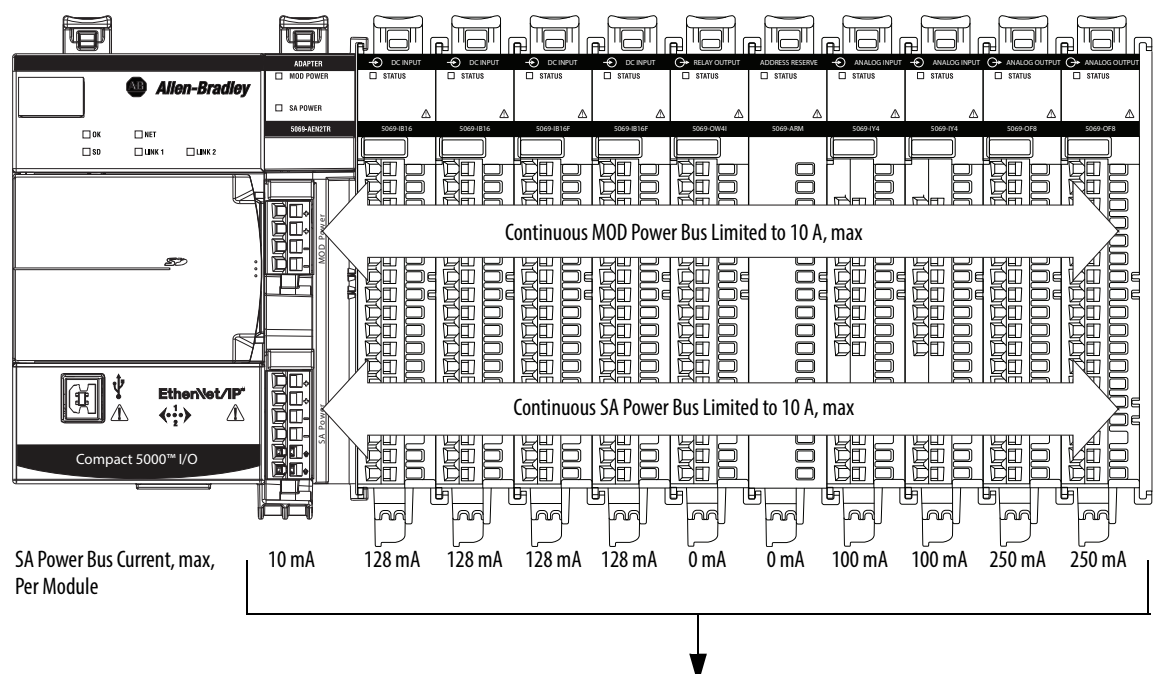

Figure 7 - Compact 5000 I/O EtherNet/IP Adapter and I/O Modules - Calculate SA Power Bus Current Draw

System SA Power Bus Current, max = 1.222 A

5069-FPD Field Potential Distributor Creates Additional SA Power Buses

The 5069-FPD Field Potential Distributor lets you change the field-side power distribution source for Compact 5000 I/O modules to the right of the field power distributor. The field potential distributor passes MOD power bus signals through to the next module in the system.

You can use a 5069-FPD field potential distributor to add an SA power bus to a 5069 Compact I/O system. The field potential distributor blocks the current that passes across the SA power bus to the left of the field potential distributor. It then establishes a new SA power bus for modules to the right.

The SA power bus that a field potential distributor establishes functions in the same way as the SA power bus that a 5069 Compact I/O EtherNet/IP adapter establishes, as described on page 19.

Examples of system configurations that use multiple SA power buses include:

- The modules in the system collectively draw more than 10 A of SA power. That is, the maximum current that one SA power bus can provide.
- The modules in the system must be isolated according to module types, such as digital I/O and analog I/O modules.
- The modules in the system are isolated according to the type of fieldside device to which they are connected. For example, you can separate modules that are connected to field-side devices that require DC voltage for SA power from modules that are connected to field-side devices that require AC voltage for SA power.

#### Figure 8 - 5069-FPD Field Potential Distributor

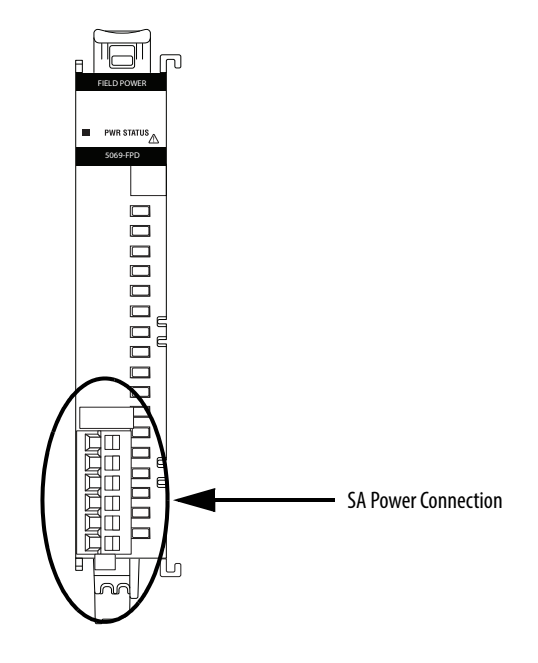

#### Create a New SA Power Bus

Figure 9 show examples when a 5069-FPD field potential distributor to create a second SA power bus.

#### Figure 9 - Compact 5000 I/O EtherNet/IP Adapter and I/O Modules - Create a New SA Power Bus

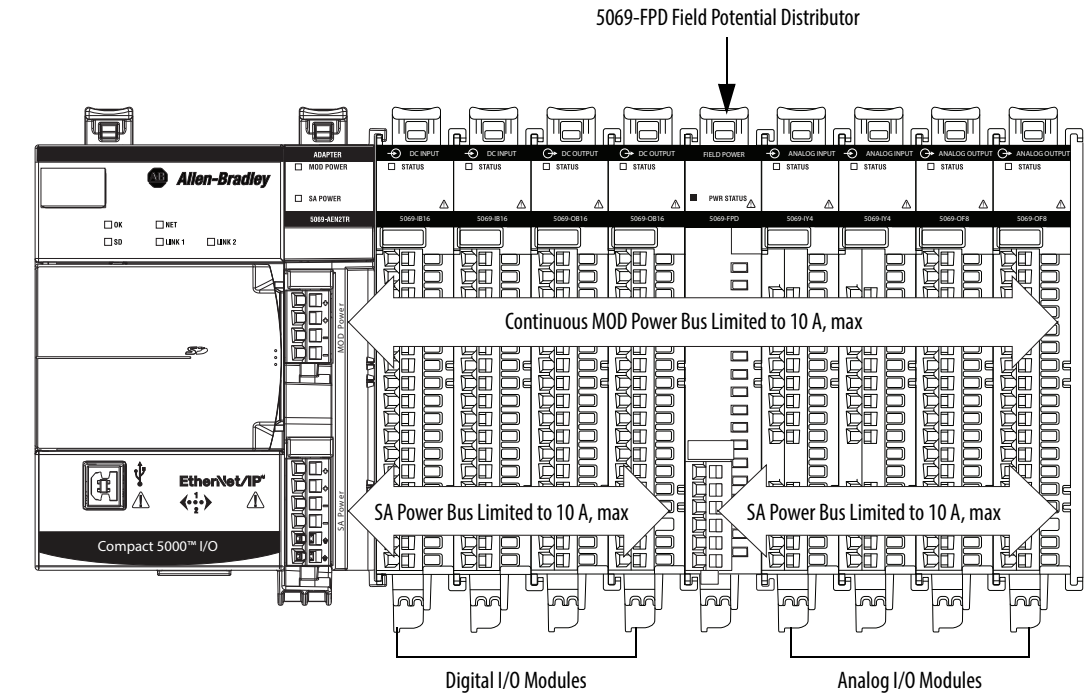

modules are separated from the analog I/O modules.

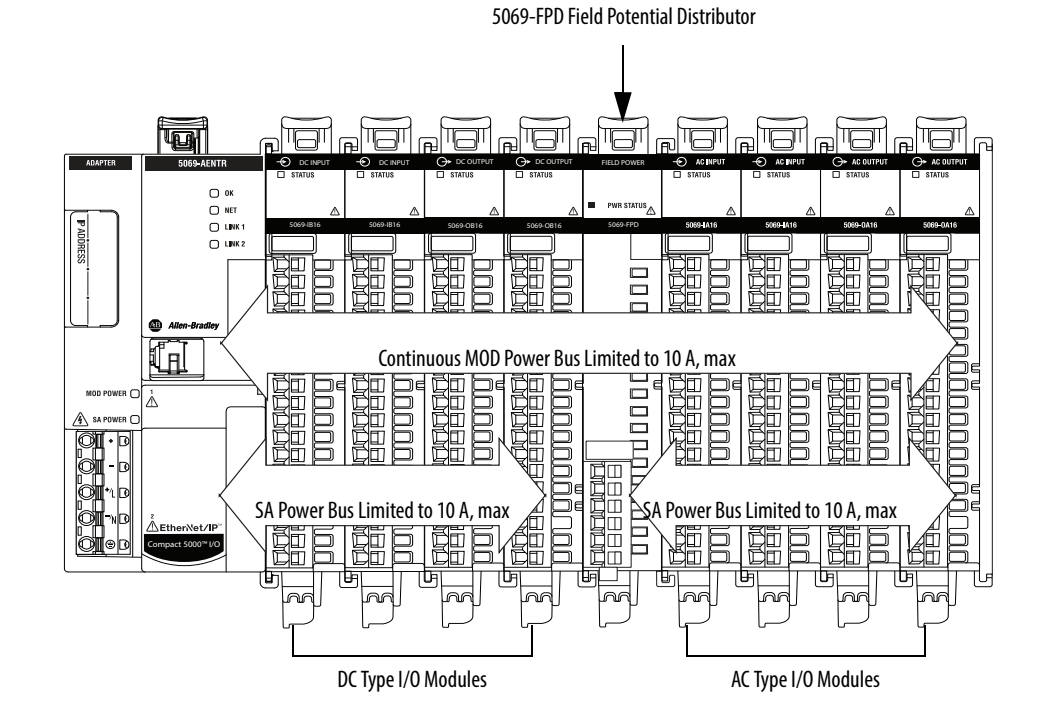

In this example, a 5069-FPD field potential distributor is used to create a new SA power bus so the DC type I/O modules are separated from the AC type I/O modules.

In this example, a 5069-FPD

field potential distributor is used to create a new SA

power bus so the digital I/O

#### SA Power - Additional Notes

Remember the following:

- We recommend that you use a separate power supply for the SA power connection from the power supply that is used with the MOD power connection.
- The actual current in a Compact 5000 I/O system SA power bus current draw changes based on the operating conditions at a given time.

For example, the SA power bus current draw on some modules is different if all channels power field devices or half of the channels power field devices.

• Not all Compact 5000 I/O modules use SA power.

For example, the 5069-ARM, 5069-OB16, 5069-OB16F, 5069-OW4I, and 5069-OX4I modules do not use SA power.

• Some Compact 5000 I/O modules use field-side power but do not draw it from a SA power bus. The modules receive field-side power from an external power supply that is connected to the module RTB.

For example, the 5069-OB16 and 5069-OB16F modules use Local Actuator (LA) terminals, that is, LA+ and LA- terminals for all module channels.

Protected Mode

Protected Mode is a security enhancement that is automatically triggered as soon as one of the following occur:

- The adapter bridges I/O connections.
- The adapter is a target of I/O connections.

Protected mode is a state where the device is operational, but has implemented defenses against disruptive changes that would take the product out of service for the process.

This security enhancement occurs on the I/O module level and helps prevent unauthorized configuration changes that can affect system behavior and cause unintended and unforeseen changes.

**IMPORTANT** Protected Mode is not available on the 5069-AEN2TR adapter.

#### **Enter and Exit Protected Mode**

The adapter enters Protected Mode as soon as I/O connections are established through the adapter. The adapter exits Protected Mode as soon as all I/O connections through the adapter are stopped.

#### **Restrictions Imposed By Protected Mode**

Protected mode prevents access to services that are not required after the device is configured and in normal operation. Protected mode disables features that can make the device vulnerable to disruptive actions. By doing so, Protected mode helps to reduce the attack surface.

#### **IMPORTANT** Protected mode is not configurable.

When it is in Protected Mode, the adapter prevents execution of the following tasks:

- Changing Ethernet configuration settings, such as port speed.
- Changing IP settings, such as IP address, mask, and DHCP mode.
- Updating the adapter firmware revision.
- Disabling or re-enabling external product ports.
- Performing remote adapter resets.

#### Perform Tasks When Not Restricted

If the adapter is in Protected Mode and you attempt to perform any of the restricted tasks, you are alerted that such a task cannot be performed because the adapter is in Protected Mode.

The following are example alerts that result from an attempt to set IP values on the adapter when the adapter is in Protected Mode:

• Studio 5000 Logix Designer® application

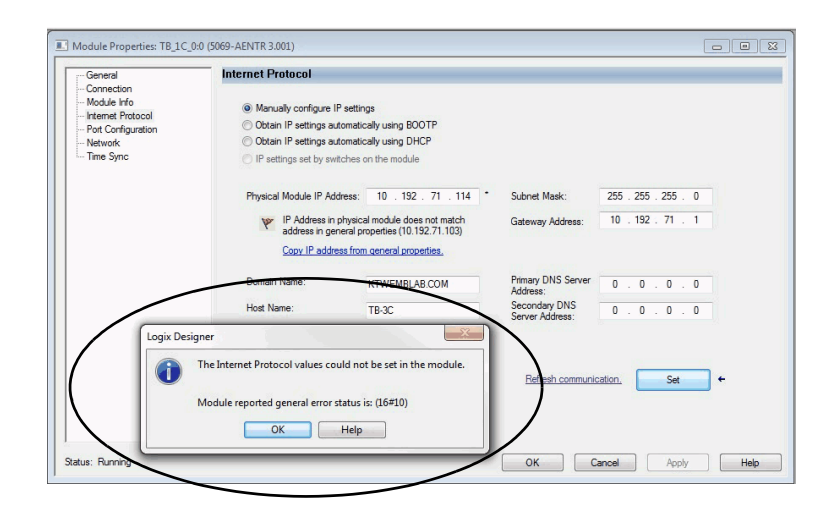

#### RSLinx<sup>®</sup> software

| Port: 1/2 •               |                       |                                                                                          |
|---------------------------|-----------------------|------------------------------------------------------------------------------------------|
| Manually configure IP:    | settings              |                                                                                          |
| Obtain IP settings auto   | matically using BOOTP |                                                                                          |
| Obtain IP settings auto   | matically using DHCP  | ControlLogix Gateway Tool                                                                |
| IP Address:               | 10 . 192 . 71 . 114   |                                                                                          |
| Network Mask:             | 255 . 255 . 255 . 0   | An unexpected communications error has occurred when applying the<br>following settings: |
| Gateway Address:          | 10 . 192 . 71 . 1     | - Interface Attributes (IP, Network Mask or Gateway)                                     |
| Primary Name<br>Server:   | 0.0.0.0               | The following request(s) failed:                                                         |
| Secondary Name<br>Server: | 0.0.0.0               | - Interface Attributes (IP, Network Mask or Gateway)                                     |
| Domain Name:              | KTWEMBLAB.COM         |                                                                                          |
| Host Name:                | TB-3C                 | ок                                                                                       |
| Status: Network I         | nterface Configured   |                                                                                          |

If the adapter is not in Protected Mode, the adapter does not reject attempts to perform the tasks that are described previously.

For example, after the adapter is initially powered up, but no I/O connections are established yet, the adapter is not in Protected Mode. You can attempt to update the adapter firmware revision and the adapter does not reject the attempt.

**TIP** If the adapter enters Protected Mode each time the adapter powers up, check application controllers to determine if there are active I/O connections that are opened via the adapter.

# Configure Communication Drivers in RSLinx Classic Software

| Торіс                                                                  | Page |
|------------------------------------------------------------------------|------|
| Configure the Ethernet Communication Driver in RSLinx Classic Software | 29   |
| Configure the USB Communication Driver in RSLinx Classic Software      | 33   |

You connect to a controller through RSLinx<sup>®</sup> Classic software. To use RSLinx Classic software with your adapter, you must use a communication driver that corresponds to the cable connection.

For example, before you can connect to the adapter via an Ethernet cable, you must create an EtherNet/IP driver in RSLinx Classic software.

A communication driver is required to complete these tasks:

- Upload and download Logix Designer application projects to Logix 5000<sup>™</sup> controllers over an EtherNet/IP network
- Collect controller data for electronic operator interfaces, for example, PanelView<sup>™</sup> Plus terminals, and visualization software, for example, FactoryTalk<sup>®</sup> View software
- Update adapter firmware
- Set or change the IP address, if you do not use one of the other tools described in <u>Set the IP Address on the Adapter on page 40</u>
- Configure the adapter

Remember the following when you use the RSLinx Classic software communication drivers:

- EtherNet/IP driver:
  - Supports runtime communications
  - Requires that the workstation is properly connected to the EtherNet/IP network
  - Supports communications over longer distances when compared to the USB driver
- Ethernet devices driver:
  - Requires that you configure the IP addresses to which the software browses and, therefore, the devices with which the adapter communicates
- USB driver:
  - Convenient method to connect to an unconfigured adapter and configure the Ethernet port
  - Convenient method to connect to an adapter when the Ethernet port configuration is unknown
  - Convenient method to update the adapter firmware
  - Not intended for runtime connections; it is a temporary-use only connection with a limited cabling distance

**IMPORTANT** You can use a USB driver only with a 5069-AEN2TR adapter.

### Configure the Ethernet Communication Driver in RSLinx Classic Software

Before you add an Ethernet driver, confirm that these conditions exist:

- The workstation is properly connected to the EtherNet/IP network.
- The workstation IP address and other network parameters are configured correctly.

To configure the EtherNet/IP driver, follow these steps.

1. From the Communications menu, choose Configure Drivers.

| 4 | RSLinx Classic Gateway |      |           |                |             |         |          |        |      |
|---|------------------------|------|-----------|----------------|-------------|---------|----------|--------|------|
|   | File                   | Edit | View      | Communications | Station     | DDE/OPC | Security | Window | Help |
|   | È                      | 윪    | \$        | RSWho          |             |         |          |        |      |
|   |                        |      | $\langle$ | Configure Dr   | ivers       |         | >        |        |      |
| I |                        |      |           | Configure Sh   | ortcuts."   |         | _        |        |      |
| 4 |                        |      |           | Configure Cli  | ient Applio | ations  | - 88     |        |      |

The Configure Drivers dialog box appears.

- 2. From the Available Driver Types pull-down menu, choose EtherNet/IP Driver.
- 3. Click Add New.

| Configure Drivers                                                |                    | ? X       |
|------------------------------------------------------------------|--------------------|-----------|
| Available Driver Types:                                          | Add New            | Close     |
| 1784-U2DHP for DH+ devices<br>RS-232 DF1 devices                 |                    | Help      |
| Ethernet/Deriver<br>1794-PKTXIDI/PCMK for DH+//1-2-485 devices   | Status             |           |
| DF1 Polling Master Driver<br>1784-PCIC(S) for ControlNet devices | Running<br>Running | Configure |

The Add New RSLinx Driver dialog box appears.

4. Type a name for the new driver and click OK.

| Add New RSLinx Classic Driver                                | - | X  |
|--------------------------------------------------------------|---|----|
| Choose a name for the new driver.<br>(15 characters maximum) |   | ОК |
| AB_ETHIP-1                                                   |   |    |
|                                                              |   |    |

The Configure driver dialog box appears.

- 5. Click Browse Local Subnet.
  - **TIP** To view devices on another subnet or VLAN from the workstation running RSLinx Classic software, click Browse Remote Subnet.
- 6. Select the desired driver, and click OK.

| Configure driver: AB_ETHIP-1                                                | ? X                    |
|-----------------------------------------------------------------------------|------------------------|
| EtherNet/IP Settings                                                        | bnet                   |
| Description                                                                 | IP Address             |
| Windows Default                                                             |                        |
| Intel(R) Dual Band Wireless-AC 7260<br>Intel(R) Ethernet Connection I218-LM | unknown<br>192.168.1.4 |
| ОК                                                                          | cel Apply Help         |

The new driver is available on the Configure Drivers dialog box.

7. Click Close.

| EtherNet/IP Driver              | ▼ Add New |           |
|---------------------------------|-----------|-----------|
| Configured Drivers:             |           |           |
| Name and Description            | Status    |           |
| AB_ETH-1 A-B Ethernet RUNNING   | Bunning   | Configure |
| AB_ETHIP-1 A-B Ethernet RUNNING | Running   |           |
| AB_VBP-1 RUNNING                | Running   | Startup   |
|                                 |           | Start     |
|                                 |           | Stop      |
|                                 |           | Delete    |

### Configure the Ethernet Devices Drivers in RSLinx Classic Software

The following conditions must exist to configure an Ethernet devices driver:

- The workstation is connected to another EtherNet/IP network than the target controller.
- The IP address and other network parameters are correctly configured on the workstation.

To configure the Ethernet devices driver, complete the following steps.

1. From the Communications pull-down menu, choose Configure Drivers.

| RSLinx Classic Gateway |      |      |     |               |            |          |          |        |      |
|------------------------|------|------|-----|---------------|------------|----------|----------|--------|------|
| File                   | Edit | View | Con | nmunications  | Station    | DDE/OPC  | Security | Window | Help |
| 2                      | 뫎    | \$   | _   | RSWbo         |            | <u> </u> |          |        |      |
|                        |      |      |     | Configure Dr  | ivers N    |          |          |        |      |
|                        |      |      | -   | Configure Sh  | ortcuts.   |          |          |        |      |
|                        |      |      |     | Configure Cli | ent Applie | ations   | - 11     |        |      |

The Configure Drivers dialog box appears.

- 2. From the Available Driver Types pull-down menu, choose Ethernet devices.
- 3. Click Add New.

| 1784-JJ2DHP for DH+ devices<br>RS-232 DF1 devices                                                        |                    | Help      |
|----------------------------------------------------------------------------------------------------|--------------------|-----------|
| Ethemet devices<br>EtherNet/IP Driver                                                                    | Status             | -         |
| DF1 Polling Master Driver<br>1784-PCIC(S) for ControlNet devices                                         | Running<br>Running | Configure |
| DH I Slave Dirver<br>DH485 UIC devices<br>Virtual Backplane (SoftLogix58xx, USB)                         | Running            | Startup   |
| DeviceNet Drivers (1770-KFD,SDNPT drivers)<br>SLC 500 (DH485) Emulator driver<br>Smartf uard LISP Driver |                    | Start     |
| Remote Devices via Linx Gateway                                                                          |                    | Stop      |
|                                                                                                    |                    | Delete    |

The Add New RSLinx Driver dialog box appears.

4. You can use the default name for the new drive or type a new name, and click OK.

| Add New RSLinx Cla                     | ssic Driver            | X      |
|----------------------------------------|------------------------|--------|
| Choose a name for the characters maxim | he new driver.<br>num) | Cancel |
|                                        |                        |        |

The Configure driver dialog box appears.

5. On the Configure driver dialog box, enter a host name for each station to which RSLinx Classic software browses.

The host name is the IP address for the device.

| Con | nfigure driv<br>Station Mapp | ver. AB_ETH-1                      |      |
|-----|------------------------------|------------------------------------|------|
| <   | Station<br>0<br>83           | Host Name<br>192.168.1.2<br>Driver | ite  |
|     |                              | OK Cancel Apply                    | Help |

- 6. Click Add New to add stations and give each a host name.
- 7. When you finish adding stations, click OK.
- 8. On the Configure Drivers dialog box, click Close.

### Configure the USB Communication Driver in RSLinx Classic Software

In RSLinx Classic software, version 3.80.00 or later, a USB driver automatically appears in the software when you connect the USB cable from your workstation to the controller.

**IMPORTANT** You can use a USB driver only with a 5069-AEN2TR adapter.

The USB driver can take a moment to appear in RSLinx Classic software.

| IMPORTANT | EtherNet/IP drivers remain visible in RSLinx Classic software after they are configured regardless of whether they are in use or not. |
|-----------|----------------------------------------------------------------------------------------------------|
|           | A USB driver appears in RSLinx Classic software only when a USB cable is connected between the workstation and the controller.        |
|           | Once the cable is disconnected, the driver disappears from RSLinx<br>Classic software.                                                |

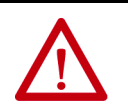

**ATTENTION:** The USB port is intended for temporary, local programming purposes only and is not intended for permanent connection. The USB cable is not to exceed 3.0 m (9.84 ft) and must not contain hubs.

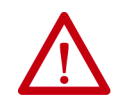

WARNING: Do not use the USB port in hazardous locations.

**IMPORTANT** Do not simultaneously load firmware for multiple modules through a USB port. If you do, one or more of the firmware loads can fail in the middle of the loading process.

If you use the RSLinx Classic software, version 3.80.00 or later, and a USB driver does not appear automatically, complete the following steps.

1. Connect one end of the USB cable to your workstation, and the other end to the USB port on the communication module.

The RSLinx Found New Hardware Wizard dialog box appears.

2. Click Install the software automatically (recommended).

3. Click Next.

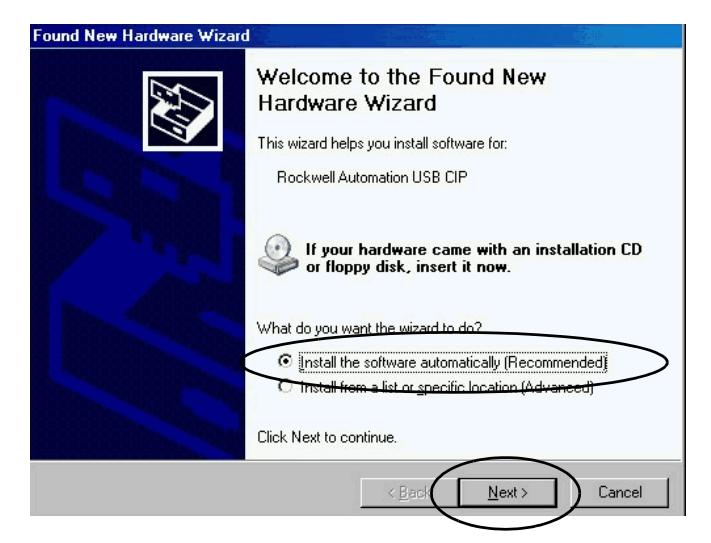

These dialog boxes appear consecutively.

4. Click Finish.

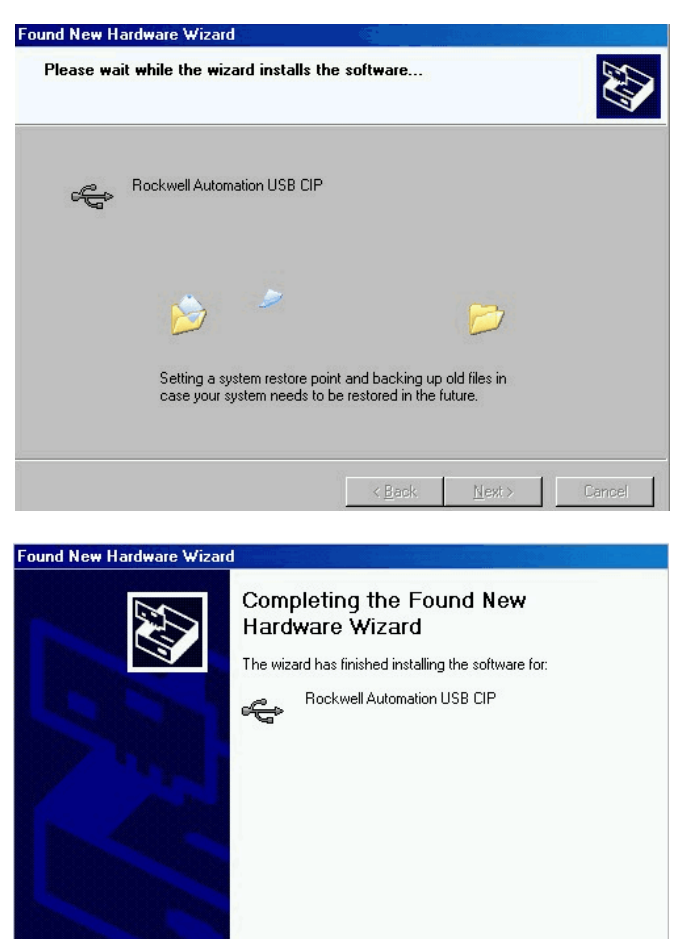

Click Finish to close the wizard.

Finish

5. In RSLinx Classic software, from the Communications menu, click RSWho.

The RSLinx Workstation organizer appears, and your module appears under two different drivers, a virtual chassis and the USB port.

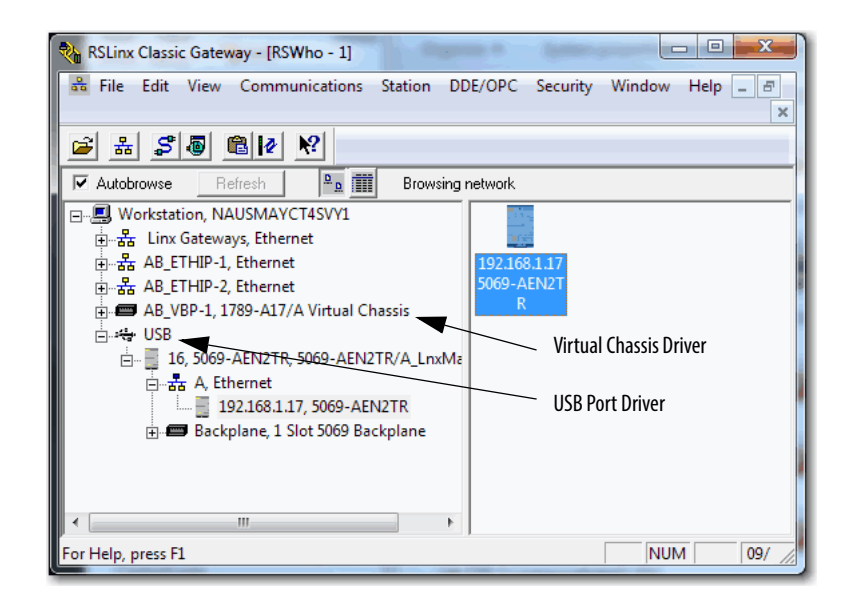

### Notes:
# Start to Use the Adapter

| Торіс                                                | Page |
|------------------------------------------------------|------|
| Determine Network Parameters                         | 38   |
| Set the IP Address on the Adapter                    | 40   |
| Duplicate IP Address Detection                       | 51   |
| Duplicate IP Address Resolution                      | 51   |
| DNS Addressing                                       | 52   |
| Configure Port Settings with RSLinx Classic Software | 53   |

## Determine Network Parameters

To operate an EtherNet/IP network, you must define these parameters.

| EtherNet/IP Network Parameter | Description                                                                                                    |
|-------------------------------|----------------------------------------------------------------------------------------------------|
| IP address                    | The IP address uniquely identifies the module. The IP address is in the form xxx.xxx.xxx.xxx where each xxx is a number from 000254.                                                                                                    |
|                               | There are some reserved values that you <b>cannot use as the first octet</b> in the address. These numbers are <b>examples</b> of values you cannot use:                                                                                                    |
|                               | • 001 <i>.xxx.xxx.xxx</i>                                                                                                    |
|                               | • 127 <i>.xxx.xxx.xxx</i>                                                                                                    |
|                               | • 223 <i>.xxx.xxx</i> to 255 <i>.xxx.xxx</i> to 255 <i>.xxx.xxx</i>                                                                                                    |
|                               | The specific reserved values that cannot be used vary according to the conditions of each application. The previous values are only examples of reserved values.                                                                                                    |
| Subnet mask                   | Subnet addressing is an extension of the IP address scheme that allows a site to use one network ID for multiple physical networks. Routing outside of the site continues by dividing the IP address into a net ID and a host ID via the class. Inside a site, the subnet mask is used to redivide the IP address into a custom network ID portion and host ID portion. This field is set to 0.0.0.0 by default. |
|                               | If you change the subnet mask of an already-configured module, you must cycle power to the module for the change to take effect.                                                                                                    |
| Gateway                       | A gateway connects individual physical networks into a system of networks. When a node communicates with a node on another network, a gateway transfers the data between the two networks. This field is set to 0.0.0.0 by default. If you change the gateway of an already-configured module, you must cycle power to the module for the change to take effect.                                                 |

If you use DNS addressing, or reference the module via host name in MSG instructions, define these parameters.

#### Table 2 - EtherNet/IP Network Parameters for DNS Addressing

| EtherNet/IP Network Parameter | Description                                                                                                    |
|-------------------------------|----------------------------------------------------------------------------------------------------|
| Host name                     | A host name is part of a text address that identifies the host for a module. The full text address of a module is <i>host_name.domain_name</i> .                                                                                                    |
| Domain name                   | A domain name is part of a text address that identifies the domain in which the module resides. The full text address of a module is <i>host_name.domain_name</i> . The domain name has a 48-character limit. If you specify a DNS server, you must type a domain name.                                                                                              |
| Primary DNS server address    | The server address identifies any DNS servers that are used in the network. You must have a DNS server that is configured if you                                                                                                    |
| Secondary DNS server address  | to an IP address that is used by the network.                                                                                                    |
|                               | <b>IMPORANT</b> : This applies to only the 5069-AEN2TR adapter. The 5069-AENTR and FLEX 5000 EtherNet/IP adapters do not support DNS client use. Therefore, the 5069-AENTR and FLEX 5000 EtherNet/IP adapters cannot convert the domain name or host name to an IP address that is used by the network. For more information on DNS addressing, see <u>page 52</u> . |

Check with your Ethernet network administrator to determine if you must specify these parameters.

Consider these factors when you determine how to set the network IP address:

- Network isolation from or integration into the plant/enterprise network
- Network size For large networks or isolated networks, it can be more convenient to use DHCP server. The DHCP server also limits the possibility that duplicate IP addresses are assigned.

For more information, see page 47.

- Company policies and procedures that deal with plant floor network installation and maintenance
- Level of involvement by IT personnel in plant-floor network installation and maintenance
- Type of training that is offered to control engineers and maintenance personnel

If you use BOOTP/DHCP server in an uplinked subnet where an enterprise DHCP server exists, the enterprise server can assign an address before the BOOTP/DHCP server. In this case, you must disconnect from the uplink to set the address and configure the module to retain its static address before reconnecting to the uplink. This process is not a problem if you configured node names in the module and leave DHCP enabled.

## Set the IP Address on the Adapter

You must set the IP address on the adapter for the adapter to operate on an EtherNet/IP network.

The following are adapter conditions in which you set the IP address:

• Set the IP address for the **first time** after it powers up in the out-of-box state.

| IMPORTANT | The adapter powers up in the out-of-box the first time you install it. |
|-----------|------------------------------------------------------------------------|
|           | However, the adapter also after power is cycled and the adapter is     |
|           | configured to clear its IP address after power is cycled.              |

• Change the IP address after it has been set.

#### **Out-Of-Box State**

When the adapter is in the out-of-the-box state, the following apply regarding IP addresses:

- The adapters ship without an IP address.
- The rotary switches on the adapter are set as follows:
  - 5069-AENTR adapter 999
  - 5069-AEN2TR adapter 000
  - FLEX 5000<sup>™</sup> EtherNet/IP adapters 999
- The adapter is DHCP-enabled. That is, the adapter is configured to obtain an IP address via a DHCP server.

If there is no DHCP server or the DHCP server is not configured to set the IP address, you must set the IP Address manually.

- The adapter issues requests for an IP address via DHCP until an IP address is set by using one of the tools that are described in this section.
- The adapter is configured so that you must set the IP address each time that power is cycled.

You can change the adapter configuration so that you are not required to set an IP address each time that power is cycled.

You can use these tools to set the IP address:

- Rotary switches See page 42
- BOOTP-DHCP tool See page 43.
- DHCP server See <u>page 43</u>.
- RSLinx<sup>®</sup> Classic software See page <u>48</u>.

Each tool has connection requirements to set the IP address via that tool. For more information, see the detailed descriptions of each tool.

Figure 10 shows the process that the module uses to set the IP address.

Figure 10 - How the Module IP Address is Set

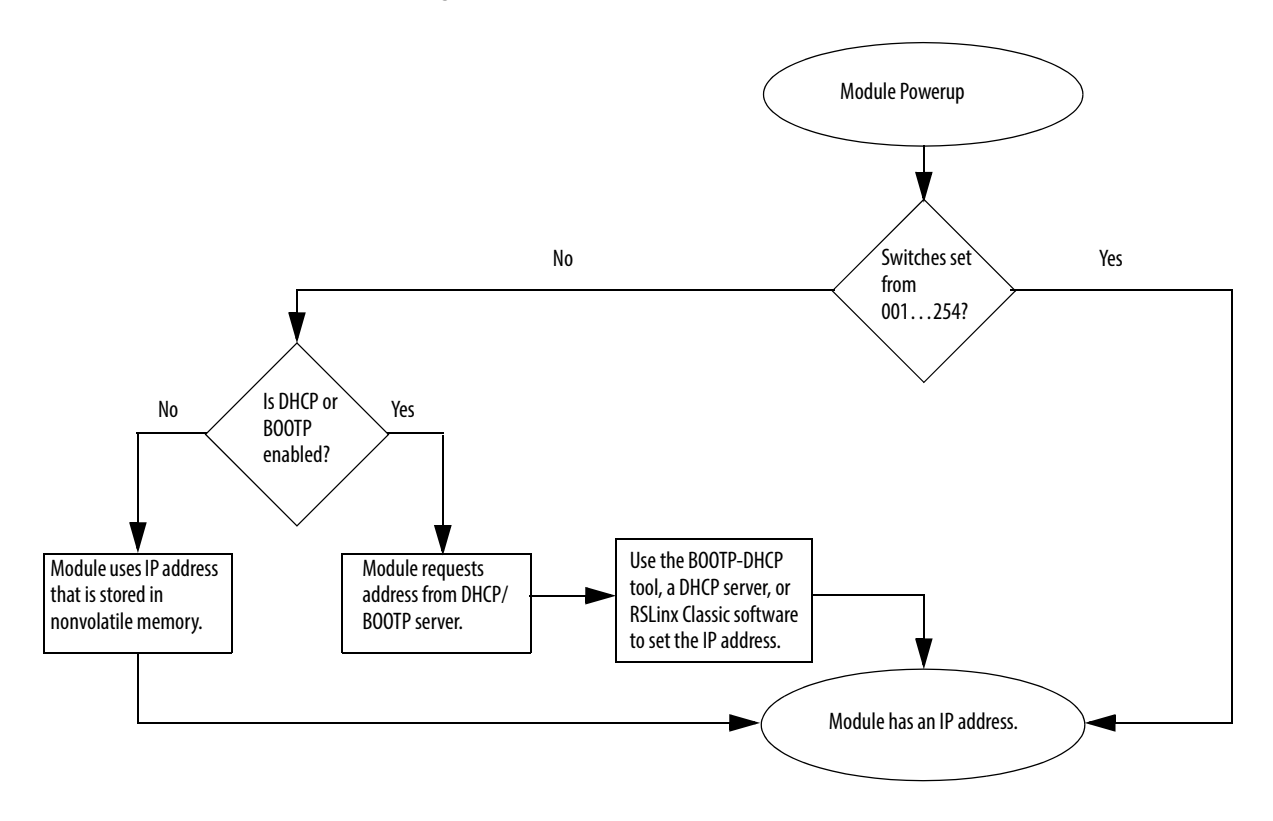

#### Set the IP Address with the Rotary Switches

If the network uses 192.168.1.x, use the rotary switches on the adapter to set the last octet of network IP address. Valid numbers range from 001...254.

**IMPORTANT** The rotary switches only set the IP address when power is cycled.

**WARNING:** When you change switch settings on the adapter while power is on, an electric arc can occur. This could cause an explosion in hazardous location installations. Be sure that power is removed or the area is nonhazardous before proceeding.

When you press the reset button on the 5069-AEN2TR adapter while power is on, an electric arc can occur. This could cause an explosion in hazardous location installations. Be sure that power is removed or the area is nonhazardous before proceeding.

**IMPORTANT**: The 5069-AENTR and FLEX 5000 EtherNet/IP adapters do not have a reset button.

• 5069-AENTR - The left-most switch represents the first digit in the octet, the middle switch represents the second digit, and the right-most switch represents the third digit.

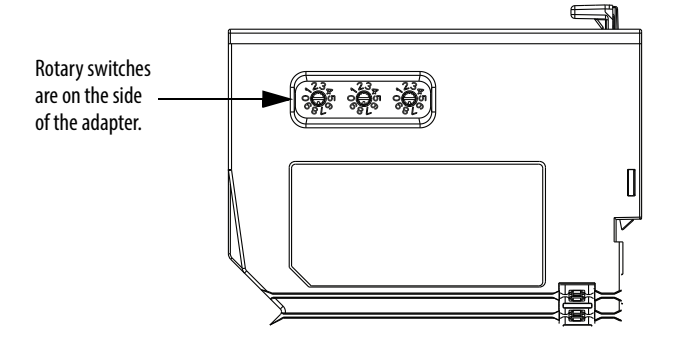

• 5069-AEN2TR - The bottom switch represents the first digit in the octet, the middle switch represents the second digit, and the top switch represents the third digit.

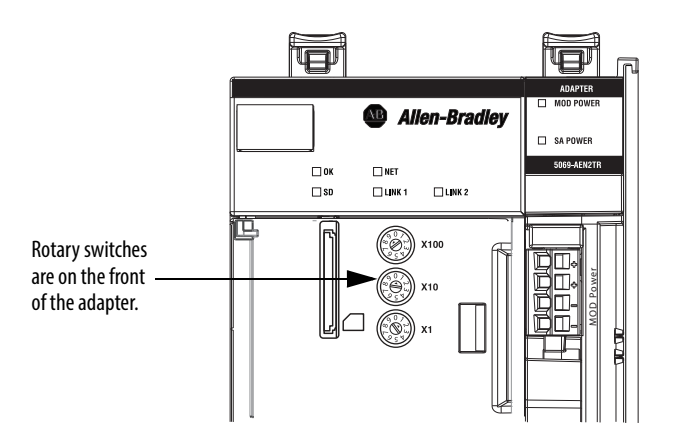

• FLEX 5000 EtherNet/IP adapters - The bottom switch represents the first digit in the octet, the middle switch represents the second digit, and the top switch represents the third digit.

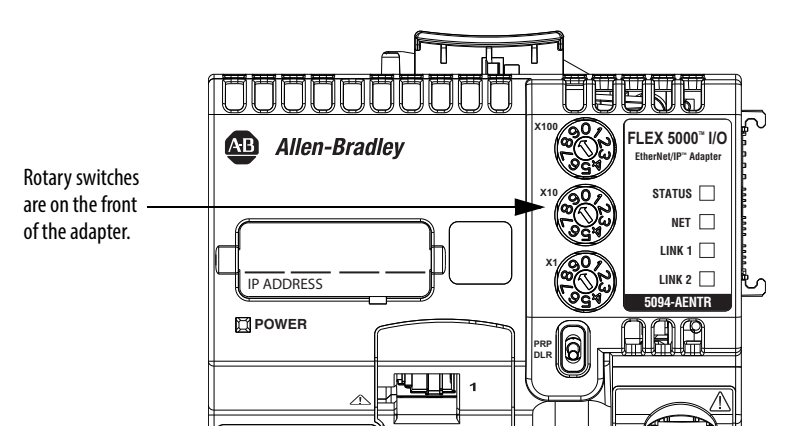

# Set the IP Address with the BOOTP DHCP EtherNet/IP Commissioning Tool

The BOOTP/DHCP tool is a standalone server that you can use to set an IP address. The BOOTP/DHCP tool sets an IP address and other Transport Control Protocol (TCP) parameters.

You can use the BOOTP/DHCP tool to set the IP address when the adapter powers up in the out-of-box state. That is, the rotary switches are not set to a valid IP address, and the adapter is DHCP enabled.

Access the BOOTP/DHCP tool from one of these locations:

- Programs > Rockwell Software > BOOTP-DHCP Tool > BOOTP-DHCP Tool
- Tools directory on the Studio 5000° environment installation CD

| IMPORTANT | Before you start the BOOTP/DHCP tool, remember the following:                                                                                                    |
|-----------|----------------------------------------------------------------------------------------------------|
|           | <ul> <li>Make sure that you have the hardware (MAC) address of<br/>the adapter.</li> </ul>                                                                                     |
|           | The hardware address is on a sticker on the side of the communication module and uses an address in a format similar to the following:                                         |
|           | 00-00-BC-14-55-35                                                                                                    |
|           | <ul> <li>Make sure that the workstation that you use to set the IP address<br/>has only one connection to the EtherNet/IP network on which<br/>the adapter resides.</li> </ul> |
|           | The BOOTP/DHCP tool can fail to work if your workstation has<br>multiple connections to the EtherNet/IP network.                                                               |

To set the IP address with BOOTP/DHCP tool, complete the following steps.

- 1. Confirm that the adapter is connected to the network.
- 2. Start the BOOTP-DHCP tool.

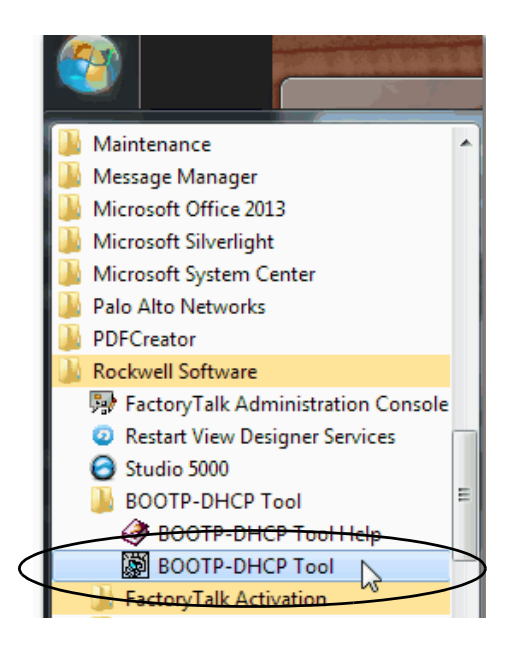

The MAC ID of the adapter appears in the Request History window.

| Fi | Add Relation                           | v address    | Discovery History         | elected BOOTP | or DHCP request | Clear History |
|----|----------------------------------------|--------------|---------------------------|---------------|-----------------|---------------|
| -  | F4:54:33:94:29:E4<br>F8:LE:AF:5B:13:C6 | DHCP<br>DHCP | 12:00:49 17<br>11:59:30 1 |               |                 | Jille         |
|    | Ethernet åddress (MåC)                 | Type         | Entered Relations         | Hostname      | Description     |               |
|    |                                        | 1900         |                           | riostiune     | Description     |               |
|    | Errors and warnings                    | 54542        |                           |               |                 | - Relations-  |

3. Select the appropriate adapter and click Add to Relation List.

The New Entry dialog box appears.

4. Type an IP address, Hostname, and Description for the module.

Hostname and Description are optional.

| New Entry                          |
|------------------------------------|
| Ethernet Address F4:54:33:94:29:E4 |
| IP 192.168.1.3                     |
| Hostname:                          |
| Description:                       |
| Cancel                             |

5. Click OK.

-

- 6. To assign this configuration on the module, wait for the module to appear in the Relation List panel and select it.
- 7. Click Disable BOOTP/DHCP.

| 5  | BootP DHCP EtherNet/IP Com                                 | missioning                      | g Tool                                  |         |              |       |         | _ <b>_ x</b>          |  |
|----|------------------------------------------------------------|---------------------------------|-----------------------------------------|---------|--------------|-------|---------|-----------------------|--|
| Fi | le Tools Help                                              |                                 |                                         |         |              |       |         |                       |  |
|    | Add Relation                                               | Discovery History Clear History |                                         |         |              |       |         |                       |  |
|    | Ethernet Address (MAC)                                     | Туре                            | Type (hr:min:sec) # IP Address Hostname |         |              |       |         |                       |  |
|    | F4:54:33:92:76:C8                                          | DHCP                            | 10:07:48                                | 6       | 192.168.1.2  |       |         |                       |  |
|    | F4:54:33:94:29:E4                                          | DHCP                            | 10:07:25                                | 5       |              |       |         |                       |  |
|    | F0:1F:AF:5B:13:C6                                          | DHCP                            | 10:06:45                                | 1       |              |       |         |                       |  |
|    | Delete Relation                                            |                                 | Entered Re                              | lations | Enable BOOTI | P/D   | Disable | BOOTP/DHCP            |  |
|    | Ethernet Address (MAC)                                     | Туре                            | IP Address                              |         | Hostname     | Descr | iption  |                       |  |
|    | F4:54:33:92:76:C8                                          | DHCP                            | 192.168.1.2                             |         |              |       |         |                       |  |
| [! | Errors and warnings<br>Sent 192.168.1.2 to Ethernet addres | ss F4:54:33                     | 3:92:76:C8                              |         |              |       |         | Relations<br>1 of 256 |  |

The module now uses the assigned configuration and does not issue BOOTP or DHCP requests after power is cycled on the controller.

| IMPORTANT | Remember the following:                                                                                                    |
|-----------|----------------------------------------------------------------------------------------------------|
|           | <ul> <li>If you do not click Disable BOOTP/DHCP, on future power cycles, the<br/>current IP configuration is cleared and the controller sends DHCP<br/>requests again.</li> </ul> |
|           | • If you click Disable BOOTP/DHCP and it does not disable BOOTP/DHCP, you can use RSLinx Classic software to disable BOOTP/DHCP.                                                  |
|           | For more information on how to use RSLinx Classic software to disable BOOTP/DHCP, see page <u>46</u> .                                                                            |

#### **Disable BOOTP/DHCP with RSLinx Classic Software**

To disable BOOTP/DHCP in RSLinx Classic software, complete the following steps.

1. Start RSLinx Classic software.

After several seconds, an RSWho dialog box appears.

2. If no RSWho dialog box appears, from the Communications pull-down menu, choose RSWho.

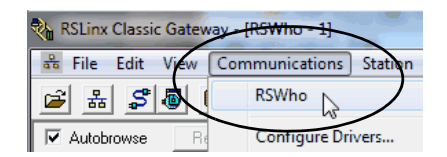

3. Navigate to the adapter.

You can access the adapter via the USB or an EtherNet/IP driver.

4. Right-click on the adapter and choose Module Configuration.

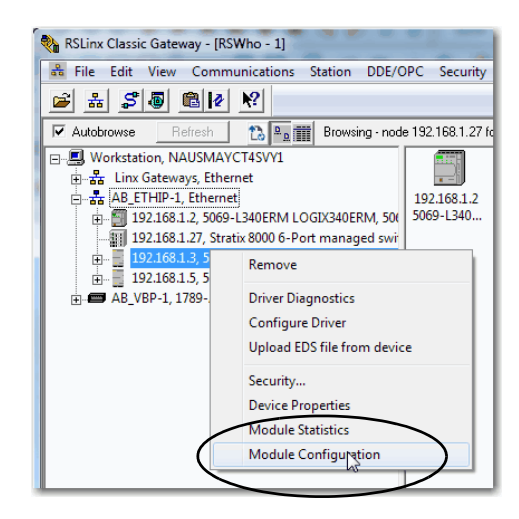

- 5. Click the Port Configuration tab.
- 6. Click Manually configure IP settings.

|                           | Auvanceu         | FC  | iπ Con | πgu | ration | N | letwork |
|---------------------------|------------------|-----|--------|-----|--------|---|---------|
| Bort: 1                   |                  |     |        |     |        |   |         |
| Manually configure IP s   | ettings          |     |        |     |        |   |         |
| Obtain IP settings auton  | nationally using | B   | DOTP   |     |        |   |         |
| Obtain IP settings auton  | natically using  | D   | HCP    |     |        |   |         |
| IP Address:               | 192              |     | 168    |     | 1      |   | 3       |
| Network Mask:             | 255              |     | 255    | ÷   | 255    |   | 0       |
| Gateway Address:          | 0                |     | 0      |     | 0      |   | 0       |
| Primary Name<br>Server:   | 0                |     | 0      | ÷   | 0      |   | 0       |
| Secondary Name<br>Server: | 0                | ÷   | 0      |     | 0      |   | 0       |
| Domain Name:              |                  |     |        |     |        |   |         |
| Host Name:                |                  |     |        |     |        |   |         |
| Status: Network In        | terface Config   | gun | ed     |     |        |   |         |

7. Click OK.

#### Set the IP Address with a DHCP Server

Because the adapters are DHCP-enabled when they are in the out-of-box condition, you can use a DHCP server to set the IP address.

The DHCP server automatically assigns IP addresses to client stations logging on to a TCP/IP network. DHCP is based on BOOTP and maintains some backward compatibility.

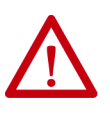

**ATTENTION:** You can use a DHCP server that is configured to always assign the same IP address to specific devices when they appear on the EtherNet/IP network and request an IP address.

If your system does not use a DHCP server that assigns the same IP address for specific devices, we **strongly recommend** that you assign the EtherNet/IP communication module a fixed IP address. Do not set the IP address dynamically. That is, do not use the Obtain IP settings automatically by using DHCP.

When an EtherNet/IP communication module uses Obtain IP settings automatically by using DHCP, the IP address for that adapter is cleared with each power cycle. If the same IP address is not automatically assigned to the module when it requests a new IP address, the module can be assigned another IP address than what was used before cycling power.

The use of a new IP address can result in such issues as a Duplicate IP Address condition or configuration faults because the module IP address differs from what is stored in a Logix Designer application project.

Failure to observe this precaution can result in unintended machine motion or loss of process control.

#### Set the IP Address with RSLinx Classic Software

To use RSLinx Classic software to set the 5069-AEN2TR adapter IP address for the **first time**, after it powers up in the out-of-box state, you must connect to the adapter via the USB port.

You cannot use RSLinx Classic software to set the IP address on a 5069-AENTR or a FLEX 5000 EtherNet/IP adapter for the first time after it powers up in the out-of-box state; the adapter does not have a USB port.

You must use one of the tools that are described previously to set the IP address on a 5069-AENTR or a FLEX 5000 EtherNet/IP adapter for the first time after it powers up in the out-of-box sate.

| IMPORTANT | You can use RSLinx Classic software to configure the adapter, including to change the IP address after it has been set.                                                            |
|-----------|----------------------------------------------------------------------------------------------------|
|           | To change the IP address by using the RSLinx Classic software, the rotary switches on the adapter must be set to positions that are valid for DHCP address configuration (000254). |
|           | You must access the adapter by browsing to it via an EtherNet/IP driver.                                                                                                    |
|           | For more information on how to configure an adapter with RSLinx Classic software, see <u>page 53</u> .                                                                             |

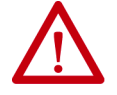

WARNING: Do not use the USB port in hazardous locations.

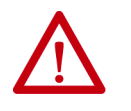

**ATTENTION:** The USB port is intended for temporary local programming purposes only and not intended for permanent connection. The USB cable is not to exceed 3.0 m (9.84 ft) and must not contain hubs.

Complete these steps to set the IP address on a 5069-AEN2TR adapter with RSLinx Classic software when the adapter is in the out-of-box state.

- 1. Confirm that your computer is connected to the adapter via a USB cable.
- 2. Start the RSLinx Classic software.

After several seconds, an RSWho dialog box appears.

3. If the RSWho dialog box does not appear, from the Communications pull-down menu, choose RSWho.

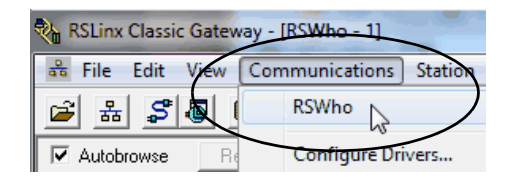

4. Right-click the adapter and choose Module Configuration.

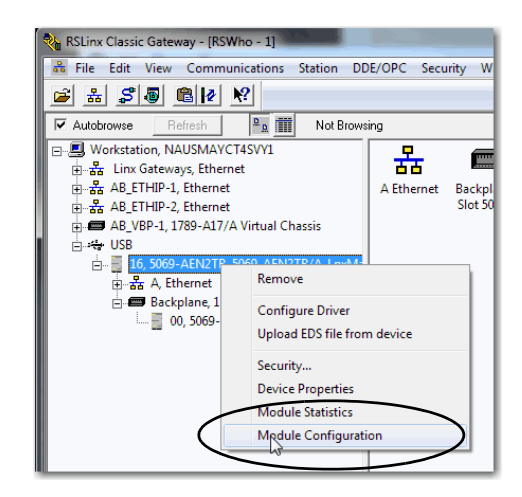

The Module Configuration dialog box appears.

- 5. Click the Port Configuration tab.
- 6. Click the Port Configuration tab.
- 7. Click Manually configure IP settings and set the port configuration parameters.

|                           | Advanced        | Po   | rt Con | figu | ration | N | letwork |
|---------------------------|-----------------|------|--------|------|--------|---|---------|
| Post.                     |                 |      |        |      |        |   |         |
| Manually configure IP     | settings        |      |        |      |        |   |         |
| Obtain IP settings auto   | matically using | BC   | OOTP   |      |        |   |         |
| Obtain IP settings auto   | matically using | D    | HCP    |      |        |   |         |
| IP Address:               | 192             |      | 168    |      | 1      |   | 3       |
| Network Mask:             | 255             | ÷    | 255    | ÷    | 255    | ÷ | 0       |
| Gateway Address:          | 0               |      | 0      |      | 0      |   | 0       |
| Primary Name<br>Server:   | 0               |      | 0      |      | 0      |   | 0       |
| Secondary Name<br>Server: | 0               |      | 0      | ÷    | 0      | ÷ | 0       |
| Domain Name:              |                 |      |        |      |        |   |         |
| Host Name:                |                 |      |        |      |        |   |         |
| Status: Network I         | nterface Config | gure | be     |      |        |   |         |

- 8. Click OK.
- 9. Open the USB branch on the menu tree.

The adapter shows the IP address.

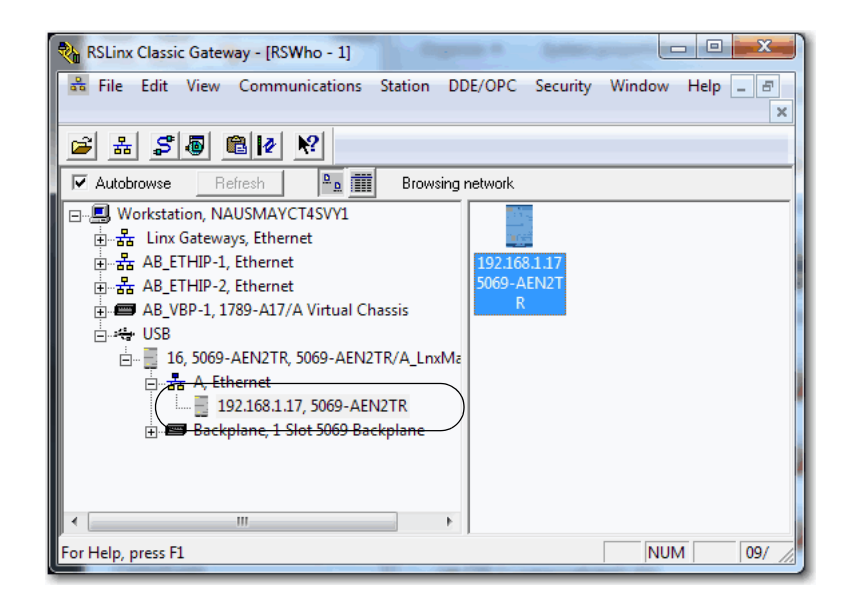

## Duplicate IP Address Detection

The adapter verifies that its IP address does not match any other device IP address on the network when you perform either of these tasks:

- Connect the adapter to a EtherNet/IP network.
- Change the IP address on the adapter.

If the IP address matches that of another device on the network, the EtherNet/IP port on the adapter transitions to conflict mode. In conflict mode, these conditions exist:

- OK status indicator blinks red.
- Network (NET) status indicator is solid red.
- The following message scrolls across the 4-character display:

**IMPORTANT** The 5069-AENTR and FLEX 5000 EtherNet/IP adapters do not have a 4-character display.

<IP\_address\_of\_this\_module> Duplicate IP -<MAC\_address\_of\_duplicate\_node\_detected>

For example: 10.88.60.196 Duplicate IP - 00:00:BC:02:34:B4

## Duplicate IP Address Resolution

This table describes how to resolve duplicate IP addresses.

| Duplicate IP Address Detection Conditions                                                                                                    | Resolution Process                                                                                                    |  |
|----------------------------------------------------------------------------------------------------|----------------------------------------------------------------------------------------------------|--|
| <ul> <li>Both modules support duplicate IP address detection</li> <li>Second module is added to the network after the first module is operating on the network</li> </ul> | <ol> <li>The module that began operation first uses the IP address and continues to operate without interruption.</li> <li>The module that begins operation second detects the duplication and enters Conflict mode.</li> <li>To assign a new IP address to the module that entered Configure mode and then leave Conflict mode, see <u>Set the IP Address on the Adapter on page 40</u>.</li> </ol>                                                             |  |
| <ul> <li>Both modules support duplicate IP address detection</li> <li>Both modules were powered up at approximately the same time</li> </ul>                              | Both EtherNet/IP devices enter Conflict mode.         To resolve this conflict, follow these steps:         a. Assign a new IP address to one of the modules by using the methods that are described in <u>Set the IP Address</u><br>on the Adapter on page 40.         b. Cycle power to the other device or disconnect and reconnect all Ethernet cables from the other device.                                                                                |  |
| One module supports duplicate IP address detection and a second module does not                                                                                           | <ol> <li>Regardless of which module obtained the IP address first, the module that does not support IP address<br/>detection uses the IP address and continues to operate without interruption.</li> <li>The module that supports duplicate IP address detection detects the duplication and enters Conflict mode.<br/>To assign a new IP address to the module and leave Conflict mode, see <u>Set the IP Address on the Adapter on<br/>page 40</u>.</li> </ol> |  |

### **DNS Addressing**

To qualify the module address further, use DNS addressing to specify a host name for a module. When you specify a host name for the module, you also specify a domain name and DNS servers. DNS addressing makes it possible to create similar network structures and IP address sequences under different domains.

DNS addressing is necessary only if you refer to the module by host name, such as in path descriptions in MSG instructions.

To use DNS addressing, follow these steps.

1. Assign a host name to the module.

A network administrator can assign a host name. Valid host names must be IEC-1131-3 compliant.

- 2. Configure the module parameters:
  - IP address
  - Subnet mask
  - Gateway address
  - Host name for the module
  - Domain name
  - primary/secondary DNS server addresses.

In the DNS server, the host name must match the IP address of the module.

| IMPORTANT | Make sure the DNS enable bit is set.                                                                                                    |
|-----------|----------------------------------------------------------------------------------------------------|
|           | <ul> <li>If you use Logix Designer application, version 28 or later, to<br/>configure your module, the enable bit is set and DNS addressing<br/>is successful.</li> </ul> |
|           | <ul> <li>If you use RSLinx Classic software, version 2.41.00 or later, to<br/>configure your module, the enable bit is cleared and DNS<br/>addressing fails.</li> </ul>   |

3. In the Logix Designer application, add the module to the I/O configuration tree.

For more information, see Chapter 4, <u>Configure the Adapter on</u> page 57.

| IMPORTANT | If a child module resides in the same domain as its parent module, type<br>the host name. If the domain name of the child module differs from its<br>parent module, type the host name and the domain name (host.domain)                                                                                                    |
|-----------|----------------------------------------------------------------------------------------------------|
| IMPORTANT | You can also use DNS addressing in a module profile in the I/O configuration tree or in a message path. If the domain name of the destination module differs from the source module, use a fully qualified DNS name (hostname.domainname). For example, to send a message from AEN2TR1.location1.companyA to AEN2TR1.location2.company, the host names match, but the domains differ. Without the entry of a fully qualified DNS name, the module adds the default domain name to the specified host name. |

Configure Port Settings with RSLinx Classic Software You can use RSLinx Classic software to configure a subset of the parameters available on the adapter. This section focuses on how to change the port settings on the adapter.

For information on how to configure the adapter in a Logix Designer application project, see <u>Start to Use the Adapter on page 37</u>.

Consider the following:

• 5069-AENTR and FLEX 5000 EtherNet/IP adapters - You can configure the adapter with RSLinx Classic software only **after** an IP address is assigned.

The IP address must be assigned first because you can only connect to the adapter over an EtherNet/IP network. If there is not an IP address, the adapter does not appear in RSLinx Classic software when it browses the network.

• 5069-AEN2TR adapter - You can configure the adapter with RSLinx Classic software before or after an IP address is assigned.

Consider the following:

- To configure the adapter with RSLinx Classic software before you assign an IP address, you must connect to the adapter via the USB port.
- To configure the adapter with RSLinx Classic software after you assign an IP address, you can connect to the adapter via the USB port or over the EtherNet/IP network.

Complete the following steps.

- 1. Right-click the adapter and then click Module Configuration.
- 2. Click the Advanced Port Configuration tab.

IMPORTANT Consider the following when you configure the port settings: When the adapter uses the 1 Gbps network communication rate, • it supports only full-duplex mode. When the adapter uses the 10 Mbps or 100 Mbps network communication rate, it supports full-duplex and half-duplex mode. The speed and duplex settings for the devices on the same Ethernet network must be the same to avoid transmission errors. Fixed speed and full-duplex settings offer better reliability than autonegotiate settings and are recommended for some applications. If the module is connected to an unmanaged switch, leave Autonegotiate checked or the module fails. • If you force the port speed and duplex with a managed switch, the corresponding port of the managed switch must be forced to the same settings or the module fails. If you connect a manually configured device to an autonegotiate ٠ device (duplex mismatch), a high rate of transmission errors can occur. To disable a port, clear the Enable checkbox. • You cannot disable both ports on a 5069-AENTR or FLEX 5000 EtherNet/IP adapter at the same time in RSLinx Classic software. We recommend that before you disable a port, you confirm that the port is not in use. If you disable a port in RSLinx Classic software and the port is being used for network communication, the communication is interrupted. In this case, if the other Ethernet port is enabled, we recommend that you moved the Ethernet cable from the disabled port and connect it to the enabled port. After you re-enable the port that was mistakenly disabled, you can change the cable connection back to the first port USB\16 5069-AEN2TR/A\_LnxMain\_152 Configuration General Port Configuration Advanced Port Configuration Network Link Auto Speed Duple:

Current

1000 Mbp

Active

Port

| Task                                                                 | Action                                                                                                    |
|----------------------------------------------------------------------|----------------------------------------------------------------------------------------------------|
| Let the module automatically set the port speed and duplex settings. | Leave the Auto-negotiate enabled.                                                                                                    |
| Manually configure the port speed and duplex settings.               | <ol> <li>Follow these steps.</li> <li>Clear the Auto-negotiate port speed and duplex checkbox.</li> <li>From the Current Port Speed pull-down menu, choose a port speed.</li> <li>From the Current Duplex pull-down menu, choose full-duplex.</li> </ol> |

3. On the Module Configuration dialog box, click OK.

## Notes:

## **Configure the Adapter**

| Торіс                       | Page |
|-----------------------------|------|
| Add the Module to a Project | 57   |
| Time Synchronization        | 70   |

After you install the communication module and set the IP address, you must add the module to a controller project. The project must be online to set the Speed and Duplex configurable parameters on the module.

| IMPORTANT | You must use the following Logix Designer application, versions:    |
|-----------|---------------------------------------------------------------------|
|           | • 5069-AENTR adapter - Version 30 or later                          |
|           | 5069-AEN2TR adapter - Version 28 or later                           |
|           | • FLEX 5000 <sup>™</sup> EtherNet/IP adapters - Version 31 or later |
|           |                                                                     |

Version 28 or later is slightly different from previous programming software versions. For example, in some cases, instead of tabs across the top of the Module Properties dialog box, the application uses categories on the left side of the dialog box.

## Add the Module to a Project

- 1. Verify that your project is offline.
- 2. Right-click your network port, and choose New Module.

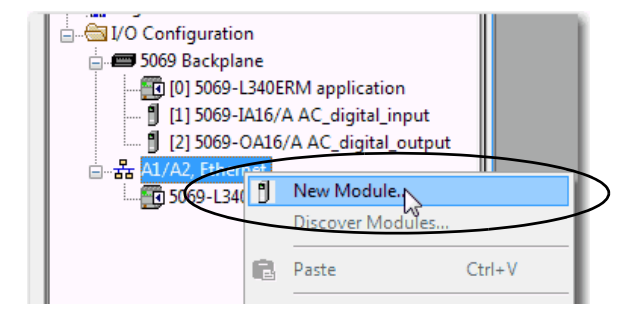

- 3. On the Select Module Type dialog box, complete the following tasks:
  - a. In the search field, type the catalog number for your adapter.

This example uses the 5069-AEN2TR adapter.

b. In the Catalog Number field, select the adapter.

For some modules, the Select Major Revision dialog box can appear. If the dialog box appears, choose the major revision of the module and click OK.

c. Click Create.

| Cata | log Module Disco    | very Favorites |                 |               |          |                  |
|------|---------------------|----------------|-----------------|---------------|----------|------------------|
| [    | 5069-AEN2TR         |                |                 | Clear Filters |          | Show Filters 🗧   |
| [    | Catalog Number      | Description    | Vendor          | Category      |          |                  |
|      | 5069-AEN2TR         | 5069 Ethemet A | . Allen-Bradley | Communication |          |                  |
|      |                     |                |                 |               |          |                  |
|      |                     |                |                 |               |          |                  |
|      |                     |                |                 |               |          |                  |
|      |                     |                |                 |               |          |                  |
|      |                     |                |                 |               |          |                  |
|      |                     |                |                 |               |          |                  |
|      |                     |                |                 |               |          |                  |
|      |                     |                |                 |               |          | Add to Favorites |
| 1    | l of 508 Module Typ | pes Found      |                 |               | $\frown$ |                  |

- 4. On the New Module dialog box, complete the following tasks on the General category page:
  - a. Type a name.
  - b. Enter the IP address.
  - c. In the Module Definition area, click Change.

| General                                                                                                  | General                                                                                                    |                                                             |
|----------------------------------------------------------------------------------------------------|----------------------------------------------------------------------------------------------------|-------------------------------------------------------------|
| -Connection"<br>Module Info<br>Internet Protocol"<br>- Port Configuration"<br>- Network"<br>- Time Sync" | Type: 5069-XENZTR 5069 Elhemet Adepter, 2-Port, Twisted-Par Me<br>Vendor: Allen-Bradley<br>Parent: Local<br>Name: Pemote_5069_Compact_IO<br>Description:<br>Revision: 3.001<br>Electronic Keying: Compatible Mozate<br>Connection: Status<br>Chassis Size: 32 | da<br>at Address<br>Address:<br>192.168.1.<br>5<br>Address: |

#### The Module Definition dialog box appears.

| Module Definition* | x                   |
|--------------------|---------------------|
|                    |                     |
| Revision:          | 3 🔹 001 🚔           |
| Electronic Keying: | Compatible Module - |
| Connection:        | Status              |
| Chassis Size:      | 10 💌                |
|                    |                     |
|                    |                     |
|                    |                     |
|                    |                     |
|                    |                     |
|                    |                     |
| OK                 | Cancel Help         |
|                    |                     |
|                    |                     |

5. Complete the following tasks.

a. Set the appropriate Revision of the firmware that is on your adapter.

| Major Revision (left pull-down menu) | This field only displays the major revisions that are applicable<br>to the selected series. This field appears dimmed when online<br>unless the module supports allowing major revision changes to<br>be made while online.                                 |
|--------------------------------------|----------------------------------------------------------------------------------------------------|
| Minor Revision (right field)         | Sets the minor revision of the module. The valid range is 1255. This field is enabled while offline, and while in the Program, Remote Program, and Remote Run modes. It appears dimmed when in Run mode, or when electronic keying is set to Disable Keying |

b. Select the appropriate the Electronic Keying setting.

Electronic Keying is enabled while offline, and while in Program, Remote Program, and Remote Run modes. It appears dimmed when in Run mode.

Electronic Keying reduces the possibility that you use the wrong device in a control system. It compares the device that is defined in your project to the installed device. If keying fails, a fault occurs. These attributes are compared.

| Attribute      | Description                                                                  |
|----------------|------------------------------------------------------------------------------|
| Vendor         | The device manufacturer.                                                     |
| Device Type    | The general type of the product, for example, digital I/O module.            |
| Product Code   | The specific type of the product. The Product Code maps to a catalog number. |
| Major Revision | A number that represents the functional capabilities of a device.            |
| Minor Revision | A number that represents behavior changes in the device.                     |

The following Electronic Keying options are available.

| Keying Option Description |                                                                                                    |
|---------------------------|----------------------------------------------------------------------------------------------------|
| Compatible<br>Module      | <ul> <li>Lets the installed device accept the key of the device that is defined in the project when the installed device can emulate the defined device. With Compatible Module, you can typically replace a device with another device that has the following characteristics:</li> <li>Same catalog number</li> <li>Same or higher Major Revision</li> <li>Minor Revision as follows: <ul> <li>If the Major Revision is the same, the Minor Revision must be the same or higher.</li> <li>If the Major Revision is higher, the Minor Revision can be any number.</li> </ul> </li> </ul>                                                                     |
| Disable Keying            | Indicates that the keying attributes are not considered when attempting to<br>communicate with a device. With Disable Keying, communication can occur with a<br>device other than the type specified in the project.<br><b>ATTENTION</b> : Be cautious when you use Disable Keying; if used incorrectly, this<br>option can lead to personal injury or death, property damage, or economic loss.<br>We <b>strongly recommend</b> that you <b>do not use</b> Disable Keying.<br>If you use Disable Keying, you must take full responsibility for understanding<br>whether the device being used can fulfill the functional requirements of the<br>application. |
| Exact Match               | Indicates that all keying attributes must match to establish communication. If any attribute does not match precisely, communication with the device does not occur.                                                                                                    |

Carefully consider the implications of each keying option when selecting one.

| IMPORTANT | When you change Electronic Keying parameters online, it interrupts connections to the device and any devices that are connected through the device. Connections from other controllers can also be broken. |
|-----------|----------------------------------------------------------------------------------------------------|
|           | If an I/O connection to a device is interrupted, the result can be a loss of data.                                                                                                    |

For more detailed information on Electronic Keying, see Electronic Keying in Logix5000 Control Systems Application Technique, publication LOGIX-AT001.

The following table shows which FLEX 5000 EtherNet/IP adapters are compatible for Electronic Keying.

|                 |               | In Use     | e ('x' means compa | atible)      |               |
|-----------------|---------------|------------|--------------------|--------------|---------------|
|                 |               | 5094-AENTR | 5094-AEN2TR        | 5094-AENTRXT | 5094-AEN2TRXT |
| ed in<br>gner   | 5094-AENTR    | Х          | Х                  | х            | Х             |
| īgure<br>c Desi | 5094-AEN2TR   |            | х                  |              | х             |
| Conf<br>Logix   | 5094-AENTRXT  |            |                    | х            | Х             |
|                 | 5094-AEN2TRXT |            |                    |              | X             |

c. Select the Connection.

| None   | No direct connection from Controller (Originator) to the adapter. |
|--------|-------------------------------------------------------------------|
| Status | Reports device status.                                            |

d. Set the Chassis Size to the number of modules including the adapter.

For example, one adapter with nine I/O modules equals a chassis size of ten.

e. Click OK.

| Module Definition* | x                   |
|--------------------|---------------------|
|                    |                     |
| Revision:          | 3 🔹 001 🚔           |
| Electronic Keying: | Compatible Module - |
| Connection:        | Status              |
| Chassis Size:      | 10 💌                |
|                    |                     |
|                    |                     |
|                    |                     |
|                    |                     |
|                    |                     |
|                    |                     |
| OK                 | Cancel Help         |
|                    |                     |
|                    |                     |

If you set the Connection to Status, click Yes on the RSLogix 5000° dialog box.

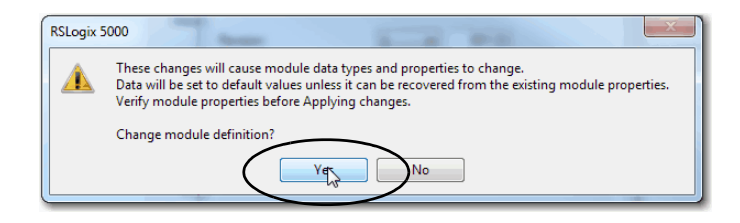

- 6. On the New Module dialog box, click the Connection category and complete the tasks:
  - a. Set the Requested Packet Interval (RPI). The range is 25...750 ms, with 100 ms as the default. This connection is for status data only, with no I/O.
  - b. Select the Connection over EtherNet/IP, Unicast, or Multicast.

For non-redundant controllers, the default value is Unicast when the target device supports unicast; otherwise, the default value is Multicast. For redundant controllers, the default value is Multicast when the target device supports multicast; otherwise, the default value is Unicast.

c. Click OK.

| New Module                                                                              | as in the                                                                                   |                                         | X                              |
|-----------------------------------------------------------------------------------------|---------------------------------------------------------------------------------------------|-----------------------------------------|--------------------------------|
| General*                                                                                | Connection                                                                                  |                                         |                                |
| Module Info*     Internet Protocol*     Port Configuration*     Network*     Time Sync* | Name                                                                                        | Requested Packet Interval (RPI)<br>(ms) | Connection over<br>EtherNet/IP |
|                                                                                         | Status                                                                                      | 100.0 💠 25.0 - 750.0                    | Unicast 💂                      |
|                                                                                         | Inhibit Module Major Fault On Controller If Connection Fails While in Run Mode Module Fault |                                         |                                |
| Status: Creating                                                                        |                                                                                             | ОК Са                                   | ncel Help                      |

- 7. Save the project.
- 8. If the project does not have a communication path to the controller, click Browse to create a path.

| 😚 Logix Designe | er - application [5069-L340EF | RM 30.2]                                          |
|-----------------|-------------------------------|---------------------------------------------------|
| File Edit View  | w Search Logic Commi          | unications Tools Window Help                      |
| 🗎 🚔 🖬 🤞         | 5 X B B 🕫 🗠 🗠                 | - 🗸 🐴 🙀 🖪 h. 📝 🖉 🖄 🖉                              |
| Offline         | 0. ERUN                       | Path: <none></none>                               |
| No Forces       | N OK                          | Whe Active                                        |
| No Edits        | Energy Storage                |                                                   |
|                 |                               | Favorites 🖌 Add-On 👗 Safety 👗 Alarms 👗 Bit 👗 Time |
| Controller C    | Organizer                     | • # X                                             |

9. On the Who Active dialog box, choose the desired path and click Set Project Path and close the dialog box.

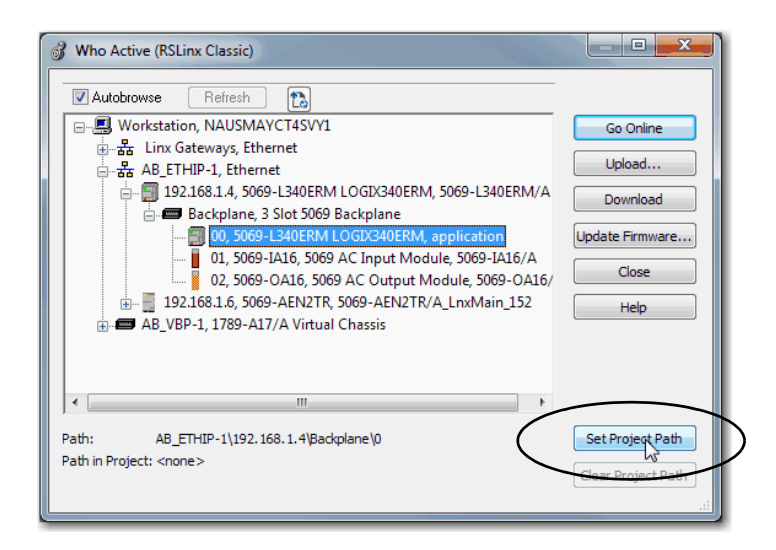

- 10. Verify that the controller mode switch is in the PROG mode position
- 11. Click the Controller Status icon, and choose Go Online.

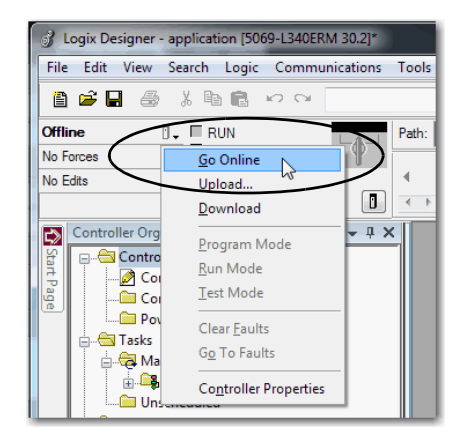

12. On the Connected To Go Online dialog box, click Download.

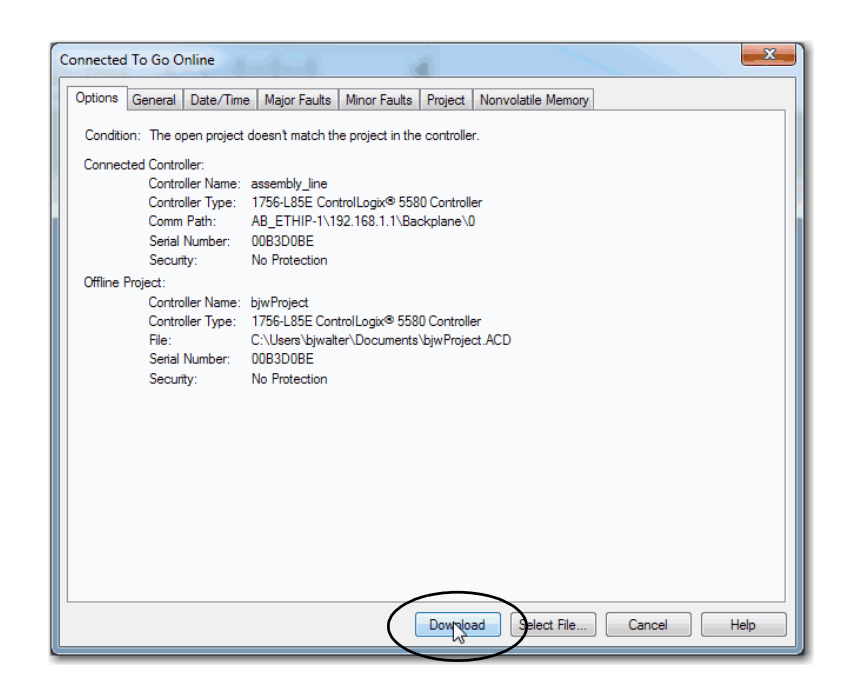

13. On the Download dialog box, click Download.

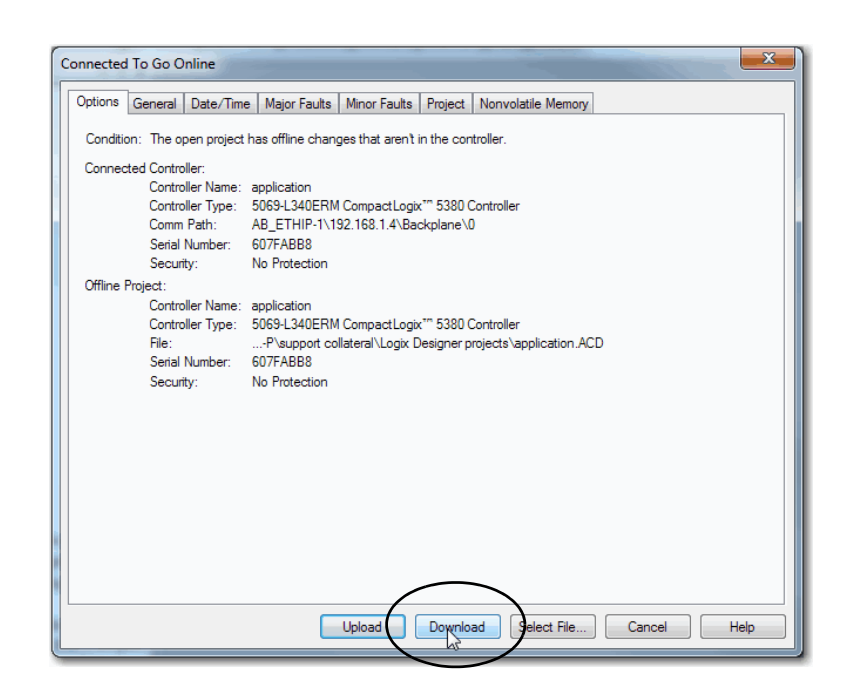

14. Confirm that you want to download the project.

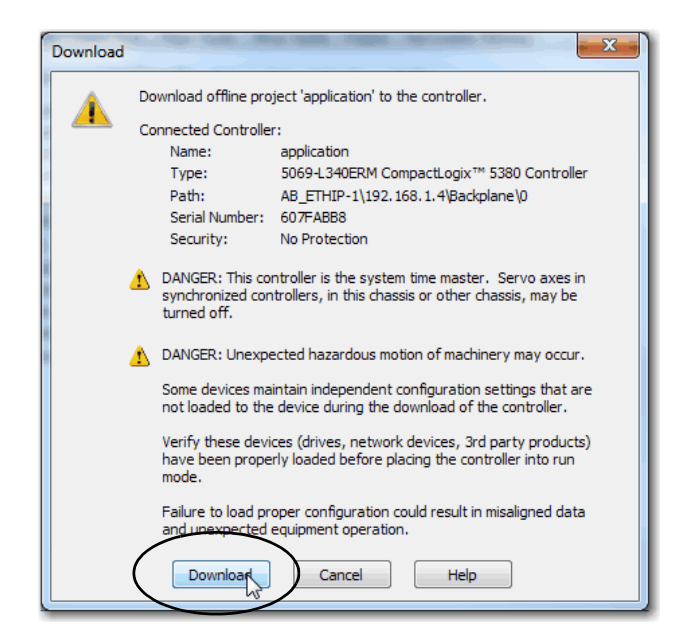

The project downloads to the controller. The dialog box closes when the download is complete.

| Downloading |                   |
|-------------|-------------------|
|             | Reading ChangeLog |
|             |                   |
| 10          |                   |
|             | Cancel            |

- 15. If you did not already configure the Ethernet port speed and duplex settings with RSLinx<sup>®</sup> Classic software, complete these tasks:
  - a. Put the controller mode switch in the REM position.
  - b. Change the Logix Designer application project to Run mode.

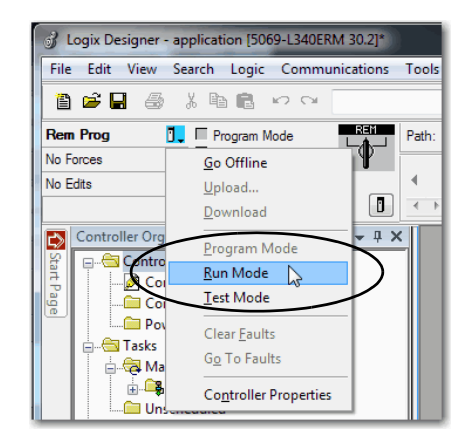

c. When prompted to Change controller mode to Remote Run, click Yes.

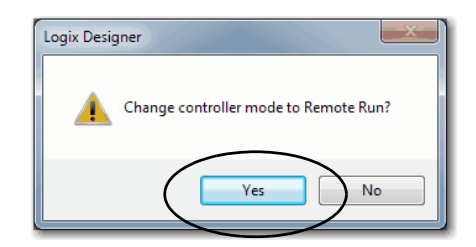

d. Right-click the adapter, and choose Properties.

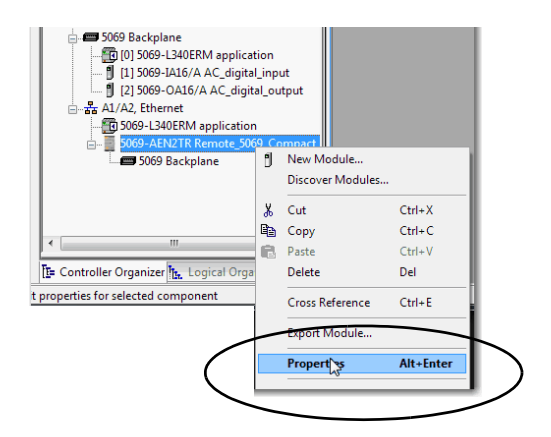

e. On the Module Properties dialog box, click the Port Configuration category.

| Desired Task                                                         | Action                                                                                                    |
|----------------------------------------------------------------------|----------------------------------------------------------------------------------------------------|
| Let the module automatically set the port speed and duplex settings. | Leave Auto-negotiate enabled.                                                                                                    |
| Manually configure your port speed and duplex settings.              | <ol> <li>Follow these steps.</li> <li>Clear the Auto-negotiate port speed and duplex checkbox.</li> <li>From the Current Port Speed pull-down menu, choose a port speed.</li> <li>From the Current Duplex pull-down menu, choose full-duplex.</li> </ol> |

**IMPORTANT** Consider the following when you configure the port settings:

- The Compact 5000<sup>™</sup> I/O EtherNet/IP adapters only support full-duplex mode.
- The speed and duplex settings for the devices on the same Ethernet network must be the same to avoid transmission errors.
- Fixed speed and full-duplex settings are offer better reliability than autonegotiate settings and are recommended for some applications.
- If the module is connected to an unmanaged switch, leave Autonegotiate checked or the module fails.
- If you force the port speed and duplex with a managed switch, the corresponding port of the managed switch must be forced to the same settings or the module fails.
- If you connect a manually configured device to an autonegotiate device (duplex mismatch), a high rate of transmission errors can occur.

| opperation                       | Port Configuration                                                                                             |
|----------------------------------|----------------------------------------------------------------------------------------------------|
| Module Info<br>Internet Protocol | Port Enable Link Status Auto- Speed Duplex Port Nanotalica Neoclare Sector Current Sectors Current Diagnostica |
| etwork                           | * 1 V Active V I Gbps Full                                                                                     |
| ime Sync                         | 2 📝 Inactive 📝 💌 🖌 Half 🛄                                                                                      |
|                                  | Refresh communication. Set +                                                                                   |

16. Click the Internet Protocol category.

If needed, you can set Internet Protocol properties such as:

- Domain Name
- Host Name
- Gateway Address
- Primary and secondary DNS Server Addresses.

| Module Properties: Local:0 (506                                                                | 9-AEN2TR 3.001)                                                                                                    |                                                                                                   |
|------------------------------------------------------------------------------------------------|----------------------------------------------------------------------------------------------------|---------------------------------------------------------------------------------------------------|
| General                                                                                        | Internet Protocol                                                                                                    |                                                                                                   |
| - Connection<br>Module Info<br>Internet Protocol<br>Part Configuration<br>Network<br>Time Sync | Manually configure IP settings     Obtain IP settings automatically using BOOTP     Obtain IP settings automatically using DHCP     IP settings set by switches on the module |                                                                                                   |
|                                                                                                | Physical Module IP Address: 192 . 168 . 1 . 6                                                                                                    | Subnet Mask: 255 . 255 . 255 . 0                                                                  |
|                                                                                                |                                                                                                    | Gateway Address: 0 . 0 . 0 . 0                                                                    |
|                                                                                                | Domain Name:<br>Host Name:                                                                                                    | Primary DNS Server 0 . 0 . 0 . 0<br>Address:<br>Secondary DNS<br>Server Address:<br>0 . 0 . 0 . 0 |
|                                                                                                |                                                                                                    | Refresh communication. Set                                                                        |
| Status: Running                                                                                |                                                                                                    | OK Cancel Apply Hep                                                                               |

f. On the Module Properties dialog box, click OK.

**IMPORTANT** If you try to change the IP Address on this page, the following alert appears:

| ( Y IP Ad | tress in physical module   | does not match |   |
|-----------|----------------------------|----------------|---|
| addre     | ss in general properties ( | (152.166.1.6)  | / |

g. Save the project.

## **Time Synchronization**

In certain situations, the I/O modules can synchronize with the adapter before the adapter synchronizes with the system Grandmaster clock. This synchronization occurrence leads to a time difference between the I/O and the Grandmaster clock until the adapter synchronizes with the Grandmaster clock.

In your logic, verify that the adapter is synchronized with the Grandmaster clock (CIPSyncValid) before you initiate timestamp requests or scheduled outputs from your I/O modules. A system with intermediate devices, such as network bridges and switches, can require that you insert a delay until the time stabilizes in the system.

For information on how to verify that the adapter is synchronized to a Grandmaster clock, see CIP Sync Diagnostics in the Integrated Architecture and CIP Sync Configuration Application Technique, publication <u>IA-AT003</u>. This publication also includes information on Time Sync Object Attributes.

Notes:
### **Use the Module on a Device Level Ring Network**

| IMPORTANT | This chapter summarizes a DLR network.                                                                                                    |  |  |
|-----------|----------------------------------------------------------------------------------------------------|--|--|
|           | For information on how to plan, configure, and monitor a DLR network, see the EtherNet/IP Embedded Switch Technology Application Guide, publication <u>ENET-AP005</u> . |  |  |

A Device Level Ring (DLR) network is a single-fault-tolerant ring network that is intended for the interconnection of automation devices without the need for additional switches. The ring topology offers these advantages:

- Media redundancy
- Fast network fault detection and reconfiguration
- Resiliency of a single-fault tolerant network
- Easy implementation without any additional hardware requirements

One DLR network can support as many as 50 nodes. A DLR network supports copper connections (maximum of 100 m [328 ft]), fiber-optic connections (maximum of 2 km [1.24 mi]), or a mix of copper and fiber.

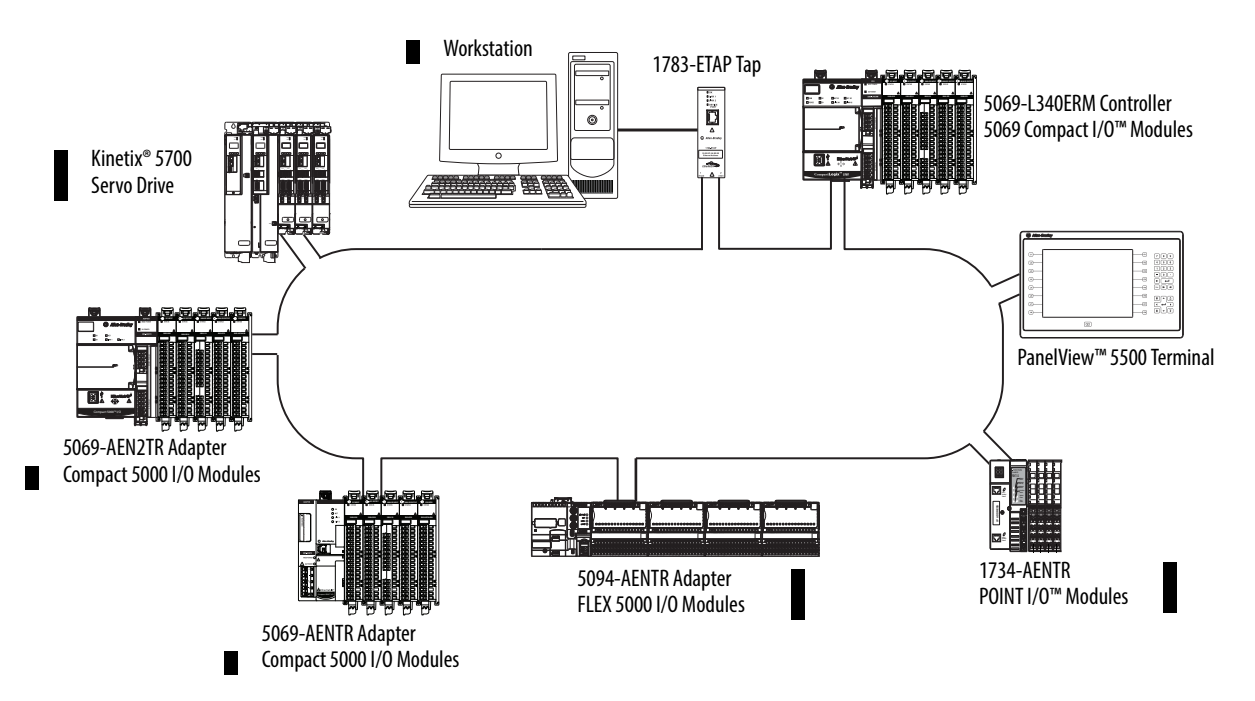

| Node            | Description                                                                                                    |
|-----------------|----------------------------------------------------------------------------------------------------|
| Supervisor node | A DLR network requires at least one node to be configured as ring supervisor.<br><b>IMPORTANT:</b> By default, the supervisor function is disabled on supervisor-capable devices, so they are ready to participate in a linear/star network or as a ring node on a DLR network.                                                                                                    |
|                 | In a DLK network, you must configure at least one of the supervisor-capable devices as the ring supervisor before physically connecting the ring. If you do not, the DLR network does not work.                                                                                                    |
|                 | The ring supervisor provides these main functions:                                                                                                    |
|                 | Manages traffic on the DLR network                                                                                                    |
|                 | <ul> <li>Collects diagnostic information for the network</li> <li>We recommend that you do the following:</li> </ul>                                                                                                    |
|                 | Configure at least one back-up supervisor.                                                                                                    |
|                 | <ul> <li>Configure the desired active ring supervisor with a numerically higher precedence value as compared to the<br/>back-up supervisors.</li> </ul>                                                                                                    |
|                 | Track the supervisor-precedence values for all supervisor-enabled nodes in the DLR network.                                                                                                    |
| Ring node       | A ring node is any node that operates on the network to process data that is transmitted over the network. A ring node can also pass on the data to the next node on the network. When a fault occurs on the DLR network, the ring nodes reconfigure themselves and relearn the network topology. Additionally, ring nodes can report fault locations to the active ring supervisor. |

#### A DLR network includes the following nodes.

### **IMPORTANT** Take note of the following:

- To operate on a specific network speed, all devices that are connected to the network must be configured to use the same speed. Otherwise, the lowest speed defines the network speed.
- You must set the PRP/DLR switch on FLEX 5000 EtherNet/IP adapters to the DLR position. If you set the switch to the PRP position, the adapter cannot establish connection with the I/O modules.

### **Module Diagnostics**

| Торіс                                           | Page |
|-------------------------------------------------|------|
| Diagnostics with the Logix Designer Application | 75   |
| Diagnostics with RSLinx Classic Software        | 86   |
| EtherNet/IP Adapter Diagnostic Web Pages        | 91   |
| Reset the Adapter                               | 98   |

This chapter describes how to diagnose and troubleshoot issues with the Compact 5000<sup>™</sup> I/O or FLEX 5000<sup>™</sup> EtherNet/IP adapters.

**IMPORTANT** The example screens in this chapter are for a 5069-AEN2TR adapter. Unless specified, the screens for the 5069-AENTR and FLEX 5000 EtherNet/IP adapters are the same as the 5069-AENT2TR screens.

# Diagnostics with the Logix Designer Application

You can use the Module Properties in the Logix Designer application to diagnose issues with the adapter.

When your project is online, these categories display information about the state and status of the adapter:

- <u>Connection Category</u>
- <u>Module Info Category</u>
- Port Configuration Category
- <u>Time Sync Category</u>

### **Connection Category**

The Connection category displays information about the condition of the connection between the controller and the module. The data on this tab comes directly from the controller.

| Module Properties: Local:0 (5069                                                                            | -AEN2TR 3.001)                                      |                                         |                                   |            |
|----------------------------------------------------------------------------------------------------|-----------------------------------------------------|-----------------------------------------|-----------------------------------|------------|
| General                                                                                                    | Connection                                          |                                         |                                   |            |
| Contraction     Module Info     Info     Intermet Protocol     Port Configuration     Network     Time Sync | Name                                                | Requested Packet Interval (RPI)<br>(ms) | Connection<br>over<br>EtherNet/IP |            |
|                                                                                                    | Status                                              | 100.0 🚖 25.0 - 750.0                    | Unicast 💌                         |            |
|                                                                                                    | Inhibit Module                                      |                                         |                                   |            |
|                                                                                                    | Major Fault On Controller If Connection Fail        | s While in Run Mode                     |                                   |            |
|                                                                                                    | Module Fault<br>(Code 16#0203) Connection timed out |                                         |                                   |            |
| Status: Faulted                                                                                             |                                                     | ОК                                      | Cancel                            | Apply Help |

### Module Fault

Module Fault displays the fault code that is returned from the controller, and text on the Module Fault that occurred. In the Logix Designer online help, type the fault code into the Search field to find information on the fault code.

The following are common categories for errors.

| Connection Request<br>Error     | The controller is attempting to make a connection to the module and has received an error. The connection was not made.                  |
|---------------------------------|----------------------------------------------------------------------------------------------------|
| Service Request Error           | The controller is attempting to request a service from the module and has received an error. The service was not performed successfully. |
| Module Configuration<br>Invalid | The configuration in the module is invalid.                                                                                              |
| Electronic Keying<br>Mismatch   | Electronic Keying is enabled and some part of the keying information differs between the software and the module.                        |

### Status

The Status line at the bottom of the Module Properties dialog box displays the status that the controller has about the module.

| Status            | Meaning                                                                                                    |
|-------------------|----------------------------------------------------------------------------------------------------|
| Standby           | A transient state that occurs when shutting down.                                                                                                    |
| Faulted           | The controller is unable to communicate with the module.<br>When the status is Faulted, the Connection tab displays the fault.                                                                                        |
| Validating        | A transient state that occurs before connecting to the module.                                                                                                    |
| Connecting        | A state that occurs while connections are being established to the module.                                                                                                    |
| Running           | The module is communicating and everything is working as expected.                                                                                                    |
| Shutting Down     | The connections are closing.                                                                                                    |
| Inhibited         | The connection to the module is inhibited.                                                                                                    |
| Waiting           | <ul> <li>The connection to this module is not made due to one of the following:</li> <li>The parent has not yet made a connection to it.</li> <li>The parent is inhibited.</li> <li>The parent is faulted.</li> </ul> |
| Offline           | You are not online.                                                                                                    |
| Reconfiguring     | The configuration information is being downloaded to the module again.                                                                                                    |
| Firmware Updating | The modules firmware is being updated.                                                                                                    |
| Configuring       | Indicates that the Logix controller is configuring the module.                                                                                                    |

### **Module Info Category**

Module Info displays the module identity and status information about the module. See <u>Table 3</u> for parameter descriptions. You can also reset the module to its power-up state if needed. See <u>Reset Module on page 79</u>.

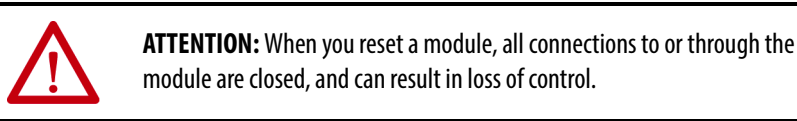

| Module Properties: Local:0 ()                                                           | 5069-AEN2TR 3.001)                                                                                                    |
|-----------------------------------------------------------------------------------------|----------------------------------------------------------------------------------------------------|
| General                                                                                 | Module Info                                                                                                    |
| Corriection     Corriection     Horace     Fort Configuration     Hetwork     Time Sync | Identification     Status       Vendor:     Allen-Bradley       Product Type:     Communications Adapter       Product Code:     5069-AENZTR       Revision:     3.004       Serial Numer:     6067DE44       Product Name:     5069-AENZTR/A_InvMain       Owned:     No       Module Identity:     Match |
| Status: Running                                                                         | OK Cancel Apply Help                                                                                                    |

#### Table 3 - Module Info Parameters

| Parameter         | Description                                                                                                    |
|-------------------|----------------------------------------------------------------------------------------------------|
| Identification    | Displays the following:<br>• Vendor<br>• Product Type<br>• Product Code<br>• Revision<br>• Serial Number<br>• Product Name<br>The name that is displayed in the Product Name field is read from the module. This name<br>displays the series of the module. |
| Major/Minor Fault | Displays one of the following fault types:<br>• None<br>• Unrecoverable<br>• Recoverable                                                                                                    |

| Parameter        | Description                                                                                                    |
|------------------|----------------------------------------------------------------------------------------------------|
| Internal State   | Displays the current operational state of the module:         Self-test         Flash update         Communication fault         Unconnected         Flash configuration bad         Major Fault (refer to Major/Minor Fault)         Run mode         Program mode         (16#xxxx) unknown         If you selected the wrong module from the module selection tab, this field displays a hexadecimal value. A textual description of this state is only given when the module identity you provide is a match with the actual module. |
| Configured/Owned | For I/O modules only. Does not apply to adapters, scanners, bridges, or other communication modules                                                                                                    |
| Module Identity  | <ul> <li>Match</li> <li>Agrees with what is specified on the General Tab.</li> <li>For the Match condition to exist, the following must agree: <ul> <li>Vendor</li> <li>Module Type (the combination of Product Type and Product Code for a particular Vendor)</li> <li>Major Revision</li> </ul> </li> </ul>                                                                                                    |
|                  | Mismatch <ul> <li>Does not agree with what is specified on the General Tab.</li> </ul>                                                                                                    |
|                  | The Module Identity field does not consider the Electronic Keying or Minor Revision selections for the module that were specified on the General Tab.                                                                                                    |

#### Table 3 - Module Info Parameters

### Refresh

Click this button to refresh the tab with new data from the module.

#### Reset Module

To reset a module to its power-up state, click Reset Module.

| IMPORTANT | You cannot reset the 5069-AENTR or a FLEX 5000 EtherNet/IP adapter when |
|-----------|-------------------------------------------------------------------------|
|           | it is in Protected Mode. For more information on Protected Mode, see    |
|           | <u>page 24</u> .                                                        |

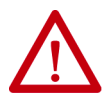

**ATTENTION:** When you reset a module, all connections to or through the module are closed, and can result in loss of control.

### Diagnostics for FLEX 5000 EtherNet/IP Adapters

Click this button to access the diagnostics for a module.

| Module Diagnostics                                                                                                    |                                                                              |                                                                                                    |                                     |
|----------------------------------------------------------------------------------------------------|------------------------------------------------------------------------------|----------------------------------------------------------------------------------------------------|-------------------------------------|
| Run Mode:<br>Diagnostics Thresholds Exceeded:<br>Diagnostics Sequence Count:<br>Self Test:<br>CPU Utilization:<br>Chassis Status:                                                                                                    | Run<br>No<br>0<br>Passed<br>6%<br>OK                                         | Connections:<br>Packet lost:<br>Timeout:<br>HMI Packet Rate:<br>IO Packet Rate:<br>Ethernet Errors: | 1<br>0<br>625<br>0 /s<br>12 /s<br>0 |
| Time Synchronization<br>Status:<br>Grand Master Clock Identity:<br>Local Clock Offset to System Time:<br>Local Clock Offset Timestamp:                                                                                                    | Not Synchronized<br>23A099FEFF3354F4<br>0 ns<br>1970-02-02-00:07:56,919_833_ | 480(UTC-05:00)                                                                                      |                                     |
| System Power Alarm<br>Low System Power Alarm:<br>Low System Power Timestamp:<br>High System Power Timestamp:<br>High System Power Timestamp:<br>Over Temperature<br>Over Temperature:<br>Over Temperature Timestamp:<br>Critical Temperature Timestamp:<br>Critical Temperature Timestamp:<br>Module Fault | No<br>None<br>No<br>None<br>No<br>None<br>No                                 |                                                                                                    |                                     |
| Internal Fault Timestamp:                                                                                                    | OK Help                                                                      | ]                                                                                                   |                                     |

#### Table 4 - Module Diagnostics Parameters

| Parameter                          | Description                                                                                                    |  |
|------------------------------------|----------------------------------------------------------------------------------------------------|--|
| Run Mode                           | Shows the operating state for the module. Run Mode is blank when the module is offline, or when the connection is not established to the module.                             |  |
| Diagnostics Thresholds<br>Exceeded | Shows whether any diagnostics are active or a threshold has been reached when the event occurred.                                                                            |  |
| Diagnostics Sequence<br>Count      | Shows the count for each time a distinct diagnostic condition was detected, and also each time a distinct diagnostic condition transitioned from detected to not detected.   |  |
| Self Test                          | Shows whether the product initialization code detected an error.                                                                                                    |  |
| CPU Utilization                    | Shows the usage of the compute engine.                                                                                                    |  |
| Chassis Status                     | Shows whether the end cap and the module bases are properly connected.                                                                                                    |  |
| Connections                        | Shows the number of CIP connections currently open to and through the adapter.                                                                                               |  |
| Packets Lost                       | Shows the running sum of the number of Sequenced Address Item Sequence Numbers that are skipped in Class 0 and Class 1 connections consumed by the adapter and its children. |  |
| Timeouts                           | Shows the running count of the number of connections that time out, both originated and targeted, to and through the adapter.                                                |  |
| HMI Packet Rate                    | Shows the rate at which the HMI sent data. The number of Class 3 packets and unconnected packets sent and received by the device in the previous second.                     |  |
| 10 Packet Rate                     | Shows the rate at which the I/O sent data.                                                                                                    |  |
|                                    | The number of Class 0 and Class 1 packets that were transmitted or received by the<br>adapter in the previous second.                                                        |  |

| Parameter                         | Description                                                                                                    |
|-----------------------------------|----------------------------------------------------------------------------------------------------|
| Ethernet Errors                   | Shows the sum over all ports of the following Ethernet Link object values: In Discards, In Errors, In Unknown Protos, Out Discards, Out Errors, Alignment Errors, FCS Errors, Single Collisions, Multiple Collisions, SQE Test Errors, Deferred Transmissions, Late Collisions, Excessive Collisions, MAC Transmit Errors, Carrier Sense Errors, Frame Too Long, and MAC Receive Errors. |
| Time Synchronization<br>Status    | Shows whether the module is currently synchronized with a 1588 master.                                                                                                    |
| Grand Master Clock<br>Identity    | Shows the identity of the Grand Master clock to which the module is synced.                                                                                                    |
| Local Clock Offset to             | Shows the offset, in nanoseconds, from the local clock to the system time.                                                                                                    |
| System Time                       | Use this value to detect steps in time. This value updates when a precision time protocol (PTP) update message is received.                                                                                                    |
| Local Clock Offset<br>Timestamp   | Shows the timestamp of the local clock offset in YYYY-MM-DD-HH:mm:SS.mmm format. <ul> <li>YYYY = year</li> <li>MM = month</li> <li>DD = day</li> <li>HH = hour (24 hour)</li> <li>mm = minutes</li> <li>SS = seconds</li> <li>mmm = milliseconds</li> </ul>                                                                                                    |
| Low System Power<br>Alarm         | Shows whether the input system power voltage has moved below the configured Low System Power Limit.                                                                                                    |
|                                   | If it is below the configured Low System Power Limit, it remains set until the input system power voltage moves above the configured Low System Power Alarm Limit.                                                                                                    |
| Low System Power<br>Timestamp     | The time when a Low System Power condition most recently transitioned from No to Yes.                                                                                                    |
| High System Power<br>Alarm        | Shows whether the input system power voltage moves above the configured High System Power Limit.                                                                                                    |
|                                   | If it is above the configured High System Power Limit, it remains set until the input system power voltage moves below the configured High System Power Alarm Limit.                                                                                                    |
| High System Power<br>Timestamp    | The time when a High System Power condition most recently transitioned from No to Yes.                                                                                                    |
| Over Temperature                  | Shows whether the product temperature is higher than its rated operating limits.                                                                                                    |
| Over Temperature<br>Timestamp     | Shows the time when the product most recently became higher temperature than its operating limits.                                                                                                    |
| Critical Temperature              | Shows whether the product is above critical temperature limit for proper operation and may shutdown without further warning.                                                                                                    |
| Critical Temperature<br>Timestamp | The time when the module temperature most recently transitioned above the Critical Temperature.                                                                                                    |
| Internal Fault                    | Shows whether one or more of several internal diagnostics indicate an internal issue in the product.                                                                                                    |
| Internal Fault<br>Timestamp       | The time when an Internal Fault condition most recently transitioned from false to true.                                                                                                    |
| Refresh<br>communications         | Updates the data displayed on the dialog box.                                                                                                    |

### Table 4 - Module Diagnostics Parameters

### **Port Configuration Category**

If communication with the adapter fails, click Refresh communication to try to restart communication with the module.

| Module Properties: Local:0 (506)        | 9-AEN2TR 3.001)                                                                                                    |      |
|-----------------------------------------|----------------------------------------------------------------------------------------------------|------|
| : General                               | Port Configuration                                                                                                    |      |
| Connection<br>Module Info               |                                                                                                    |      |
| Internet Protocol<br>Port Configuration | Port         Enable         Link Status         Auto-<br>Negotiate         Speed         Duplex         Port           Diagnostics         Selected         Current         Selected         Current         Diagnostics |      |
| - Network                               | * 1 V Active V 1 Gbps Full                                                                                                    |      |
|                                         |                                                                                                    |      |
|                                         |                                                                                                    |      |
|                                         |                                                                                                    |      |
|                                         |                                                                                                    |      |
|                                         |                                                                                                    |      |
|                                         |                                                                                                    |      |
|                                         |                                                                                                    |      |
|                                         |                                                                                                    |      |
|                                         | Refresh communication. Set                                                                                                    |      |
|                                         |                                                                                                    |      |
|                                         |                                                                                                    |      |
|                                         |                                                                                                    |      |
| Status: Running                         | OK Cancel Apply                                                                                                    | Help |

### Port Diagnostics

On the Port Configuration category, click the Port Diagnostics button to view information for the port. See <u>Table 5 on page 83</u> for parameter descriptions.

| Port Diagnostics - Port: 1                                    |             |                                             | <b></b> >        | x |
|---------------------------------------------------------------|-------------|---------------------------------------------|------------------|---|
| Interface Counters<br>Octets Inbound:                         | 314711      | Media Counters<br>Alignment Errors:         | 0                | ו |
| Octets Outbound:                                              | 31366       | FCS Errors:                                 | 0                |   |
| Unicast Packets Inbound:<br>Unicast Packets Outbound:         | 376<br>374  | Single Collisions:<br>Multiple Collisions:  | 0                |   |
| Non-unicast Packets Inbound:<br>Non-unicast Packets Outbound: | 3264<br>101 | SQE Test Errors:<br>Deferred Transmissions: | 0                |   |
| Packets Discarded Inbound:<br>Packets Discarded Outbound:     | 0           | Late Collisions:<br>Excessive Collisions:   | 0<br>0           |   |
| Packets With Errors Inbound:<br>Packets With Errors Outbound: | 0           | MAC Transmit Errors:<br>MAC Receive Errors: | 0                |   |
| Unknown Protocol<br>Packets Inbound:                          | 1           | Carrier Sense:<br>Frame Too Long:           | 0<br>0           |   |
|                                                               |             |                                             | Reset Counters ← |   |
| Close                                                         |             | Help                                        |                  |   |

| Parameter                           | Description                                                                                                    |
|-------------------------------------|----------------------------------------------------------------------------------------------------|
| Interface Counters                  | The interface Counters values have no value when you are offline or online and there is a communication error.                                                                                                    |
| Octets Inbound                      | Displays the number of octets that are received on the interface.                                                                                                    |
| Octets Outbound                     | Displays the number of octets that are transmitted to the interface.                                                                                                    |
| Unicast Packets<br>Inbound          | Displays the number of unicast packets that are received on the interface.                                                                                                    |
| Unicast Packets<br>Outbound         | Displays the number of unicast packets that are transmitted on the interface.                                                                                                    |
| Non-unicast Packets<br>Inbound      | Displays the number of non-unicast packets that are received on the interface.                                                                                                    |
| Non-unicast Packets<br>Outbound     | Displays the number of non-unicast packets that are transmitted on the interface.                                                                                                    |
| Packets Discarded<br>Inbound        | Displays the number of inbound packets that are received on the interface but discarded.                                                                                                    |
| Packets Discarded<br>Outbound       | Displays the number of outbound packets that are transmitted on the interface but discarded.                                                                                                    |
| Packets With Errors<br>Inbound      | Displays the number of inbound packets that contain errors (excludes discarded inbound packets).                                                                                                    |
| Packets With Errors<br>Outbound     | Displays the number of outbound packets that contain errors (excludes discarded outbound packets).                                                                                                    |
| Unknown Protocol<br>Packets Inbound | Displays the number of inbound packets with unknown protocol.                                                                                                    |
| Media Counters                      | The Media Counters values have no value when you are offline or online and there is a communication error.                                                                                                    |
| Alignment Errors                    | Displays the number of frames received that are not an integral number of octets in length.                                                                                                    |
| FCS Errors                          | Displays the number of frames received that do not pass the FCS check.                                                                                                    |
| Single Collisions                   | Displays the number of successfully transmitted frames that experienced exactly one collision.                                                                                                    |
| Multiple Collisions                 | Displays the number of successfully transmitted frames that experienced multiple collisions.                                                                                                    |
| SQE Test Errors                     | Displays the number of times an SQE test error message was generated.                                                                                                    |
| Deferred Transmissions              | Displays the number of frames for which the first transmission attempt is delayed because the medium is busy.                                                                                                    |
| Late Collisions                     | Displays the number of times a collision is detected later than 512 bit-times into the transmission of a packet.                                                                                                    |
| Excessive Collisions                | Displays the number of frames for which transmission fails due to excessive collisions.                                                                                                    |
| MAC Transmit Errors                 | Displays the number of frames for which transmission fails due to an internal MAC sub layer transmit error.                                                                                                    |
| MAC Receive Errors                  | Displays the number of frames for which reception on an interface fails due to an internal MAC sub layer receive error.                                                                                                    |
| Carrier Sense                       | Displays the number of times that the carrier sense condition was lost or never asserted when attempting to transmit a frame.                                                                                                    |
| Frame Too Long                      | Displays the number of frames received that exceed the maximum permitted frame size.                                                                                                    |
| Reset Counters                      | <ul> <li>Click Reset Counter to reset the interface and media counter values to zero. The values then update to the current counter values.</li> <li>Reset Counter appears dimmed in the following conditions:</li> <li>The project is offline.</li> <li>The project is online and a communication error occurred.</li> </ul> |

### **Time Sync Category**

The Time Sync displays information that is related to CIP Sync time synchronization. The information appears only if the project is online and CIP Sync is enabled.

| Module Properties: Local:0 (506                                                | 9-AEN2TR 3.001)                                                                                                    |                     |  |                                                                                                    |                                                                 |                                   |
|--------------------------------------------------------------------------------|----------------------------------------------------------------------------------------------------|---------------------|--|----------------------------------------------------------------------------------------------------|-----------------------------------------------------------------|-----------------------------------|
| General                                                                        | Time Sync                                                                                                    |                     |  |                                                                                                    |                                                                 |                                   |
| General Connection Module Inducod Internet Protocol Port Configuration Network | CIP Sync Time Synchronization: Enabled<br>UTC System Time: 1/1/1/370 12:07:<br>Grandmaster Clock<br>Description:<br>User Loation:<br>Protocol Address: 00:00:00:00<br>Physical Address: 00:00:00:00<br>Physical Address: 00:00:00:00<br>Class: 248 |                     |  | 12 AM<br>Local Clock<br>Synchronization Status:<br>Offset to Master:<br>Backplane State:<br>Eihemet State:<br>Identty:<br>Class:<br>Ano new: | Master<br>0<br>Master<br>Master<br>E49069FFFEAA00<br>248<br>254 | ns<br>(Port 1)<br>(Port 2)<br>277 |
|                                                                                | Variance:                                                                                                    | 65535<br>Oscillator |  | Variance:                                                                                                    | 65535                                                           |                                   |
|                                                                                | Priority 1:                                                                                                    | 128                 |  | Source:<br>Priority 1:                                                                                                    | Oscillator<br>128                                               |                                   |
|                                                                                | Priority 2:                                                                                                    | 128                 |  | Priority 2:                                                                                                    | 128                                                             |                                   |
| Status: Running                                                                |                                                                                                    |                     |  | OK Car                                                                                                    | Apply                                                           | Help                              |

#### Table 6 - Time Sync Parameters

| Grandmaster Clock |                                                                                                    |
|-------------------|----------------------------------------------------------------------------------------------------|
| Description       | Displays information about the Grandmaster clock. The vendor of the Grandmaster device<br>controls this information. The following information is specified:<br>User Name<br>User Location<br>Protocol Address<br>Clock Type<br>Manufacturer Name<br>Model<br>Serial Number<br>Hardware Revision<br>Firmware Revision<br>Software Version<br>Profile Identity<br>Physical Protocol<br>Network Protocol<br>Port Number<br>Use the vertical scroll bar to view the data. |
| Identity          | Displays the unique identifier for the Grandmaster clock. The format depends on the network protocol. Ethernet network encodes the MAC ID into the identifier.                                                                                                    |
| Class             | Displays a measure of the quality of the Grandmaster clock. Values are defined from 0255 with zero as the best clock.                                                                                                    |
| Accuracy          | Indicates the expected absolute accuracy of the Grandmaster clock relative to the PTP epoch. The accuracy is specified as a graduated scale that starts at 25 nsec and ends at greater than 10 seconds or unknown. The lower the accuracy value, the better the clock.                                                                                                    |
| Variance          | Displays the measure of inherent stability properties of the Grandmaster clock. The value is represented in offset scaled log units. The lower the variance, the better the clock.                                                                                                    |

| Source                  | Displays the time source of the Grandmaster clock. The available values are: <ul> <li>Atomic Clock</li> <li>GPS</li> <li>Radio</li> <li>PTP</li> <li>NTP</li> <li>HAND set</li> <li>Other</li> <li>Oscillator</li> </ul>                                         |
|-------------------------|----------------------------------------------------------------------------------------------------|
| Priority 1 / Priority 2 | Displays the relative priority of the Grandmaster clock to other clocks in the system. The priority values range from 0255. The highest priority is zero. The default value for both settings is 128.                                                            |
| Local Clock             |                                                                                                    |
| Synchronization Status  | Displays whether the local clock is synchronized or not synchronized with the Grandmaster reference clock. A clock is synchronized if it has one port in the slave state and is receiving updates from the time master.                                          |
| Offset to Master        | Displays the amount of deviation between the local clock and the Grandmaster clock in nanoseconds.                                                                                                    |
| Backplane State         | Displays the current state of the backplane. The available values are: Initializing, Faulty,<br>Disabled, Listening, PreMaster, Master, Passive, Uncalibration, Slave, or None.                                                                                  |
| Ethernet State          | Displays the state of the Ethernet port. The available values are: Initializing, Faulty, Disabled, Listening, PreMaster, Master, Passive, Uncalibration, Slave, or None.                                                                                         |
| Identity                | Displays the unique identifier for the local clock. The format depends on the network protocol. Ethernet network encodes the MAC ID into the identifier.                                                                                                    |
| Class                   | Displays a measure of quality of the local clock. Values are defined from 0255, with zero as the best clock.                                                                                                    |
| Accuracy                | Indicates the expected absolute accuracy of the local clock relative to the PTP epoch. The accuracy is specified as a graduated scale that starts at 25 nsec and ends at greater than 10 seconds or unknown. The lower the accuracy value, the better the clock. |
| Variance                | Displays the measure of inherent stability properties of the local clock. The value is represented in offset scaled log units. The lower the variance, the better the clock.                                                                                     |
| Source                  | Displays the time source of the local clock. The available values are:<br>Atomic Clock<br>GPS<br>Terrestrial Radio<br>PTP<br>NTP<br>HAND set<br>Other<br>Oscillator                                                                                              |

#### Table 6 - Time Sync Parameters

### Diagnostics with RSLinx Classic Software

You can also view diagnostic information in RSLinx<sup>®</sup> Classic software. Diagnostic information is available on the following tabs:

- <u>General Tab</u>
- Port Diagnostics Tab
- <u>Connection Manager Tab</u>
- <u>USB Tab</u>
- 1. From the Communications menu, click RSWho.

The RSWho dialog box appears.

- 2. Navigate to the Ethernet network.
- 3. Right-click the EtherNet/IP module and click Module Statistics.

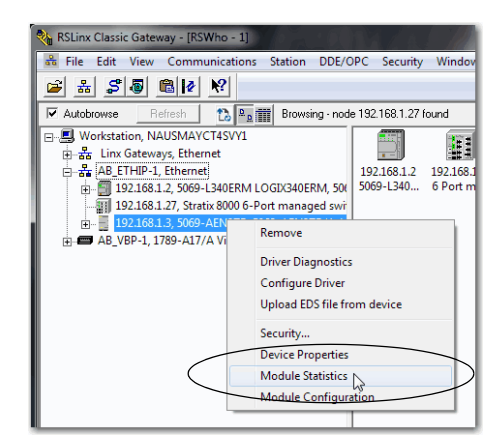

### **General Tab**

The General tab shows device information and any faults on the adapter.

| AB_ETHIP-:                                          | 1\192.1                       | .68.1.3 500                                  | 69-AEN2TR/A_LnxMa                 | in_152 Statis | stics |      |
|-----------------------------------------------------|-------------------------------|----------------------------------------------|-----------------------------------|---------------|-------|------|
| General                                             | Port D                        | iagnostics                                   | Connection Manager                | USB           |       |      |
| Device<br>Vendor:<br>Product<br>Product<br>Revisior | Name:<br>Type:<br>Code:<br>n: | 5069-AEN<br>Allen-Brad<br>12<br>252<br>3.004 | 12TR/A_LnxMain_152<br>ley Company |               |       |      |
| Faults:                                             | umber:                        | 606FDEA4                                     | 4                                 |               | ]     |      |
|                                                     |                               |                                              |                                   |               |       |      |
|                                                     |                               |                                              |                                   |               |       |      |
|                                                     |                               |                                              | ок с                              | ancel         | Apply | Help |

### **Port Diagnostics Tab**

The Port Diagnostics tab shows information for the port. See <u>Table 7 on</u> page <u>87</u> for parameter descriptions.

| the second second second second second second second second second second second second second second second se                     | B_ETHIP-1\192.168.1.3 5069-AEN2TR/A_LnxMain_152 Statistics |                                                                                                    |                                                             |  |  |  |
|----------------------------------------------------------------------------------------------------|------------------------------------------------------------|----------------------------------------------------------------------------------------------------|-------------------------------------------------------------|--|--|--|
| General Port Diagnostics Connection Manager LISB                                                                                    |                                                            |                                                                                                    |                                                             |  |  |  |
|                                                                                                    |                                                            |                                                                                                    |                                                             |  |  |  |
| Interface Counters:                                                                                                    |                                                            |                                                                                                    |                                                             |  |  |  |
| Counter Name                                                                                                    | Value                                                      | Counter Name                                                                                                    | Value                                                       |  |  |  |
| In Octets                                                                                                    | 176767                                                     | Out Octets                                                                                                    | 321117                                                      |  |  |  |
| In Ucast Packets                                                                                                    | 1002                                                       | Out Ucast Packets                                                                                                    | 1896                                                        |  |  |  |
| In NUcast Packets                                                                                                    | 993                                                        | Out NUcast Packets                                                                                                    | 1767                                                        |  |  |  |
| In Discards                                                                                                    | 0                                                          | Out Discards                                                                                                    | 0                                                           |  |  |  |
| In Errors                                                                                                    | 0                                                          | Out Errors                                                                                                    | 0                                                           |  |  |  |
| In Unknown Protos                                                                                                    | 364                                                        |                                                                                                    |                                                             |  |  |  |
|                                                                                                    |                                                            |                                                                                                    |                                                             |  |  |  |
| Counter Name                                                                                                    | Value                                                      | Counter Name                                                                                                    | Value                                                       |  |  |  |
| Counter Name<br>Alignment Errors                                                                                                    | Value<br>0                                                 | Counter Name<br>Late Collisions                                                                                                    | Value<br>0                                                  |  |  |  |
| Counter Name<br>Alignment Errors<br>FCS Errors                                                                                      | Value<br>0<br>0                                            | Counter Name<br>Late Collisions<br>Excessive Collision                                                                                                    | Value<br>0<br>0                                             |  |  |  |
| Counter Name<br>Alignment Errors<br>FCS Errors<br>Single Collisions                                                                 | Value<br>0<br>0<br>0                                       | Counter Name<br>Late Collisions<br>Excessive Collision<br>MAC Transmit Error                                                                                | Value         0           0         0           0         0 |  |  |  |
| Counter Name<br>Alignment Errors<br>FCS Errors<br>Single Collisions<br>Multiple Collisions                                          | Value 0 0 0 0 0 0 0 0 0 0 0 0 0 0 0 0 0 0 0                | Counter Name<br>Late Collisions<br>Excessive Collision<br>MAC Transmit Error<br>Carrier Sense Error                                                         | Value<br>0<br>0<br>0<br>0                                   |  |  |  |
| Counter Name<br>Alignment Errors<br>FCS Errors<br>Single Collisions<br>Multiple Collisions<br>SQE Test Errors                       | Value 0 0 0 0 0 0 0 0 0 0 0 0 0 0 0 0 0 0 0                | Counter Name<br>Late Collisions<br>Excessive Collision<br>MAC Transmit Error<br>Carrier Sense Error<br>Frame Too Long                                       | Value 0 0 0 0 0 0 0 0 0 0 0 0 0 0 0 0 0 0 0                 |  |  |  |
| Counter Name<br>Alignment Errors<br>FCS Errors<br>Single Collisions<br>Multiple Collisions<br>SQE Test Errors<br>Deferred Transmiss | Value 0 0 0 0 0 0 0 0 0 0 0 0 0 0 0 0 0 0 0                | Counter Name<br>Late Collisions<br>Excessive Collision<br>MAC Transmit Error<br>Carrier Sense Error<br>Frame Too Long<br>MAC Receive Error                  | Value 0 0 0 0 0 0 0 0 0 0 0 0 0 0 0 0 0 0 0                 |  |  |  |
| Counter Name<br>Alignment Errors<br>FCS Errors<br>Single Collisions<br>Multiple Collisions<br>SQE Test Errors<br>Deferred Transmiss | Value 0 0 0 0 0 0 Reset Counters                           | Counter Name<br>Late Collisions<br>Excessive Collision<br>MAC Transmit Error<br>Carrier Sense Error<br>Frame Too Long<br>MAC Receive Error<br>Lock Counters | Value 0 0 0 0 0 0 0 0 0 0 0 0 0 0 0 0 0 0 0                 |  |  |  |

Table 7 - Port Diagnostics Parameters - RSLinx Classic

| Parameter          | Description                                                                |
|--------------------|----------------------------------------------------------------------------|
| Interface Counters | Provides information relevant to receipt of packets on the interface       |
| In Octets          | Octets received on the interface.                                          |
| Out Octets         | Octets sent out from the interface.                                        |
| In Ucast Packets   | Unicast packets that are received on the interface.                        |
| Out Ucast Packets  | Unicast packet sent out from the interface.                                |
| In NUcast Packets  | Non-unicast packets that are received on the interface.                    |
| Out NUcast Packets | Non-unicast packets sent out from the interface.                           |
| In Discards        | Inbound packets that were received on the interface but discarded.         |
| Out Discards       | Outbound packets that were sent out from the interface but were discarded. |
| In Errors          | Inbound packets that contain errors (excludes In Discards).                |
| Out Errors         | Outbound packets that contain errors.                                      |
| In Unknown Protos  | Inbound packets with unknown protocol.                                     |

| Parameter              | Description                                                                                                    |
|------------------------|----------------------------------------------------------------------------------------------------|
| Media Counters         | Provides information specific to Ethernet media you are using                                                                                                    |
| Alignment Errors       | Frames received that are not an integral number of octets in length.                                                                                                    |
| FCS Errors             | Frames received that do not pass the FCS (Frame Check Sequence) check.                                                                                                    |
| Single Collisions      | Successfully transmitted frames that experienced exactly one collision.                                                                                                    |
| Multiple Collisions    | Successfully transmitted frames that experienced multiple collisions.                                                                                                    |
| SQE Test Errors        | Number of times an SQE test error message was generated.                                                                                                    |
| Deferred Transmissions | Frames for which the first transmission attempt is delayed because the medium is busy.                                                                                                    |
| Late Collisions        | Number of times a collision is detected later than 512 bit-times into the transmission of a packet.                                                                                                    |
| Excessive Collisions   | Frames for which transmission fails due to excessive collisions.                                                                                                    |
| MAC Transmit Errors    | Frames for which transmission fails due to an internal MAC sub layer transmit error.                                                                                                    |
| MAC Receive Errors     | Frames for which reception on an interface fails due to an internal MAC sub layer receive error.                                                                                                    |
| Carrier Sense          | Times that the carrier sense condition was lost or never asserted when attempting to transmit a frame.                                                                                                    |
| Frame Too Long         | Frames received that exceed the maximum permitted frame size.                                                                                                    |
| Reset Counters         | Click Reset Counter to reset the interface and media counter values to zero. The values then update to the current counter values.<br>Reset Counter appears dimmed in the following conditions:<br>• The project is offline.<br>• The project is online and a communication error occurred. |

### Table 7 - Port Diagnostics Parameters - RSLinx Classic

### **Connection Manager Tab**

See <u>Table 8</u> for a description of the Connection Manager properties.

| A | AB_ETHIP-1\192.168.1.3 5069-AEN2TR/A_LnxMain_152 Statistics |           |             |                   |                     |                  |        |             |      |
|---|-------------------------------------------------------------|-----------|-------------|-------------------|---------------------|------------------|--------|-------------|------|
|   | Gene                                                        | eral Port | Diagnostics | Connecti          | on Manage           | USB              |        |             |      |
|   |                                                             |           |             |                   |                     |                  |        |             |      |
|   | Connection Manager                                          |           |             |                   |                     |                  |        |             |      |
|   |                                                             |           | Requests    | Format<br>Rejects | Resource<br>Rejects | Other<br>Rejects | Connec | ction<br>ts |      |
|   |                                                             | Open      | 2           | 0                 | 0                   | 0                | 0      |             |      |
|   | l                                                           | Close     | 0           | 0                 |                     | 0                |        |             |      |
|   |                                                             |           |             |                   |                     |                  |        |             |      |
|   |                                                             |           |             |                   |                     |                  |        |             |      |
|   |                                                             |           |             |                   |                     |                  |        |             |      |
|   |                                                             |           |             |                   |                     |                  |        |             |      |
|   |                                                             |           |             |                   |                     |                  |        |             |      |
|   |                                                             |           |             |                   |                     |                  |        |             |      |
|   |                                                             |           | F           | leset Count       | ers Lo              | ick Counters     |        |             |      |
|   |                                                             |           |             |                   |                     |                  |        |             |      |
|   |                                                             |           |             |                   |                     |                  |        |             |      |
|   |                                                             |           |             |                   |                     | Connect          | Ah-    |             |      |
| L | _                                                           |           |             | OK                |                     | Cancel           | Apply  |             | неір |

#### Table 8 - Connection Manager Properties - RSLinx Classic

| Field Description |                                                                                                    |  |  |  |
|-------------------|----------------------------------------------------------------------------------------------------|--|--|--|
| Requests          | Number of open/close connection requests that this module has received.                                                                                                    |  |  |  |
| Format Rejects    | Number of open/close connection requests that this module has rejected because the request was not formatted correctly or because some parameter value was not within a supported range of values. |  |  |  |
| Resource Rejects  | Number of open connection requests that this module has rejected because the module did not have enough resources (buffers, link bandwidth, or CPU utilization) to honor the request.              |  |  |  |
| Other Rejects     | Number of forwarded open/close connection requests a module rejects.                                                                                                    |  |  |  |
| Timeouts          | Number of connections that are not explicitly closed by the connection originator, but closed by this module because they were not being used.                                                     |  |  |  |

### **USB** Tab

**IMPORTANT** The 5069-AENTR adapter and FLEX 5000 EtherNet/IP adapters do not have a USB tab because these adapters do not have a USB port.

The USB tab provides the following information about the adapter USB object.

| General Infomation                                          |                                                                                               |                                |                                                                                            |                           |  |  |
|-------------------------------------------------------------|-----------------------------------------------------------------------------------------------|--------------------------------|--------------------------------------------------------------------------------------------|---------------------------|--|--|
| State                                                       |                                                                                               | Initialized                    | Bus Speed                                                                                  | Full Speed                |  |  |
| Suspe                                                       | end                                                                                           | Not Suspended                  | OTG Support                                                                                | No                        |  |  |
| Disabl                                                      | led                                                                                           | Enabled                        | Mode                                                                                       | Slave                     |  |  |
| Logica                                                      | al Address                                                                                    | 255                            |                                                                                            |                           |  |  |
| nterfa<br>Cou                                               | ce Counters                                                                                   | Value                          | Counter Name                                                                               | Value                     |  |  |
| Rx Go                                                       | od Counter                                                                                    | 0                              | Tx Good Counter                                                                            | 0                         |  |  |
|                                                             |                                                                                               |                                |                                                                                            | -                         |  |  |
| Rx Ba                                                       | d Counter                                                                                     | 0                              | Tx Retry Counter                                                                           | 0                         |  |  |
| Rx Ba<br>Rx Dr                                              | d Counter<br>opped Counte                                                                     | 0                              | Tx Retry Counter<br>Tx Dropped Counte                                                      | 0                         |  |  |
| Rx Ba<br>Rx Dri<br>Iedia<br>Cou                             | id Counter<br>opped Counte<br>Counters<br>nter Name                                           | 0<br>0<br>Value                | Tx Retry Counter<br>Tx Dropped Counte<br>Counter Name                                      | 0<br>0<br>Value           |  |  |
| Rx Ba<br>Rx Dri<br>Media<br>Cou<br>Rx By                    | d Counter<br>opped Counte<br>Counters<br>nter Name<br>te Counter                              | 0<br>0<br>Value<br>0           | Tx Retry Counter<br>Tx Dropped Counte<br>Counter Name<br>Tx Dropped Bytes                  | 0<br>0<br>0<br>Value<br>0 |  |  |
| Rx Ba<br>Rx Dri<br>Media<br>Cou<br>Rx By<br>Rx Dri          | d Counter<br>opped Counte<br>Counters<br>nter Name<br>te Counter<br>opped Bytes               | 0<br>0<br>Value<br>0<br>0      | Tx Retry Counter<br>Tx Dropped Counte<br>Counter Name<br>Tx Dropped Bytes<br>FiFO Overflow | 0<br>0<br>Value<br>0<br>0 |  |  |
| Rx Ba<br>Rx Dri<br>Media<br>Cou<br>Rx By<br>Rx Dri<br>Tx By | d Counter<br>opped Counte<br>Counters<br>nter Name<br>te Counter<br>opped Bytes<br>te Counter | 0<br>0<br>Value<br>0<br>0<br>0 | Tx Retry Counter<br>Tx Dropped Counte<br>Counter Name<br>Tx Dropped Bytes<br>FIFO Overflow | 0<br>0<br>Value<br>0      |  |  |

#### Table 9 - General Information - RSLinx Classic

| Attribute Name  | Description                                                                                     |
|-----------------|-------------------------------------------------------------------------------------------------|
| State           | State (Initializing, Fault, Initialized, Configured, Ready, and Reserved) of the USB interface. |
| Suspend         | The USB interface was suspended by the host.                                                    |
| Disabled        | The USB interface was disabled by the host.                                                     |
| Logical Address | Logical address of the USB interface (slot number in the virtual backplane).                    |
| Bus Speed       | The highest USB bus speed the USB interface supports.                                           |
| OTG Support     | USB On The Go (OTG) capability support.                                                         |
| Mode            | The operating mode (slave/host) of the USB interface, if the interface supports OTG.            |

| Counter Name       | Description                                      |  |  |  |  |
|--------------------|--------------------------------------------------|--|--|--|--|
| Rx Good Counter    | Total number of good USB-CIP transfers received. |  |  |  |  |
| Rx Bad Counter     | Total number of bad USB-CIP transfers received.  |  |  |  |  |
| Rx Dropped Counter | Total number of dropped USB-CIP transfers.       |  |  |  |  |
| Tx Good Counter    | Total number of USB-CIP transfers sent.          |  |  |  |  |
| Tx Retry Counter   | Total number of USB-CIP transfers retried.       |  |  |  |  |
| Tx Dropped Counter | Total number of USB-CIP transfers dropped.       |  |  |  |  |

Table 10 - Interface Counters Provide Diagnostic Information in the USB-CIP Layer - RSLinx Classic

#### Table 11 - Media Counters - RSLinx Classic

| Counter Name       | Description                                          |
|--------------------|------------------------------------------------------|
| Rx Byte Counter    | Total number of bytes received.                      |
| Rx Dropped Counter | Total number of received bytes dropped.              |
| Tx Byte Counter    | Total number of bytes sent.                          |
| Tx Dropped Bytes   | Total number of transmit bytes dropped.              |
| FIFO Overflow      | Total number of FIFO (First in First Out) overflows. |

### EtherNet/IP Adapter Diagnostic Web Pages

The adapters provide diagnostic web pages.

#### **IMPORTANT** Consider the following:

• The diagnostic web pages have many fields that you can use to monitor the EtherNet/IP adapter operating state. This section describes only the most common fields that are used during monitoring.

To troubleshoot problems that you diagnose, see the Troubleshoot EtherNet/IP Networks Application Technique, publication <u>ENET-AT003</u>.

• You cannot disable the diagnostic web pages for the Compact 5000<sup>™</sup> I/O and FLEX 5000 EtherNet/IP adapters.

The diagnostic web pages are available for the adapters whenever the adapters are operating.

The most commonly used diagnostic web pages for the 5069 Compact I/O EtherNet/IP adapters are the following:

- Diagnostic Overview Page
- <u>Network Settings</u>
- Ethernet Statistics
- <u>Ring Statistics</u>

IMPORTANT The Compact 5000 I/O and FLEX 5000 EtherNet/IP adapters offer other diagnostic web pages. Those web pages are not as commonly used as the other pages described in this section.

### **Access Web Browser Support**

To access the diagnostic web pages, follow these steps.

- 1. Open your web browser.
- 2. In the Address field, type the IP address of the adapter and press Enter.

The Home diagnostic web page appears.

EtherNet/IP Module Internet Protocol (IP) Address

|                                    |                                      | Concession of the local division of the local division of the loca |   |
|------------------------------------|--------------------------------------|----------------------------------------------------------------------------------------------------|---|
| (←) → 1 http://192.168.1.17/index. | html                                 | P → C  P Rockwell Automation ×                                                                                                    |   |
| File Edit View Favorites Tools     | Help                                 |                                                                                                    |   |
| 🏠 🕶 🔝 👻 🖃 🖶 🕶 Page 🕶 🗄             | Safety 🕶 Tools 🕶 🕢 🔻 💭               |                                                                                                    |   |
| 5069-AEN2TR/A_L                    | .nxMain_152                          |                                                                                                    | Ø |
| Expand Minimize                    | Home                                 |                                                                                                    |   |
| Home                               |                                      |                                                                                                    |   |
| Diagnostics                        | Device Name                          | 5069-AEN2TR/A_LnxMain_152                                                                                                    |   |
| Browse Chassis                     | Device Description                   |                                                                                                    |   |
|                                    | Device Location                      |                                                                                                    |   |
|                                    | Ethernet Address (MAC)               | E4:90:69:AA:0C:0F                                                                                                    |   |
|                                    | IP Address                           | 192.168.1.17                                                                                                    |   |
|                                    | Product Revision                     | 3.004                                                                                                    |   |
|                                    | Firmware Version Date                | Sep 1 2015, 13:33:35                                                                                                    |   |
|                                    | Serial Number                        | 606FDE70                                                                                                    |   |
|                                    | Status                               | No App I/O connections                                                                                                    |   |
|                                    | Uptime                               | 00h:27m:34s                                                                                                    |   |
|                                    | Copyright © 2015 Rockwell Automation | , Inc. All Rights Reserved.                                                                                                    |   |

3. Open the Diagnostics folder in the left-most navigation bar, and click the link for each diagnostic web page you must monitor.

### **Diagnostic Overview Page**

The Diagnostic Overview web page shows the status of the adapter.

| 5069-AEN2TR/A_L         | nxMain_152                                       |                                   | Al Al                                         | len-Bradley | Rockwell<br>Automation |
|-------------------------|--------------------------------------------------|-----------------------------------|-----------------------------------------------|-------------|------------------------|
| Expand Minimize         | Diagnostic Overview Network Settings A           | pplication Connections 🔨 Bridge C | onnections 🔨 Ethernet Statistics 🗸 Ring Stati | stics       |                        |
| Home                    |                                                  |                                   |                                               |             |                        |
| Diagnostics             | Module Resource Utilization (All Ports)          |                                   | HMI/MSG Connected (EtherNet/IP Port)          |             |                        |
| Diagnostic Overview     | I/O Comms Utilization (Actual)                   | 0.0 %                             | Sent Packets Per Second                       | 0           |                        |
| Network Settings        | I/O Comms Utilization (Theoretical)              | 0.0 %                             | Received Packets Per Second                   | 0           |                        |
| Application Connections |                                                  |                                   | Sent Bytes Per Second                         | 0           |                        |
| Bridge Connections      | CIP Connection Statistics (All Ports)            |                                   | Received Bytes Per Second                     | 0           |                        |
| Ethernet Statistics     | Active Total                                     | 0                                 | Sent Packet Count                             | 518         |                        |
| Ring Statistics         | Active Messaging                                 | 0                                 | Received Packet Count                         | 518         |                        |
| Advanced Diagnostics    | Active I/O                                       | 0                                 |                                               |             |                        |
| Browse Chassis          | Maximum Total Observed                           | 1                                 | I/O Packets Per Second (EtherNet/IP Port)     |             |                        |
|                         | Maximum Total Supported                          | 320                               | Total                                         | 0           |                        |
|                         |                                                  |                                   | Sent                                          | 0           |                        |
|                         | TCP Connections (EtherNet/IP Port)               |                                   | Received                                      | 0           |                        |
|                         | Active                                           | 1                                 |                                               |             |                        |
|                         | Maximum Observed                                 | 1                                 | I/O Packet Counts (EtherNet/IP Port)          |             |                        |
|                         | Maximum Supported                                | 32                                | Total                                         | 0           |                        |
|                         |                                                  |                                   | Sent                                          | 0           |                        |
|                         | HMI/MSG Unconnected (EtherNet/IP Port)           |                                   | Received                                      | 0           |                        |
|                         | Sent Packets Per Second                          | 0                                 | Rejected                                      | 0           |                        |
|                         | Received Packets Per Second                      | 0                                 | Missed                                        | 0           |                        |
|                         | Sent Packet Count                                | 224                               |                                               |             |                        |
|                         | Received Packet Count                            | 224                               | Multicast Producers (EtherNet/IP Port)        |             |                        |
|                         |                                                  |                                   | Active                                        | 0           |                        |
|                         |                                                  |                                   | Maximum Observed                              | 0           |                        |
|                         |                                                  |                                   | Maximum Supported                             | 32          |                        |
|                         |                                                  |                                   | Base Address                                  | 239.192.3   | .0                     |
|                         |                                                  | Seconds Between Refresh: [        | 15 Disable Refresh with 0.                    |             |                        |
| ·                       | Copyright © 2015 Rockwell Automation, Inc. All R | ights Reserved.                   |                                               |             |                        |

### **Network Settings**

The Network Settings diagnostic web page shows the settings for the Network Interface configuration, Ethernet Interface Configuration, and the Ethernet ports.

| 5069-AEN2TR/A_L         | nxMain_152                                          |                                   |                                       | Allen-Bradley Automation       |  |  |  |
|-------------------------|-----------------------------------------------------|-----------------------------------|---------------------------------------|--------------------------------|--|--|--|
| Expand Minimize         | Diagnostic Overview Network Settin                  | gs Application Connections Bridge | e Connections 🔨 Ethernet Statistics 🔨 | Ring Statistics                |  |  |  |
| Home                    |                                                     |                                   |                                       |                                |  |  |  |
| Diagnostics             | Network Interface                                   |                                   | Ethernet Port 1                       |                                |  |  |  |
| Diagnostic Overview     | Ethernet Address (MAC)                              | E4:90:69:AA:0C:0F                 | Interface State                       | Enabled                        |  |  |  |
| Network Settings        | IP Address                                          | 192.168.1.17                      | Link Status                           | Active                         |  |  |  |
| Application Connections | Subnet Mask                                         | 255.255.255.0                     | Speed                                 | 1000 Mbps                      |  |  |  |
| Bridge Connections      | Default Gateway                                     |                                   | Duplex                                | Full Duplex                    |  |  |  |
| Bing Chatistics         | Primary Name Server                                 |                                   | Autonegotiate Status                  | Autonegotiate Speed and Duplex |  |  |  |
| Advanced Diagnostics    | Secondary Name Server                               |                                   |                                       |                                |  |  |  |
| Browse Chassis          | Default Domain Name                                 |                                   |                                       |                                |  |  |  |
| C) Drowse criassis      | Host Name                                           |                                   | Ethernet Port 2                       |                                |  |  |  |
|                         | Name Resolution                                     | DNS Enabled                       | Interface State                       | Enabled                        |  |  |  |
|                         | SMTP Server                                         |                                   | Link Status                           | Inactive                       |  |  |  |
|                         |                                                     |                                   | Speed                                 |                                |  |  |  |
|                         | Ethernet Interface Configuration                    |                                   | Duplex                                |                                |  |  |  |
|                         | Obtain Network Configuration                        | Static                            | Autonegotiate Status                  |                                |  |  |  |
|                         | Switches                                            | 999                               |                                       |                                |  |  |  |
|                         | Seconds Between Refresh: 15 Disable Refresh with 0. |                                   |                                       |                                |  |  |  |
|                         | Copyright © 2015 Rockwell Automation, 1             | inc. All Rights Reserved.         |                                       |                                |  |  |  |

### **Ethernet Statistics**

The Ethernet Statistics diagnostic web page shows the status of communication activity on the Ethernet network. The most commonly monitored fields are described in <u>Table 12</u>.

| 5069-AENTR/A            |                        |                                                        |                                    | Allen-Bradley | Rockwell<br>Automation |
|-------------------------|------------------------|--------------------------------------------------------|------------------------------------|---------------|------------------------|
| Expand Minimize         | Diagnostic Overview    | Network Settings Application Connections Bridge Connec | tions Ethernet Statistics Ring Sta | atistics      |                        |
| Home                    |                        |                                                        |                                    |               |                        |
| Diagnostics             | Ethernet Port 1        |                                                        | Ethernet Port 2                    |               |                        |
| Diagnostic Overview     | Interface State        | Enabled                                                | Interface State                    | Enabled       | _                      |
| Network Settings        | Link Status            | Active                                                 | Link Status                        | Inactive      |                        |
| Application Connections | Speed                  | 1000 Mbps                                              | Speed                              |               |                        |
| Bridge Connections      | Duplex                 | Full Duplex                                            | Duplex                             |               |                        |
| Ring Statistics         | Autonegotiate Status   | Autonegotiate Speed and Duplex                         | Autonegotiate Status               |               |                        |
| Advanced Diagnostics    | Media Counters Port 1  |                                                        | Media Counters Port 2              |               |                        |
| Browse Chassis          | Alignment Errors       | 0                                                      | Alignment Errors                   | 0             |                        |
|                         | FCS Errors             | 0                                                      | FCS Errors                         | 0             |                        |
|                         | Single Collisions      | 0                                                      | Single Collisions                  | 0             |                        |
|                         | Multiple Collisions    | 0                                                      | Multiple Collisions                | 0             |                        |
|                         | SQE Test Errors        | 0                                                      | SQE Test Errors                    | 0             |                        |
|                         | Deferred Transmissions | 0                                                      | Deferred Transmissions             | 0             |                        |
|                         | Late Collisions        | 0                                                      | Late Collisions                    | 0             |                        |
|                         | Excessive Collisions   | 0                                                      | Excessive Collisions               | 0             |                        |
|                         | MAC Transmit Errors    | 0                                                      | MAC Transmit Errors                | 0             |                        |
|                         | Carrier Sense Errors   | 0                                                      | Carrier Sense Errors               | 0             |                        |
|                         | Frame Too Long         | 0                                                      | Frame Too Long                     | 0             |                        |
|                         | MAC Receive Errors     | 0                                                      | MAC Receive Errors                 | 0             |                        |
|                         | Interface Counters     |                                                        |                                    |               |                        |
|                         | In Octets              | 0                                                      |                                    |               |                        |
|                         | In Ucast Packets       | 0                                                      |                                    |               |                        |
|                         | In NUcast Packets      | 18                                                     |                                    |               |                        |
|                         | In Discards            | 0                                                      |                                    |               |                        |
|                         | In Packet Drops        | 0                                                      |                                    |               |                        |
|                         | In Errors              | 0                                                      |                                    |               |                        |
|                         | In Unknown Protos      | 0                                                      |                                    |               |                        |
|                         | Out Octets             | 11124                                                  |                                    |               |                        |
|                         | Out Ucast Packets      | 0                                                      |                                    |               |                        |
|                         | Out NUcast Packets     | 82                                                     |                                    |               |                        |
|                         | Out Discards           | 0                                                      |                                    |               |                        |
|                         | Out Errors             | 0                                                      |                                    |               |                        |

| Field                                                                                                    | Specifies                                                                                                    |  |  |  |  |  |
|----------------------------------------------------------------------------------------------------|----------------------------------------------------------------------------------------------------|--|--|--|--|--|
| Ethernet Port 1 and Et                                                                                                    | thernet Port 2                                                                                                    |  |  |  |  |  |
| Interface State                                                                                                    | Whether the port is turned off or on. Active or inactive indicates whether there is a cable that is connected.                                                  |  |  |  |  |  |
| Link Status                                                                                                    | Whether the port is blocked for DLR protocol frames.                                                                                                    |  |  |  |  |  |
| Speed                                                                                                    | Whether the Ethernet port is operating at 10 Mbps, 100 Mbps, or 1 Gbps.                                                                                         |  |  |  |  |  |
| Duplex                                                                                                    | If the Ethernet port is operating at full-duplex mode.                                                                                                    |  |  |  |  |  |
| Autonegotiate<br>Status                                                                                                    | Whether the port speed and Duplex mode were determined via autonegotiation or whether they were manually configured.                                            |  |  |  |  |  |
| Media Counters Port 1                                                                                                    | and Port 2                                                                                                    |  |  |  |  |  |
| Alignment Errors                                                                                                    | A frame containing bits that do not total an integral multiple of eight.                                                                                        |  |  |  |  |  |
| FCS Errors                                                                                                    | A frame containing eight bits, at least one of which has been corrupted.                                                                                        |  |  |  |  |  |
| Single Collisions                                                                                                    | The number of outgoing packets that encountered only one collision during transmission.                                                                         |  |  |  |  |  |
| Multiple Collisions                                                                                                    | The number of outgoing packets that encountered 215 collisions during transmission.                                                                             |  |  |  |  |  |
| SQE Test Errors         A test to detect the collision-present circuit between a transceiver and a network interface card (NIC).           IMPORTANT: Because most NICs now have an integrated transceiver, the SQE test i unnecessary. Ignore this media counter. |                                                                                                    |  |  |  |  |  |
| Deferred<br>Transmissions                                                                                                    | The number of outgoing packets whose transmission is deferred because the network is busy when the first attempt is made to send them.                          |  |  |  |  |  |
| Late Collisions                                                                                                    | The number of times two devices transmit data simultaneously.                                                                                                   |  |  |  |  |  |
| Excessive Collisions                                                                                                    | The number of frames that experience 16 consecutive collisions.                                                                                                 |  |  |  |  |  |
| MAC Transmit Errors                                                                                                    | Frames for which transmission fails due to an internal MAC sublayer transmit error.                                                                             |  |  |  |  |  |
| Carrier Sense Errors                                                                                                    | Times that the carrier sense condition was lost or never asserted when attempting to transmit a frame.                                                          |  |  |  |  |  |
| Frame Too Long                                                                                                    | The number of incoming packets that exceed the maximum Ethernet packet size.                                                                                    |  |  |  |  |  |
| MAC Receive Errors                                                                                                    | Frames for which reception on the Ethernet interface failed due to an internal MAC sublayer receive error.                                                      |  |  |  |  |  |
| Interface Counters                                                                                                    |                                                                                                    |  |  |  |  |  |
| In Octets                                                                                                    | Octets received on the Ethernet interface                                                                                                    |  |  |  |  |  |
| In Ucast Packets                                                                                                    | Unicast packets received on the Ethernet interface                                                                                                    |  |  |  |  |  |
| In NUcast Packets                                                                                                    | Non-unicast packets received on the Ethernet interface                                                                                                    |  |  |  |  |  |
| In Discards                                                                                                    | Inbound packets received on the Ethernet interface but discarded                                                                                                |  |  |  |  |  |
| In Packet Drops                                                                                                    | The number of incoming packet drops on all interfaces, including backplanes, that are caused by overloading one or more adapter CPUs with high network traffic. |  |  |  |  |  |
| In Errors                                                                                                    | Inbound packets that contain errors (does not include In Discards)                                                                                              |  |  |  |  |  |
| In Unknown Protos                                                                                                    | Inbound packets with unknown protocol                                                                                                    |  |  |  |  |  |
| Out Octets                                                                                                    | Octets sent on the Ethernet interface                                                                                                    |  |  |  |  |  |
| Out Ucast Packets                                                                                                    | Unicast packets sent on the Ethernet interface                                                                                                    |  |  |  |  |  |
| Out NUcast Packets                                                                                                    | Non-unicast packets sent on the Ethernet interface                                                                                                    |  |  |  |  |  |
| Out Discards                                                                                                    | Outbound packets discarded                                                                                                    |  |  |  |  |  |
| Out Errors                                                                                                    | Outbound packets that contain errors                                                                                                    |  |  |  |  |  |

#### Table 12 - Ethernet Statistic Fields

### **Ring Statistics**

The Ring Statistics diagnostic web page shows the status of the Device Level Ring.

| 5069-AEN2TR/A_L         | .nxMain_152                       |                                   |          |                              |           | 🚇 Allen-Bradi     | Rockwell<br>ey Automation |
|-------------------------|-----------------------------------|-----------------------------------|----------|------------------------------|-----------|-------------------|---------------------------|
| Expand Minimize         | Diagnostic Overview Network S     | ettings 🔪 Application Connection: | s Bri    | dge Connections 🔨 Ethernet S | tatistics | Ring Statistics   |                           |
| Home                    | l                                 |                                   |          |                              |           |                   |                           |
| Diagnostics             | Network                           |                                   |          | Ring Fault Location          | IP        | MAC               |                           |
| Diagnostic Overview     | Network Topology                  | Linear / Star                     |          | Last Active Node on Port 1   | 0.0.0.0   | 00000000000       |                           |
| Network Settings        | Network Status                    | Normal                            |          | Last Active Node on Port 2   | 0.0.0.0   | 00000000000000000 |                           |
| Application Connections |                                   |                                   |          |                              |           |                   |                           |
| Bridge Connections      | Ring Supervisor                   |                                   |          | Active Ring Supervisor       |           |                   |                           |
| Ethernet Statistics     | Ring Supervisor Mode              | Disabled                          |          | Address                      | 0.0.0.    | 0 00000000000     |                           |
| Adversed Disconting     | Ring Supervisor Status            | No Ring                           |          | Precedence                   | 0         |                   |                           |
|                         | Ring Protocol Participants Count  | 0                                 |          |                              |           |                   |                           |
| C Browse Chassis        | Ring Faults Detected              | 0                                 |          |                              |           |                   |                           |
|                         | Ring Advanced Config              |                                   |          |                              |           |                   |                           |
|                         | Beacon Interval                   | 400                               |          |                              |           |                   |                           |
|                         | Beacon Timeout                    | 1960                              |          |                              |           |                   |                           |
|                         | Supervisor Precedence             | 0                                 |          |                              |           |                   |                           |
|                         | Protocol VLAN ID                  | 0                                 |          |                              |           |                   |                           |
|                         |                                   | Seconds Between Ref               | resh: [1 | 5 Disable Refresh with 0.    |           |                   |                           |
|                         | Copyright © 2015 Rockwell Automat | on, Inc. All Rights Reserved.     |          |                              |           |                   |                           |

### Reset the Adapter

You can reset the adapters to their factory default values. There are differences in the required tasks to reset the adapters.

### Reset the 5069-AENTR or a FLEX 5000 EtherNet/IP Adapter

To reset the 5069-AENTR or a FLEX 5000 EtherNet/IP adapter to its default settings, complete the following steps.

- 1. Power down the adapter.
- 2. Set the rotary switches to 888.
- 3. Power up the adapter.
- 4. Wait for the adapter power-up sequence to complete.

The power-up sequence is complete, and the adapter has returned to its factory default setting when the status indicator states are as follows:

- OK indicator Flashing red
- All other indicators Alternating between red and green
- 5. Power down the adapter.
- 6. Set the rotary switches to the desired address.

| IMPORTANT | If you do not want to set the IP address via the rotary switches, set them to 999.                                                                |
|-----------|----------------------------------------------------------------------------------------------------|
|           | After the adapter powers up, set the IP address in one of the methods that are described in <u>Set the IP Address on the Adapter on page 40</u> . |

7. Power up the adapter.

### Reset the 5069-AEN2TR EtherNet/IP Adapter

You can reset the 5069-AEN2TR EtherNet/IP adapter to its factory default values with the reset button.

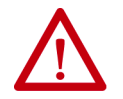

**ATTENTION:** When you reset a module, all connections to or through the module are closed, and can result in loss of control.

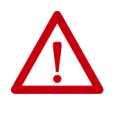

**WARNING:** When you press the reset button while power is on, an electrical arc can occur. This could cause an explosion in hazardous location installations. Be sure that power is removed or the area is nonhazardous before proceeding.

- 1. Power down the adapter.
- 2. Open the front door on the adapter.
- 3. Use a small tool or screwdriver to press and hold the reset button.
- 4. While holding in the reset button, power up the adapter.
- 5. Continue to hold the reset button while the 4-character display cycles through TEST, DFLT, 4, 3, 2, 1.
- 6. Factory Default scrolls one time across the display.
- 7. Release the reset button.

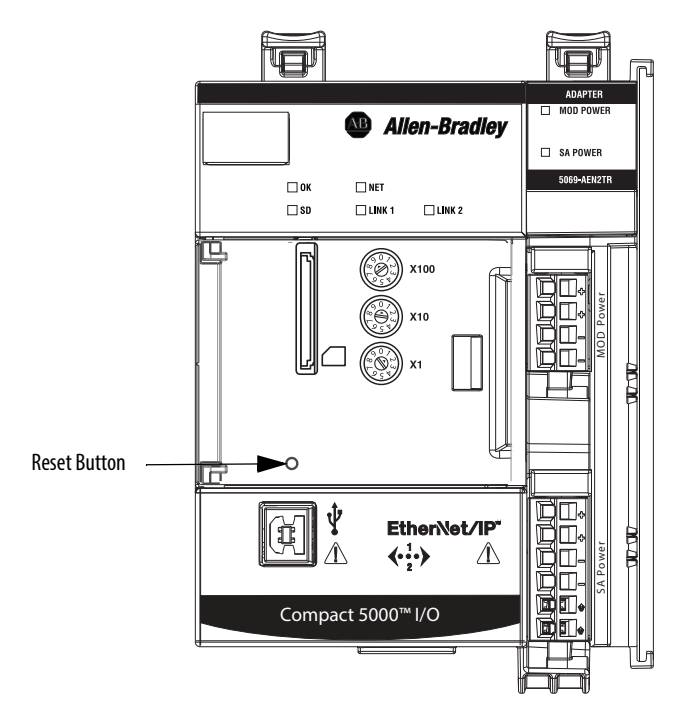

### Notes:

## EtherNet/IP Communication Module Status Indicators

EtherNet/IP communication modules have multi-character displays and status indicators to assist with performance and diagnostics.

### 5069-AENTR Adapter Status Indicators

Figure 11 shows the 5069-AENTR adapter status indicators.

#### Figure 11 - 5069-AENTR Adapter Status Indicators

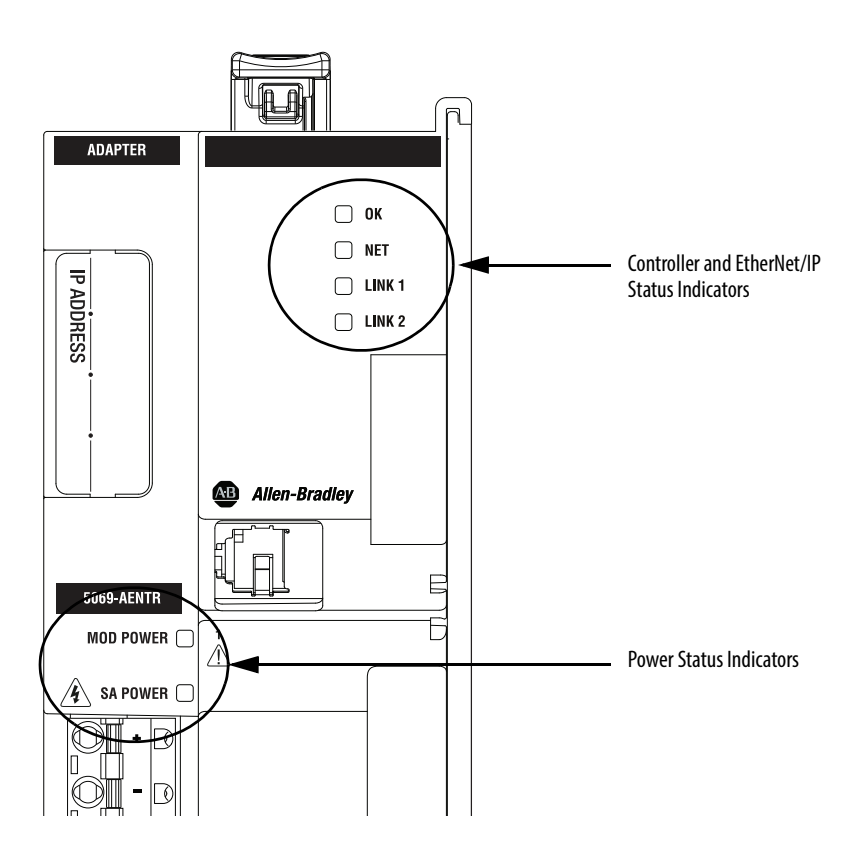

### Table 13 - 5069-AENTR Status Indicators

Table 13 describes the 5069-AENTR adapter status indicators.

| Indicator | State                  | Description                                                                                                    | Recommended Action                                                                                                    |
|-----------|------------------------|----------------------------------------------------------------------------------------------------|----------------------------------------------------------------------------------------------------|
| ОК        | Off                    | There is no power applied to the device.                                                                                                    | Apply power as necessary                                                                                                    |
|           | Steady green           | The device is operating in a normal condition.                                                                                                    | None                                                                                                    |
|           | Flashing red           | <ul> <li>One of the following:</li> <li>The device has a recoverable fault. The fault can be read from the diagnostic web pages that are described on page 91.</li> <li>A firmware update is being performed on the device.</li> <li>The adapter has powered up and is in the Factory Default state. In this case, all of the other indicators flash red and green.</li> </ul> | <ul> <li>One of the following:</li> <li>Cycle power.</li> <li>Wait for the firmware update to finish.</li> <li>Use adapter as necessary. For more information, see Chapter 3,<br/><u>Start to Use the Adapter on page 37</u>.</li> </ul>                                                                                                    |
|           | Steady red             | The device has an unrecoverable fault.                                                                                                    | Cycle power. If the fault persists, replace the device.                                                                                                    |
| NET       | Off                    | The device is not configured, or does not have an IP address.                                                                                                    | Configure the device or assign an IP address.<br>For more information on how to configure the 5069-AENTR adapter<br>and assign an IP address, see Chapter 3, <u>Start to Use the Adapter on</u><br>page 37.                                                                                                    |
|           | Flashing green         | The device has an IP address, but no active connections are established.                                                                                                    | Establish connections as required by the project.                                                                                                    |
|           | Steady green           | The device has an IP address and at least one established active connection.                                                                                                    | None                                                                                                    |
|           | Steady red             | There is a Duplicate IP Address condition or invalid configuration.                                                                                                    | Troubleshoot the issue and remedy the cause.<br>For example, if a Duplicate IP address condition exists, determine<br>which devices on the network use the same IP address and change<br>the IP addresses to unique values.                                                                                                    |
|           | Flashing red and green | The device has powered up and is in the Factory Default state.<br>In this case, the OK indicator is flashing red and all of the other<br>indicators flash red and green.                                                                                                    | Use adapter as necessary.                                                                                                    |
| LINK1     | Off                    | No activity. One of these conditions exists:<br>• The module is not powered.                                                                                                    | One of the following:         • If there is no power to the device, complete one of the following:         - Turn on power.         - Verify that the module RTB is properly seated in the adapter.         IMPORTANT: Before you touch the module RTB, verify that power is not applied to the adapter. Once the module RTB is properly seated, turn on power. |
|           |                        | <ul> <li>The RJ45 cables are properly seated in the adapter and<br/>connected devices.</li> </ul>                                                                                                    | <ul> <li>Verify that the RJ45 cables are properly seated in the adapter<br/>and connected devices.</li> </ul>                                                                                                    |
|           |                        | No link exists on the port.                                                                                                    | • If there is power to the device but no link exists, troubleshoot the issue and remedy the cause.                                                                                                    |
|           |                        | The port is administratively disabled.                                                                                                    | <ul> <li>If the port is administratively disabled, confirm that is the<br/>desired state. If not, use RSLinx Classic software or the Logix<br/>Designer application to enable the port.</li> </ul>                                                                                                    |
|           | Flashing green         | Activity exists on the port.                                                                                                    | None                                                                                                    |
|           | Flashing red and green | The device has powered up and is in the Factory Default state.<br>In this case, the OK indicator is flashing red and all of the other<br>indicators flash red and green.                                                                                                    | Use adapter as necessary. For more information, see Chapter 3, <u>Start</u><br>to Use the Adapter on page <u>37</u> .                                                                                                    |

| Table 13 - | - 5069-AENTR | Status I | ndicators |
|------------|--------------|----------|-----------|
|------------|--------------|----------|-----------|

| Indicator | State                  | Description                                                                                                    | Recommended Action                                                                                                    |
|-----------|------------------------|----------------------------------------------------------------------------------------------------|----------------------------------------------------------------------------------------------------|
| LINK2     | Off                    | No activity. One of these conditions exists:<br>• The module is not powered.                                                                                                    | <ul> <li>One of the following:</li> <li>If there is no power to the device, complete one of the following: <ul> <li>Turn on power.</li> <li>Verify that the module RTB is properly seated in the adapter.</li> </ul> </li> <li>IMPORTANT: Before you touch the module RTB, verify that power is not applied to the adapter. Once the module RTB is properly seated, turn on power.</li> </ul> |
|           |                        | <ul> <li>The RJ45 cables are properly seated in the adapter and<br/>connected devices.</li> </ul>                                                                                                    | <ul> <li>Verify that the RJ45 cables are properly seated in the adapter<br/>and connected devices.</li> </ul>                                                                                                    |
|           |                        | No link exists on the port.                                                                                                    | <ul> <li>If there is power to the device but no link exists, troubleshoot the<br/>issue and remedy the cause.</li> </ul>                                                                                                    |
|           |                        | The port is administratively disabled.                                                                                                    | <ul> <li>If the port is administratively disabled, confirm that is the<br/>desired state. If not, use RSLinx Classic software or the Logix<br/>Designer application to enable the port.</li> </ul>                                                                                                    |
|           |                        | The port is disabled due to rapid ring faults.                                                                                                    | <ul> <li>If the port is disabled due to rapid ring faults, troubleshoot the<br/>cause of the fault and remedy it.</li> </ul>                                                                                                    |
|           |                        | <ul> <li>The port configuration is configured in a manner that can result<br/>in issues. For example, the port can be configured to<br/>Autonegotiate and the port at the other end of the cable is<br/>configured such that Autonegotiate is disabled.</li> </ul> | <ul> <li>Check configuration for the links at both ends of the cable and<br/>verify that they are correct to perform normal operation.</li> </ul>                                                                                                    |
|           | Flashing green         | Activity exists on the port.                                                                                                    | None                                                                                                    |
|           | Steady green           | Adapter is the supervisor of a Device Level Ring network.                                                                                                    | None                                                                                                    |
|           | Flashing red and green | The device has powered up and is in the Factory Default state.<br>In this case, the OK indicator is flashing red and all of the other<br>indicators flash red and green.                                                                                           | Use adapter as necessary.<br>For more information, see Chapter 3, <u>Start to Use the Adapter on</u><br><u>page 37</u> .                                                                                                    |
| MOD Power | Off                    | There is no Module Power applied to the device.                                                                                                    | Apply MOD Power as necessary                                                                                                    |
|           | Steady green           | Module Power is present.                                                                                                    | None                                                                                                    |
|           | Flashing red and green | The device has powered up and is in the Factory Default state.<br>In this case, the OK indicator is flashing red and all of the other<br>indicators flash red and green.                                                                                           | Use adapter as necessary.                                                                                                    |
| SA Power  | Off                    | Status of SA Power is unknown.                                                                                                    | Apply SA Power as necessary                                                                                                    |
|           | Steady green           | SA Power is present.                                                                                                    | None                                                                                                    |
|           | Flashing red and green | The device has powered up and is in the Factory Default state.<br>In this case, the OK indicator is flashing red and all of the other<br>indicators flash red and green.                                                                                           | Use adapter as necessary.                                                                                                    |

### 5069-AEN2TR Adapter Status Indicators

Figure 12 shows the 5069-AEN2TR adapter status indicators.

#### Figure 12 - 5069-AEN2TR Adapter Status Indicators

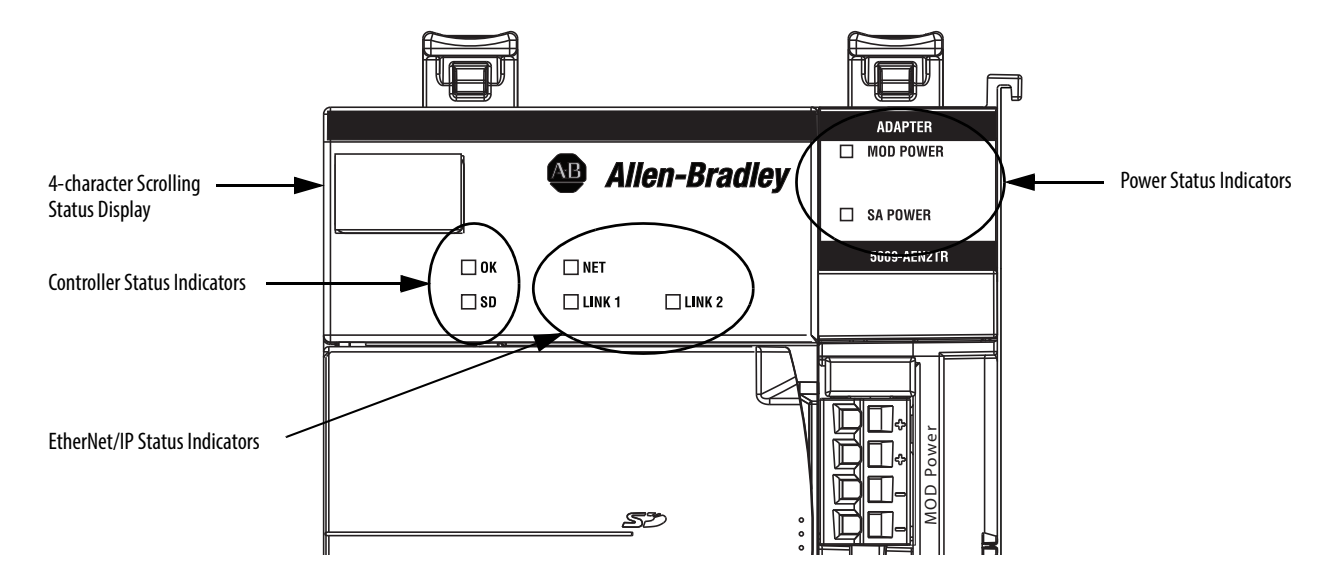

Table 14 describes the 5069-AEN2TR adapter status indicators.

#### Table 14 - 5069-AEN2TR Status Indicators

| Indicator | State          | Description                                                                                                    | Recommended Action                                                                                                    |
|-----------|----------------|----------------------------------------------------------------------------------------------------|----------------------------------------------------------------------------------------------------|
| ОК        | Off            | There is no power applied to the device.                                                                                                    | Apply power as necessary                                                                                                    |
|           | Steady green   | The device is operating in a normal condition.                                                                                                    | None                                                                                                    |
|           | Flashing red   | <ul> <li>One of the following:</li> <li>The device has a recoverable fault. The fault can be read from the device through the USB or Ethernet ports.</li> <li>A firmware update is being performed on the device.</li> </ul> | One of the following: <ul> <li>Cycle power.</li> <li>Wait for the firmware update to finish.</li> </ul>                                                                                                    |
|           | Steady red     | The device has an unrecoverable fault.                                                                                                    | Cycle power. If the fault persists, replace the device.                                                                                                    |
| SD        | Off            | There is no activity to the SD card.                                                                                                    | None                                                                                                    |
|           | Flashing green | The controller is reading from, or writing to the SD card.                                                                                                    | None                                                                                                    |
|           | Steady red     | The SD card does not have a valid file system.                                                                                                    | None                                                                                                    |
| NET       | Off            | The device is not configured, or does not have an IP address.                                                                                                    | Configure the device or assign an IP address.                                                                                                    |
|           | Flashing green | The device has an IP address, but no active connections are established.                                                                                                    | Establish connections as required by the project.                                                                                                    |
|           | Steady green   | The device has an IP address and at least one established active connection.                                                                                                    | None                                                                                                    |
|           | Steady red     | There is a Duplicate IP Address condition or invalid configuration.                                                                                                    | Troubleshoot the issue and remedy the cause.<br>For example, if a Duplicate IP address condition exists, determine<br>which devices on the network use the same IP address and change<br>the IP addresses to unique values. |

| Indicator | State          | Description                                                                                       | Recommended Action                                                                                                    |
|-----------|----------------|---------------------------------------------------------------------------------------------------|----------------------------------------------------------------------------------------------------|
| LINK1     | Off            | No activity. One of these conditions exists:<br>• The module is not powered.                      | One of the following:         If there is no power to the device, complete one of the following:         Turn on power.         Verify that the module RTB is properly seated in the adapter.         IMPORTANT: Before you touch the module RTB, verify that power is not applied to the adapter. Once the module RTB is properly seated, turn on power. |
|           |                | <ul> <li>The RJ45 cables are properly seated in the adapter and<br/>connected devices.</li> </ul> | <ul> <li>Verify that the RJ45 cables are properly seated in the adapter<br/>and connected devices.</li> </ul>                                                                                                    |
|           |                | No link exists on the port.                                                                       | <ul> <li>If there is power to the device but no link exists, troubleshoot the<br/>issue and remedy the cause.</li> </ul>                                                                                                    |
|           | Flashing green | Activity exists on the port.                                                                      | None                                                                                                    |
| LINK2     | Off            | No activity. One of these conditions exists:<br>• The module is not powered.                      | One of the following:         If there is no power to the device, complete one of the following:         Turn on power.         Verify that the module RTB is properly seated in the adapter.         IMPORTANT: Before you touch the module RTB, verify that power is not applied to the adapter. Once the module RTB is properly seated, turn on power. |
|           |                | <ul> <li>The RJ45 cables are properly seated in the adapter and<br/>connected devices.</li> </ul> | <ul> <li>Verify that the RJ45 cables are properly seated in the adapter<br/>and connected devices.</li> </ul>                                                                                                    |
|           |                | No link exists on the port.                                                                       | <ul> <li>If there is power to the device but no link exists, troubleshoot the<br/>issue and remedy the cause.</li> </ul>                                                                                                    |
|           |                | The port is administratively disabled.                                                            | <ul> <li>If the port is administratively disabled, confirm that is the<br/>desired state.</li> </ul>                                                                                                    |
|           |                | The port is disabled due to rapid ring faults.                                                    | <ul> <li>If the port is disabled due to rapid ring faults, troubleshoot the<br/>cause of the fault and remedy it.</li> </ul>                                                                                                    |
|           | Flashing green | Activity exists on the port.                                                                      | None                                                                                                    |
|           | Steady green   | Adapter is the supervisor of a Device Level Ring network.                                         | None                                                                                                    |
| MOD Power | Off            | There is no Module Power applied to the device.                                                   | Apply MOD Power as necessary                                                                                                    |
|           | Steady green   | Module Power is present.                                                                          | None                                                                                                    |
| SA Power  | Off            | Status of SA Power is unknown.                                                                    | Apply SA Power as necessary                                                                                                    |
|           | Steady green   | SA Power is present.                                                                              | None                                                                                                    |

#### Table 14 - 5069-AEN2TR Status Indicators

<u>Table 15</u> describe the possible messages on the 4-character display for a 5069-AEN2TR adapter.

#### Table 15 - Messages on 4-character Display

| Message Type              | Example Message on 4-character Display | Description                                                                                                    |
|---------------------------|----------------------------------------|----------------------------------------------------------------------------------------------------|
| TEST                      | TEST                                   | Message appears while power-up tests run.                                                                                                    |
| PASS                      | PASS                                   | Message appears when power-up tests complete.                                                                                                    |
| Embedded software version | Rev 2.003                              | Message appears once, after the power-up tests complete successfully.                                                                                                    |
| ОК                        | ОК                                     | The first message in the scrolling message display. Message scrolls continuously during operation.                                                                                                    |
| Port Down                 | Link 2 - Port Down                     | Message appears when an EtherNet/IP port does not have a connection. Message scrolls continuously during operation.                                                                                                    |
| Port Rate/Duplex State    | Port 1 - 1Gb/FULL                      | The current port rate and duplex state. Message scrolls continuously during operation. If not connected to a 1 Gb switch, the message shows 100/FULL.                                                                        |
| IP Address                | 192.168.1.17                           | The IP address of the adapter. Message scrolls continuously during operation.                                                                                                    |
| Link Disabled             | Port 2 - Link Disabled                 | Message appears when you have disabled an EtherNet/IP port.<br>Message scrolls continuously during operation.                                                                                                    |
| Duplicate IP              | Duplicate IP - 00:00:BC:02:34:B4       | Message appears when the adapter detects a device with the same IP<br>Address on the network. The message shows the MAC ID of the device<br>with the duplicate IP Address. Message scrolls continuously during<br>operation. |
| Fault                     | Cycle power to unit.                   | Message appears, and scrolls continuously, during a fault.                                                                                                    |

### FLEX 5000 EtherNet/IP Adapter Status Indicators

Figure 13 shows the FLEX 5000 EtherNet/IP adapter status indicators.

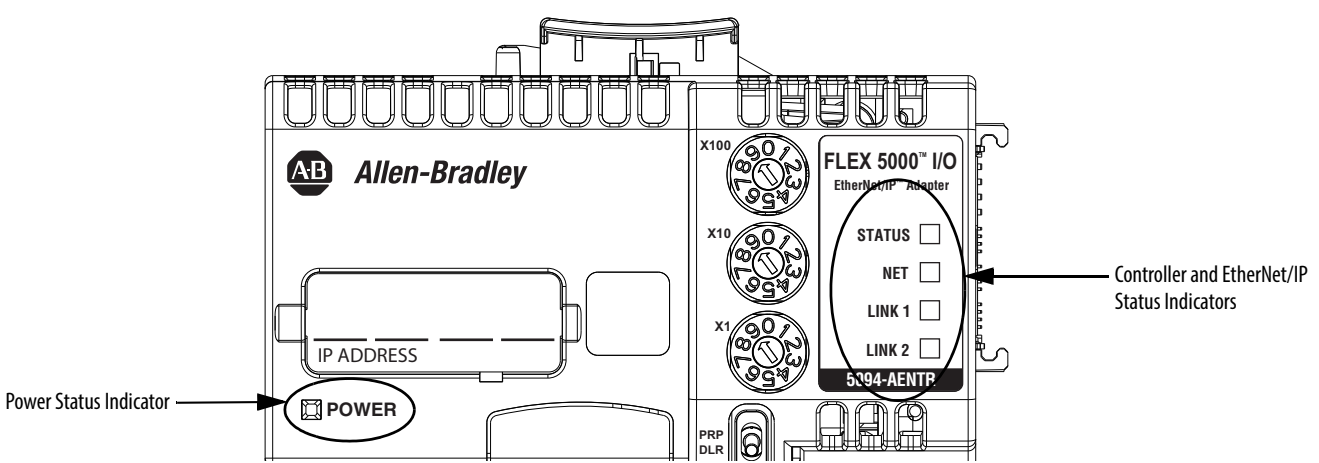

Figure 13 - FLEX 5000 EtherNet/IP Adapter Status Indicators

Table 16 describes the FLEX 5000 EtherNet/IP adapter status indicators.

### Table 16 - FLEX 5000 EtherNet/IP Adapter Status Indicators

| Indicator | State                  | Description                                                                                                    | Recommended Action                                                                                                    |
|-----------|------------------------|----------------------------------------------------------------------------------------------------|----------------------------------------------------------------------------------------------------|
| STATUS    | Off                    | There is no power applied to the device.                                                                                                    | Apply power as necessary                                                                                                    |
|           | Flashing green         | There is no IP address assigned to or being used by the device.                                                                                                    | Set the IP address on the adapter. For more information, see<br>Set the IP Address on the Adapter on page 40.                                                                                                    |
|           | Steady green           | The device is operating in a normal condition.                                                                                                    | None                                                                                                    |
|           | Flashing red           | <ul> <li>One of the following:</li> <li>The device has a recoverable fault. The fault can be read from the diagnostic web pages that are described on page 91.</li> <li>A firmware update is being performed on the device.</li> <li>The adapter has powered up and is in the Factory Default state. In this case, all of the other indicators flash red and green.</li> </ul> | <ul> <li>One of the following:</li> <li>Cycle power.</li> <li>Wait for the firmware update to finish.</li> <li>Use adapter as necessary. For more information, see Chapter 3,<br/><u>Start to Use the Adapter on page 37</u>.</li> </ul> |
|           | Steady red             | The device has an unrecoverable fault.                                                                                                    | Cycle power. If the fault persists, replace the device.                                                                                                    |
| NET       | Off                    | The device is not configured, or does not have an IP address.                                                                                                    | Configure the device or assign an IP address.<br>For more information on how to configure the adapter and assign<br>an IP address, see Chapter 3, <u>Start to Use the Adapter on page 37</u> .                                           |
|           | Flashing green         | The device has an IP address, but no active connections are established.                                                                                                    | Establish connections as required by the project.                                                                                                    |
|           | Steady green           | The device has an IP address and at least one established active connection.                                                                                                    | None                                                                                                    |
|           | Steady red             | There is a Duplicate IP Address condition or invalid configuration.                                                                                                    | Troubleshoot the issue and remedy the cause.<br>For example, if a Duplicate IP address condition exists, determine<br>which devices on the network use the same IP address and change<br>the IP addresses to unique values.              |
|           | Flashing red and green | The device has powered up and is in the Factory Default state.<br>In this case, the STATUS indicator is flashing red and all of the other<br>indicators flash red and green.                                                                                                    | Use adapter as necessary.                                                                                                    |

| Indicator | State                  | Description                                                                                                    | Recommended Action                                                                                                    |
|-----------|------------------------|----------------------------------------------------------------------------------------------------|----------------------------------------------------------------------------------------------------|
| LINK1     | Off                    | No activity. One of these conditions exists:<br>• The module is not powered.                                                                                                    | One of the following:         • If there is no power to the device, complete one of the following:         – Turn on power.         – Verify that the module RTB is properly seated in the adapter.         IMPORTANT: Before you touch the module RTB, verify that power is not applied to the adapter. Once the module RTB is properly seated, turn on power.                               |
|           |                        | The RJ45 cables are properly seated in the adapter and connected devices.                                                                                                    | <ul> <li>Verify that the RJ45 cables are properly seated in the adapter<br/>and connected devices.</li> </ul>                                                                                                    |
|           |                        | No link exists on the port.                                                                                                    | • If there is power to the device but no link exists, troubleshoot the issue and remedy the cause.                                                                                                    |
|           |                        | The port is administratively disabled.                                                                                                    | <ul> <li>If the port is administratively disabled, confirm that is the<br/>desired state. If not, use RSLinx Classic software or the Logix<br/>Designer application to enable the port.</li> </ul>                                                                                                    |
|           | Flashing green         | Activity exists on the port.                                                                                                    | None                                                                                                    |
|           | Flashing red and       | The device has powered up and is in the Factory Default state.                                                                                                    | Use adapter as necessary.                                                                                                    |
|           | green                  | In this case, the STATUS indicator is flashing red and all of the other indicators flash red and green.                                                                                                    | For more information, see Chapter 3, <u>Start to Use the Adapter on</u><br>page <u>37</u> .                                                                                                    |
| LINK2     | Off                    | No activity. One of these conditions exists:<br>• The module is not powered.                                                                                                    | <ul> <li>One of the following:</li> <li>If there is no power to the device, complete one of the following: <ul> <li>Turn on power.</li> <li>Verify that the module RTB is properly seated in the adapter.</li> </ul> </li> <li>IMPORTANT: Before you touch the module RTB, verify that power is not applied to the adapter. Once the module RTB is properly seated, turn on power.</li> </ul> |
|           |                        | The RJ45 cables are properly seated in the adapter and connected devices.                                                                                                    | <ul> <li>Verify that the RJ45 cables are properly seated in the adapter<br/>and connected devices.</li> </ul>                                                                                                    |
|           |                        | No link exists on the port.                                                                                                    | • If there is power to the device but no link exists, troubleshoot the issue and remedy the cause.                                                                                                    |
|           |                        | The port is administratively disabled.                                                                                                    | <ul> <li>If the port is administratively disabled, confirm that is the<br/>desired state. If not, use RSLinx Classic software or the Logix<br/>Designer application to enable the port.</li> </ul>                                                                                                    |
|           |                        | The port is disabled due to rapid ring faults.                                                                                                    | <ul> <li>If the port is disabled due to rapid ring faults, troubleshoot the<br/>cause of the fault and remedy it.</li> </ul>                                                                                                    |
|           |                        | • The port configuration is configured in a manner that can result<br>in issues. For example, the port can be configured to<br>Autonegotiate and the port at the other end of the cable is<br>configured such that Autonegotiate is disable. | <ul> <li>Check configuration for the links at both ends of the cable and<br/>verify that they are correct to perform normal operation.</li> </ul>                                                                                                    |
|           | Flashing green         | Activity exists on the port.                                                                                                    | None                                                                                                    |
|           | Steady green           | Adapter is the supervisor of a Device Level Ring network.                                                                                                    | None                                                                                                    |
|           | Flashing red and green | The device has powered up and is in the Factory Default state.<br>In this case, the STATUS indicator is flashing red and all of the other<br>indicators flash red and green.                                                                 | Use adapter as necessary.<br>For more information, see Chapter 3, <u>Start to Use the Adapter on</u><br><u>page 37</u> .                                                                                                    |

#### Table 16 - FLEX 5000 EtherNet/IP Adapter Status Indicators
#### Numerics

4-character display 5069-AEN2TR adapter 106 5069 Compact I/O system I/O modules 12 MOD power 16, 18 power system 16 - 24 SA power 16, 19 - 24 track current draw 21 5069-AEN2TR adapter reset button 99 status indicators 104 - ?? 4-character display 106 use SD card 14 - 15 5069-AENTR adapter Protected Mode 24 reset tasks 98 status indicators 101 - 103 5069-FPD field potential distributor create new SA power bus 22 - 23

## A

additional resources 6

## B

BOOTP/DHCP disable with RSLinx Classic software 46 BOOTP/DHCP tool set network IP address 43 - 45

# C

configure

communication drivers 27 - 35 DHCP server 47 EtherNet/IP communication driver 29 - 30 set network IP address 40 - 50 USB communication driver 33 - 35 with Logix Designer application 57 - 69 with RSLinx Classic software ?? - 50, 53 - ?? workstation 27 - 35

## D

Device Level Ring network 73 DHCP server 47 diagnostic web page 95 diagnostics 5069-AENTR adapter reset tasks 98 access web browser support 92 adapter web pages 91 - 97 diagnostic overview web page 93 Logix Designer application 75 - 84 connection category 76 module info category 78 port configuration category 82 time sync category 84 network settings web page 94 ring statistics web page 97 RSLinx Classic software 86 - 91 connection manager tab 89 general tab 86 port diagnostics tab 87 USB tab 90 use to troubleshoot 75 - 99 DNS addressing 52 - 53 domain name 38 drivers RSLinx Classic software 31 - 32 duplicate address detection 51

## E

Ethernet communication driver 29 - 30 Ethernet statistics 95 EtherNet/IP communication driver 29 - 30 EtherNet/IP network communication driver in RSLinx Classic software 31 - 32 example system 5069-AEN2TR adapter 13 5069-AENTR adapter 13

#### G

gateway 38

### Η

host name 38

## I

I/O modules with 5069 Compact EtherNet/IP adapters 12 IP address definition 38 duplicate address detection 51 out-of-box state 40 set with DHCP server 47 set with rotary switches 42 set with RSLinx Classic software 48 - 50

## L

Logix Designer application configure adapter 57 - 69 diagnostics 75 - 84 module info category 78 port configuration category 82 time sync category 84

#### Μ

memory SD card 14 - 15 MOD power 16, 18 mode switch 64 module diagnostics use to troubleshoot 75 - 99 module fault 76

### Ν

network parameters DNS addressing 52 - 53 domain name 38 gateway 38 host name 38 IP address 38 primary DNS address 38 secondary DNS address 38 subnet mask 38 network settings web page 94

### 0

out-of-box state IP address 40 rotary switches 40

#### Ρ

**power a 5069 Compact I/O system** 16 - 24 MOD power 16, 18 SA power 16, 19 - 24 track current draw 21 **Protected Mode** 5069-AENTR 24

### R

Refresh 79 reset button 5069-AEN2TR adapter 99 reset tasks 5069-AENTR adapter 98 ring statistics web page 97 rotary switches 42 out-of-box state 40 set IP address 42

#### **RSLinx Classic software**

configure network parameters ?? - 50, 53 -?? connection manager tab 89 diagnostics 86 - 91 disable BOOTP/DHCP 46 Ethernet communication driver 29 - 30 Ethernet devices driver 31 - 32 general tab 86 port diagnostics tab 87 set IP address 48 - 50 set network IP address 41 USB communication driver 33 - 35 USB tab 90

## S

SA power 16, 19 - 24 create new power bus with 5069-FPD field potential distributor 22 - 23 track current draw 21 SD card with 5069-AEN2TR 14 - 15 security Protected Mode 5069-AENTR 24 set IP address with RSLinx Classic software ?? - 50, 53 - ?? set network IP address BOOTP/DHCP tool 43 - 45 software Logix Designer application configure adapter 57 - 69 connection category 76 diagnostics 75 - 84 module info category 78 port configuration category 82 time sync category 84 **RSLinx Classic** configure network parameters ?? -50, 53 - ?? connection manager tab 89 diagnostics 86 - 91 Ethernet devices driver 31 - 32 general tab 86 port diagnostics tab 87 USB tab 90 status indicators 5069-AEN2TR adapter 104 - ?? 4-character display 106 5069-AENTR adapter 101 - 103 subnet mask 38

## T

troubleshoot web browser support 92 with adapter diagnostic web pages 91 - 97 with module diagnostics 75 - 99

### U

USB communication driver 33 - 35

W web browser support 92

## **Rockwell Automation Support**

Use the following resources to access support information.

| Technical Support Center                            | Knowledgebase Articles, How-to Videos, FAQs, Chat, User<br>Forums, and Product Notification Updates.                  | https://rockwellautomation.custhelp.com/                                  |
|-----------------------------------------------------|----------------------------------------------------------------------------------------------------|---------------------------------------------------------------------------|
| Local Technical Support Phone Numbers               | Locate the phone number for your country.                                                                             | http://www.rockwellautomation.com/global/support/get-support-now.page     |
| Direct Dial Codes                                   | Find the Direct Dial Code for your product. Use the code to route your call directly to a technical support engineer. | http://www.rockwellautomation.com/global/support/direct-dial.page         |
| Literature Library                                  | Installation Instructions, Manuals, Brochures, and Technical Data.                                                    | http://www.rockwellautomation.com/global/literature-library/overview.page |
| Product Compatibility and Download<br>Center (PCDC) | Get help determining how products interact, check features and capabilities, and find associated firmware.            | http://www.rockwellautomation.com/global/support/pcdc.page                |

### **Documentation Feedback**

Your comments will help us serve your documentation needs better. If you have any suggestions on how to improve this document, complete the How Are We Doing? form at <a href="http://literature.rockwellautomation.com/idc/groups/literature/documents/du/ra-du002\_-en-e.pdf">http://literature.rockwellautomation.com/idc/groups/literature/documents/du/ra-du002\_-en-e.pdf</a>.

Rockwell Automation maintains current product environmental information on its website at http://www.rockwellautomation.com/rockwellautomation/about-us/sustainability-ethics/product-environmental-compliance.page.

Allen-Bradley, Compact I/O, CompactLogix, ControlLogix, FLEX 5000, FactoryTalk, Kinetix, Logix5000, PanelView, PowerFlex, Rockwell Automation, Rockwell Software, RSLinx, Studio 5000, and Studio 5000 Logix Designer are trademarks of Rockwell Automation, Inc.

Trademarks not belonging to Rockwell Automation are property of their respective companies.

Rockwell Otomasyon Ticaret A.Ş., Kar Plaza İş Merkezi E Blok Kat:6 34752 İçerenköy, İstanbul, Tel: +90 (216) 5698400

#### www.rockwellautomation.com

#### Power, Control and Information Solutions Headquarters

Americas: Rockwell Automation, 1201 South Second Street, Milwaukee, WI 53204-2496 USA, Tel: (1) 414.382.2000, Fax: (1) 414.382.4444 Europe/Middle East/Africa: Rockwell Automation NV, Pegasus Park, De Kleetlaan 12a, 1831 Diegem, Belgium, Tel: (32) 2 663 0600, Fax: (32) 2 663 0640 Asia Pacific: Rockwell Automation, Level 14, Core F, Cyberport 3, 100 Cyberport Road, Hong Kong, Tel: (852) 2887 4788, Fax: (852) 2508 1846